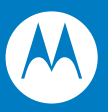

## Symbol LS1203 Product Reference Guide

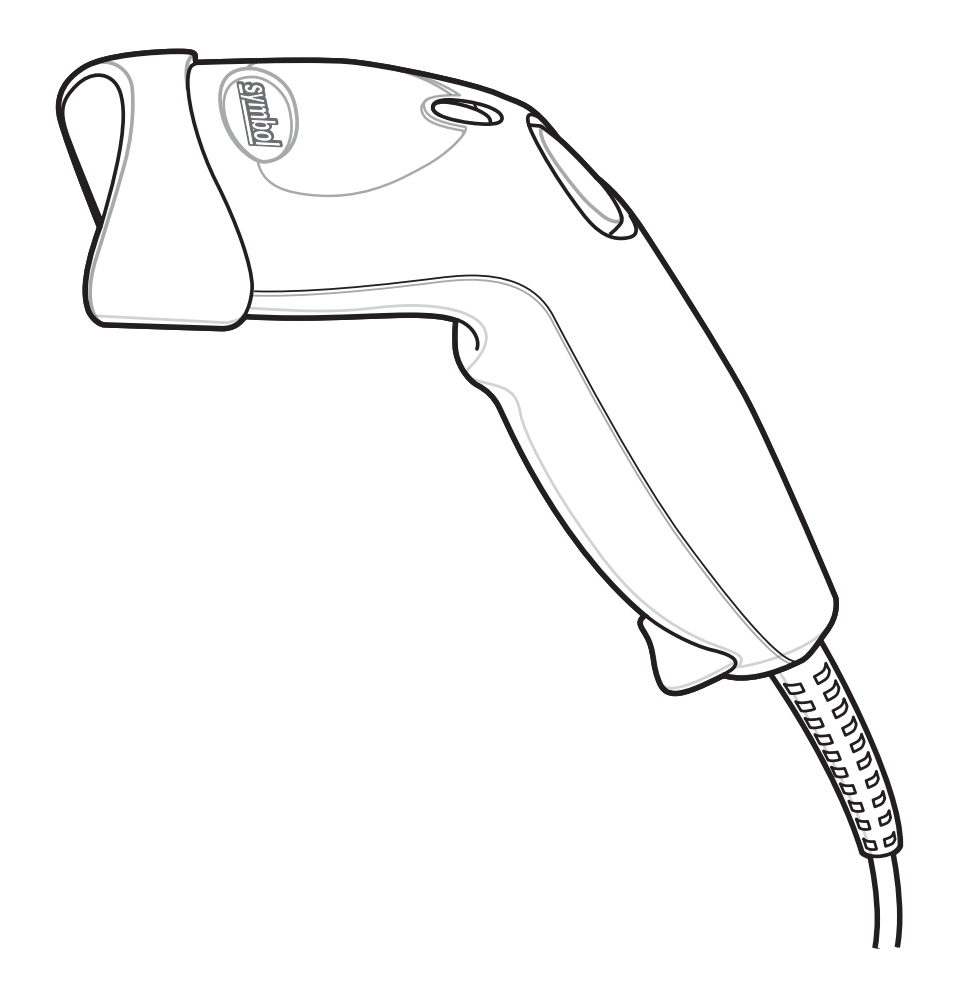

## Symbol LS1203 Product Reference Guide

72E-73953-04 Revision A August 2008 © 2008 by Motorola, Inc. All rights reserved.

No part of this publication may be reproduced or used in any form, or by any electrical or mechanical means, without permission in writing from Motorola. This includes electronic or mechanical means, such as photocopying, recording, or information storage and retrieval systems. The material in this manual is subject to change without notice.

The software is provided strictly on an "as is" basis. All software, including firmware, furnished to the user is on a licensed basis. Motorola grants to the user a non-transferable and non-exclusive license to use each software or firmware program delivered hereunder (licensed program). Except as noted below, such license may not be assigned, sublicensed, or otherwise transferred by the user without prior written consent of Motorola. No right to copy a licensed program in whole or in part is granted, except as permitted under copyright law. The user shall not modify, merge, or incorporate any form or portion of a licensed program with other program material, create a derivative work from a licensed program, or use a licensed program in a network without written permission from Motorola. The user agrees to maintain Motorola's copyright notice on the licensed programs delivered hereunder, and to include the same on any authorized copies it makes, in whole or in part. The user agrees not to decompile, disassemble, decode, or reverse engineer any licensed program delivered to the user or any portion thereof.

Motorola reserves the right to make changes to any software or product to improve reliability, function, or design.

Motorola does not assume any product liability arising out of, or in connection with, the application or use of any product, circuit, or application described herein.

No license is granted, either expressly or by implication, estoppel, or otherwise under any Motorola, Inc., intellectual property rights. An implied license only exists for equipment, circuits, and subsystems contained in Motorola products.

MOTOROLA and the Stylized M Logo and Symbol and the Symbol logo are registered in the US Patent & Trademark Office. Bluetooth is a registered trademark of Bluetooth SIG. Microsoft, Windows and ActiveSync are either registered trademarks or trademarks of Microsoft Corporation. All other product or service names are the property of their respective owners.

Motorola, Inc. One Motorola Plaza Holtsville, New York 11742-1300 http://www.motorola.com/enterprisemobility

#### Patents

This product is covered by one or more of the patents listed on the website: http://www.motorola.com/enterprisemobility/patents

## Warranty

For the complete Motorola hardware product warranty statement, go to: http://www.motorola.com/enterprisemobility/warranty

## **Revision History**

Changes to the original manual are listed below:

| Change    | Date   | Description                                                                                                    |
|-----------|--------|----------------------------------------------------------------------------------------------------|
| -01 Rev A | 1/2006 | Initial release.                                                                                                    |
| -02 Rev A | 3/2006 | Guide format updates. No content changes.                                                                                              |
| -03 Rev A | 1/2008 | Motorola rebranding, add hands free stand assembly instructions, add new UPC/EAN supplemental options and Bookland ISBN format option. |
| -04 Rev A | 8/2008 | Add HD model, change UCC/EAN-128 code type name to GS1-128.                                                                            |

# Table of Contents

#### About This Guide

| Introduction           | xi   |
|------------------------|------|
| Configurations         | xi   |
| Chapter Descriptions   | xi   |
| Notational Conventions | xii  |
| Related Documents      | xiii |
| Service Information    | xiii |

#### **Chapter 1: Getting Started**

| Unpacking                           |
|-------------------------------------|
| Setting Up the Scanner 1-2          |
| Installing the Interface Cable 1-2  |
| Removing the Interface Cable 1-3    |
| Connecting Power (if required) 1-3  |
| Assembling the Hands Free Stand 1-4 |
| Configuring the Scanner 1-5         |

#### **Chapter 2: Scanning**

| Introduction                    | 2-1 |
|---------------------------------|-----|
| Beeper Definitions              | 2-2 |
| LED Definitions                 | 2-3 |
| Scanning                        | 2-3 |
| Aiming                          | 2-4 |
| Decode Zones                    | 2-6 |
| Symbol LS1203-SR Standard Range | 2-6 |
| Symbol LS1203-HD High Density   | 2-7 |
|                                 |     |

#### **Chapter 3: Maintenance & Technical Specifications**

| Introduction | 3-' | 1 |
|--------------|-----|---|
| Maintenance  | 3-  | 1 |

| Troubleshooting             | 3-2 |
|-----------------------------|-----|
| Technical Specifications    | 3-5 |
| Scanner Signal Descriptions | 3-6 |

#### **Chapter 4: User Preferences**

| Introduction                        | 4-1  |
|-------------------------------------|------|
| Scanning Sequence Examples          | 4-1  |
| Errors While Scanning               | 4-2  |
| User Preferences Parameter Defaults | 4-2  |
| User Preferences                    | 4-3  |
| Default Parameters                  | 4-3  |
| Beeper Tone                         | 4-4  |
| Beeper Volume                       | 4-4  |
| Power Mode                          | 4-5  |
| Scanning Mode                       | 4-5  |
| Scan Line Width                     | 4-6  |
| Laser On Time                       | 4-6  |
| Beep After Good Decode              | 4-7  |
| Transmit Code ID Character          | 4-7  |
| Prefix/Suffix Values                | 4-8  |
| Scan Data Transmission Format       | 4-8  |
| FN1 Substitution Values             | 4-10 |
| Transmit "No Read" Message          | 4-10 |
|                                     |      |

#### Chapter 5: Keyboard Wedge Interface

| Introduction                                 | 5-1  |
|----------------------------------------------|------|
| Connecting a Keyboard Wedge Interface        | 5-2  |
| Keyboard Wedge Parameter Defaults            | 5-3  |
| Keyboard Wedge Host Parameters               | 5-4  |
| Keyboard Wedge Host Types                    | 5-4  |
| Keyboard Wedge Country Types (Country Codes) | 5-5  |
| Ignore Unknown Characters                    | 5-6  |
| Keystroke Delay                              | 5-7  |
| Intra-Keystroke Delay                        | 5-7  |
| Alternate Numeric Keypad Emulation           | 5-8  |
| Caps Lock On                                 | 5-8  |
| Caps Lock Override                           | 5-9  |
| Convert Wedge Data                           | 5-9  |
| Function Key Mapping                         | 5-10 |
| FN1 Substitution                             | 5-10 |
| Send Make and Break                          | 5-11 |
| Keyboard Maps                                | 5-11 |
| ASCII Character Set for Keyboard Wedge       | 5-12 |

#### Chapter 6: RS-232 Interface

| Introduction                   | 6-1 |
|--------------------------------|-----|
| Connecting an RS-232 Interface | 6-2 |

| RS-232 Parameter Defaults 6     | 5-3         |
|---------------------------------|-------------|
| RS-232 Host Parameters          | 5-4         |
| RS-232 Host Types 6             | ò-6         |
| Baud Rate                       | 5-7         |
| Parity6                         | 6-8         |
| Stop Bit Select                 | 5-9         |
| Data Bits (ASCII Format)6       | 5-9         |
| Check Receive Errors            | <u>5-10</u> |
| Hardware Handshaking6           | 5-10        |
| Software Handshaking            | 5-12        |
| Host Serial Response Time-out 6 | 5-13        |
| RTS Line State                  | 5-14        |
| Beep on <bel></bel>             | 5-14        |
| Intercharacter Delay            | 5-15        |
| Nixdorf Beep/LED Options6       | 5-16        |
| Ignore Unknown Characters6      | 5-16        |
| ASCII Character Set for RS-232  | 5-17        |

#### Chapter 7: USB Interface

|   | ntroduction                                | 7 | -1  |
|---|--------------------------------------------|---|-----|
| ( | Connecting a USB Interface                 | 7 | -2  |
| ι | JSB Parameter Defaults                     | 7 | -3  |
| ι | JSB Host Parameters                        | 7 | -4  |
|   | USB Device Type                            | 7 | -4  |
|   | USB Country Keyboard Types (Country Codes) | 7 | -5  |
|   | USB Keystroke Delay                        | 7 | -7  |
|   | USB CAPS Lock Override                     | 7 | -7  |
|   | USB Ignore Unknown Characters              | 7 | -8  |
|   | Emulate Keypad                             | 7 | -8  |
|   | USB Keyboard FN 1 Substitution             | 7 | -9  |
|   | Function Key Mapping                       | 7 | -9  |
|   | Simulated Caps Lock                        | 7 | -10 |
|   | Convert Case                               | 7 | -10 |
| ŀ | ASCII Character Set for USB                | 7 | -11 |
|   |                                            |   |     |

## Chapter 8: Symbologies

| Introduction                        | 8-1  |
|-------------------------------------|------|
| Scanning Sequence Examples          | 8-1  |
| Errors While Scanning               | 8-2  |
| Symbology Parameter Defaults        | 8-2  |
| UPC/EAN                             | 8-5  |
| Enable/Disable UPC-A/UPC-E          | 8-5  |
| Enable/Disable UPC-E1               | 8-6  |
| Enable/DisaGS1ble EAN-13/EAN-8      | 8-7  |
| Enable/Disable Bookland EAN         | 8-7  |
| Decode UPC/EAN/JAN Supplementals    | 8-8  |
| User-Programmable Supplementals     | 8-11 |
| UPC/EAN/JAN Supplemental Redundancy | 8-11 |
|                                     |      |

| Transmit UPC-A Check Digit                    | 8-12 |
|-----------------------------------------------|------|
| Transmit UPC-E Check Digit                    | 8-12 |
| Transmit UPC-E1 Check Digit                   | 8-13 |
| UPC-A Preamble                                | 8-13 |
| UPC-E Preamble                                | 8-14 |
| UPC-E1 Preamble                               | 8-15 |
| Convert UPC-E to UPC-A                        | 8-15 |
| Convert UPC-E1 to UPC-A                       | 8-16 |
| EAN-8/JAN-8 Extend                            | 8-16 |
| Bookland ISBN Format                          | 8-17 |
| UCC Coupon Extended Code                      | 8-18 |
| Code 128                                      | 8-18 |
| Enable/Disable Code 128                       | 8-18 |
| Enable/Disable GS1-128 (formerly UCC/EAN-128) | 8-19 |
| Enable/Disable ISBT 128                       | 8-19 |
| Code 39                                       | 8-20 |
| Enable/Disable Code 39                        | 8-20 |
| Enable/Disable Triontic Code 39               | 8-20 |
| Convert Code 39 to Code 32                    | 8-21 |
| Code 32 Prefix                                | 8-21 |
| Set Lengths for Code 39                       | 8-22 |
| Code 39 Check Digit Verification              | 8-23 |
| Transmit Code 39 Check Digit                  | 8-23 |
| Code 39 Full ASCII Conversion                 | 8-24 |
| Code 39 Buffering (Scan & Store)              | 8-24 |
| Code 03                                       | 8-27 |
| Enable/Disable Code 93                        | 8-27 |
| Set Lengths for Code 93                       | 8-27 |
| Code 11                                       | 8-28 |
|                                               | 0-20 |
| Sot Longths for Code 11                       | 0-20 |
| Code 11 Chook Digit Verification              | 0-29 |
| Transmit Code 11 Check Digit                  | 0-30 |
| Interlooved 2 of 5 (ITE)                      | 0-30 |
| Enable/Disable Interleaved 2 of 5             | 0-01 |
| Cat Lengths for Interleaved 2 of 5            | 0-01 |
| Set Lengths for Interleaved 2 of 5            | 0-31 |
| T 2 01 5 Check Digit Venification             | 8-33 |
|                                               | 8-33 |
| Convert 12 of 5 to EAN-13                     | 8-34 |
| Discrete 2 of 5 (DTF)                         | 8-34 |
| Enable/Disable Discrete 2 of 5                | 8-34 |
| Set Lengths for Discrete 2 of 5               | 8-35 |
|                                               | 8-36 |
| Enable/Disable Chinese 2 of 5                 | 8-36 |
| Codabar (NW - 7)                              | 8-36 |
| Enable/Disable Codabar                        | 8-36 |
| Set Lengths for Codabar                       | 8-37 |
| CLSI Editing                                  | 8-38 |
| NOTIS Editing                                 | 8-38 |
| MSI                                           | 8-39 |

| Enable/Disable MSI                                  | 8-39 |
|-----------------------------------------------------|------|
| Set Lengths for MSI                                 | 8-39 |
| MSI Check Digits                                    | 8-40 |
| Transmit MSI Check Digit(s)                         | 8-41 |
| MSI Check Digit Algorithm                           | 8-41 |
| GS1 DataBar (formerly RSS, Reduced Space Symbology) | 8-42 |
| Convert GS1 DataBar to UPC/EAN                      | 8-43 |
| Symbology - Specific Security Levels                | 8-44 |
| Redundancy Level                                    | 8-44 |
| Security Level                                      | 8-46 |
| Bi-directional Redundancy                           | 8-47 |
| Symbology - Intercharacter Gap                      | 8-47 |

#### Chapter 9: 123Scan

| Introduction               | 9-' | 1 |
|----------------------------|-----|---|
| Communication with 123Scan | 9-' | 1 |
| 123Scan Parameter          | 9-  | 1 |

#### Appendix A: Standard Defaults

## Appendix B: Programming Reference

| Symbol Code Identifiers | B-1 |
|-------------------------|-----|
| AIM Code Identifiers    | B-2 |

#### Appendix C: Sample Bar Codes

| Code 39            | C-1 |
|--------------------|-----|
| UPC/EAN            | C-1 |
| UPC-A, 100%        | C-1 |
| EAN-13, 100%       | C-1 |
| Code 128           | C-2 |
| Interleaved 2 of 5 | C-2 |
| GS1 DataBar        | C-3 |
| GS1 DataBar-14     | C-4 |

#### Appendix D: Numeric Bar Codes

| Numeric Bar Codes | D-1 |
|-------------------|-----|
| Cancel            | D-3 |

#### Appendix E: ASCII Character Sets

Index

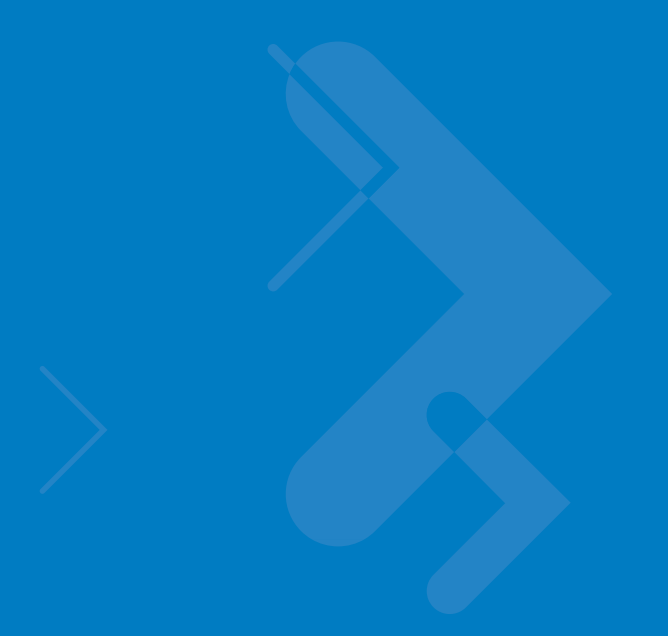

## **About This Guide**

## Introduction

The *Symbol LS1203 Product Reference Guide* provides general instructions for setting up, operating, maintaining, and troubleshooting the Symbol LS1203 scanner.

## Configurations

This guide includes the following configurations:

- Symbol LS1203-SR Standard range scanning
- Symbol LS1203-HD High density scanning

## **Chapter Descriptions**

Topics covered in this guide are as follows:

- *Chapter 1, Getting Started* provides a product overview, unpacking instructions, and cable connection information.
- Chapter 2, Scanning describes parts of the scanner, beeper and LED definitions, and how to use the scanner in triggered and Auto-Scan<sup>™</sup> modes.
- Chapter 3, Maintenance & Technical Specifications provides information on how to care for the scanner, troubleshooting, and technical specifications.
- Chapter 4, User Preferences includes programming bar codes for selecting user preference features for the scanner and commonly used bar codes to customize how the data is transmitted to the host device.
- Chapter 5, Keyboard Wedge Interface provides information for setting up the scanner for Keyboard Wedge operation.
- Chapter 6, RS-232 Interface provides information for setting up the scanner for RS-232 operation.
- Chapter 7, USB Interface provides information for setting up the scanner for USB operation.

#### xii Symbol LS1203 Product Reference Guide

- *Chapter 8, Symbologies* describes all symbology features and provides the programming bar codes necessary for selecting these features for the scanner.
- *Chapter 9, 123Scan* (PC based scanner configuration tool) provides the bar code that must be scanned to communicate with the 123Scan program.
- Appendix A, Standard Defaults provides a table of all host devices and miscellaneous scanner defaults.
- Appendix B, Programming Reference provides a table of AIM code identifiers, ASCII character conversions, and keyboard maps.
- Appendix C, Sample Bar Codes includes sample bar codes.
- Appendix D, Numeric Bar Codes includes the numeric bar codes to scan for parameters requiring specific numeric values.
- Appendix E, ASCII Character Sets provides ASCII character value tables.

## **Notational Conventions**

- · Italics are used to highlight chapters and sections in this and related documents
- Bold text is used to highlight the following:
  - Key names on a keypad.
- bullets (•) indicate:
  - Action items
  - · Lists of alternatives
  - Lists of required steps that are not necessarily sequential
- Sequential lists (e.g., those that describe step-by-step procedures) appear as numbered lists.
- Throughout the programming bar code menus, asterisks (\*) are used to denote default parameter settings.

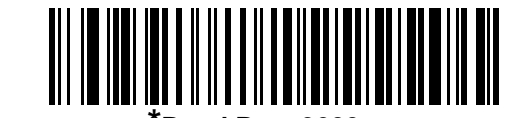

\* Indicates Default \_\_\_\_\_\*Baud Rate 9600 \_\_\_\_\_ Feature/Option

**NOTE** This symbol indicates something of special interest or importance to the reader. Failure to read the note will not result in physical harm to the reader, equipment or data.

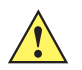

**CAUTION** This symbol indicates that if this information is ignored, the possibility of data or material damage may occur.

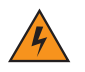

*WARNING!* This symbol indicates that if this information is ignored the possibility that serious personal injury may occur.

## **Related Documents**

The Symbol LS1203 Quick Reference Guide (p/n 72-73954-xx) provides general information to help the user get started with the scanner. It includes basic operation instructions and start up bar codes.

For the latest version of this guide and all guides, go to: http://www.motorola.com/enterprisemobility/manuals.

## **Service Information**

If you have a problem with your equipment, contact Motorola Enterprise Mobility Support for your region. Contact information is available at: http://www.motorola.com/enterprisemobility/contactsupport.

When contacting Enterprise Mobility Support, please have the following information available:

- Serial number of the unit
- Model number or product name
- Software type and version number.

Motorola responds to calls by E-mail, telephone or fax within the time limits set forth in support agreements.

If your problem cannot be solved by Motorola Enterprise Mobility Support, you may need to return your equipment for servicing and will be given specific directions. Motorola is not responsible for any damages incurred during shipment if the approved shipping container is not used. Shipping the units improperly can possibly void the warranty.

If you purchased your Enterprise Mobility business product from a Motorola business partner, contact that business partner for support.

## **Chapter 1 Getting Started**

## Introduction

The scanner combines excellent scanning performance and advanced ergonomics to provide the best value in a lightweight laser scanner. Whether used in triggered mode or Auto-Scan<sup>™</sup> mode, the scanner ensures comfort and ease of use for extended periods of time.

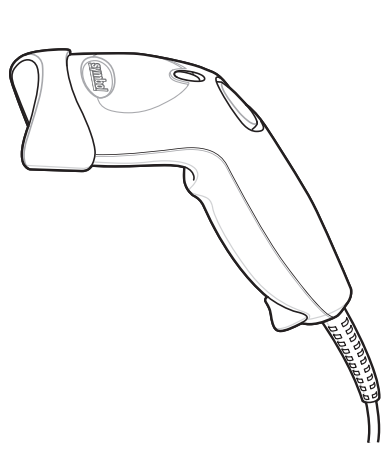

**NOTE** The scanner does not support PDF417 bar codes and its variants.

Figure 1-1 LS1203 Scanner

This scanner supports the following interfaces:

- Keyboard Wedge connection to a host. The host interprets scanned data as keystrokes. This interface supports the following international keyboards (for Windows<sup>®</sup> environment): North America, German, French, French Canadian, Spanish, Italian, Swedish, UK English, Portuguese-Brazilian, and Japanese.
- Standard RS-232 connection to a host. Scan bar code menus to set up proper communication of the scanner with the host.
- USB connection to a host. The scanner autodetects a USB host and defaults to the HID keyboard interface type. Select other USB interface types by scanning programming bar code menus. This interface supports the

following international keyboards (for Windows<sup>®</sup> environment): North America, German, French, French Canadian, Spanish, Italian, Swedish, UK English, Portuguese-Brazilian, and Japanese.

## Unpacking

Remove the scanner from its packing and inspect it for damage. If the scanner was damaged in transit, call Motorola Enterprise Mobility Support. See *page xiii* for contact information. **KEEP THE PACKING**. It is the approved shipping container and should be used if the equipment ever needs to be return for servicing.

#### **Setting Up the Scanner**

#### Installing the Interface Cable

To connect the interface cable:

- 1. Insert the interface cable's modular connector clip into the cable interface port on the bottom of the scanner handle. (See *Figure 1-2*.)
- 2. Gently tug the cable to ensure the connector is properly secured.
- 3. Connect the other end of the interface cable to the host. (See the specific host chapter for information on host connections.)

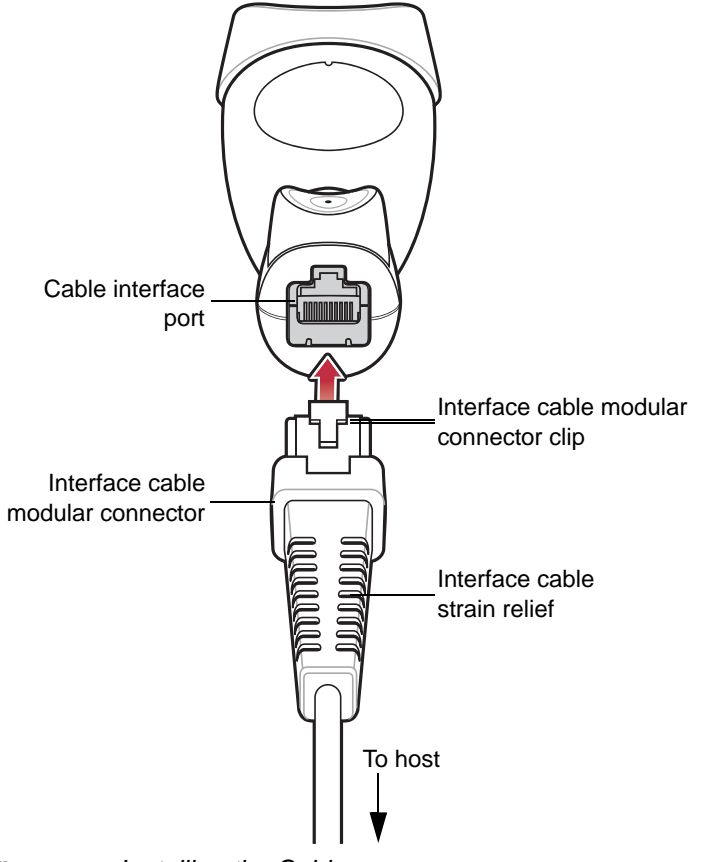

Figure 1-2 Installing the Cable

√ ^

**NOTE** Different cables are required for different hosts. The connectors illustrated in each host chapter are examples only. Actual connectors may be different than those illustrated, but the steps to connect the scanner remain the same.

#### **Removing the Interface Cable**

To remove the interface cable:

1. Unplug the installed cable modular connector by depressing the connector clip with the tip of a screwdriver, or a paper clip as shown in *Figure 1-3*.

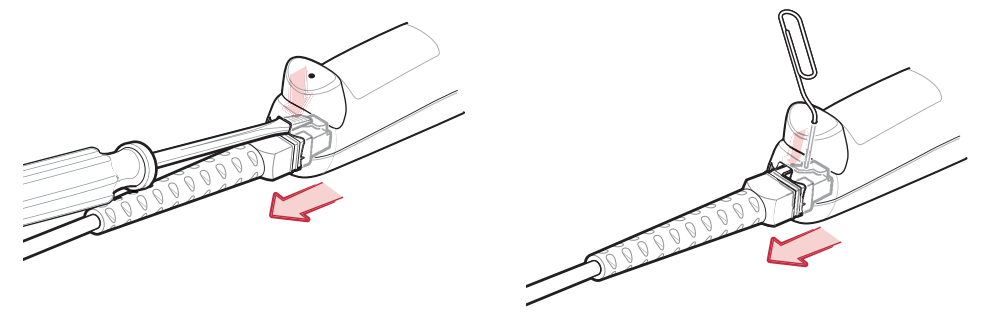

Figure 1-3 Removing the Interface Cable

- 2. Carefully slide out the cable.
- 3. Follow the steps for Installing the Interface Cable on page 1-2 to connect a new cable.

#### **Connecting Power (if required)**

If the host does not provide power to the scanner, an external power connection to the scanner is required. To connect power:

- 1. Connect the interface cable to the bottom of the scanner, as described in *Installing the Interface Cable on page* 1-2.
- 2. Connect the other end of the interface cable to the host (refer to the host manual to locate the correct port).
- **3.** Plug the power supply into the power jack on the interface cable. Plug the other end of the power supply into an AC outlet.

#### **Assembling the Hands Free Stand**

- 1. Unscrew the wingnut from the bottom of the flexible neck.
- 2. Fit the bottom of the neck piece into the opening on the top of the stand base. When positioned correctly, the flat areas of the neck piece fit into place in the stand base opening.
- 3. Tighten the wingnut underneath the base to secure the cup and neck piece to the base.
- 4. Bend the neck to the desired position for scanning.

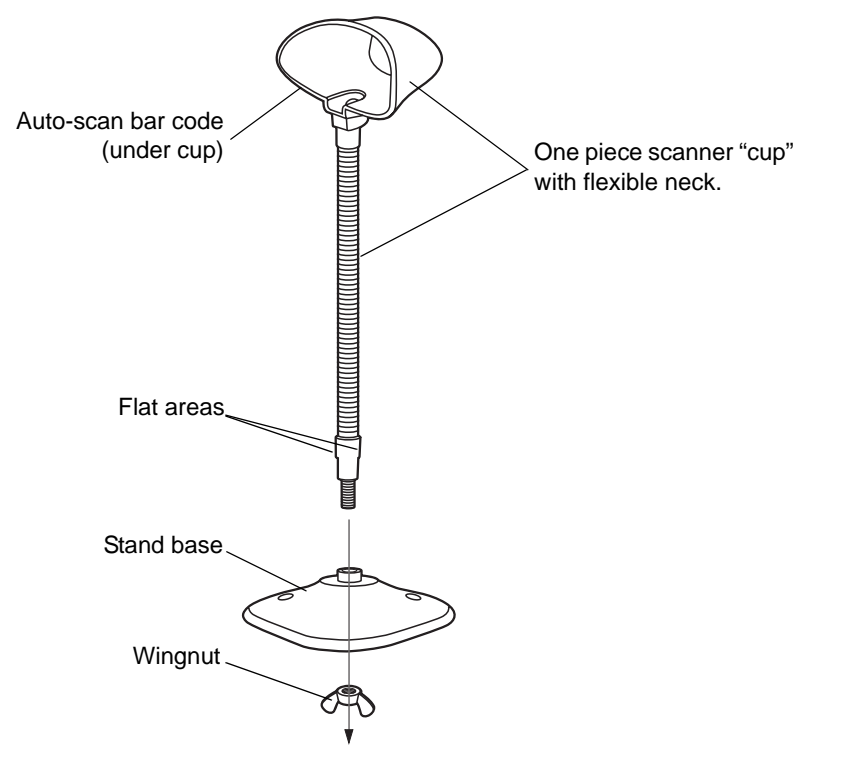

Figure 1-4 Hands Free Stand Parts

#### Set Auto-scan Mode

To enable hands free scanning, scan the **Auto-scan Mode** bar code on the back of the cup to set the scanner to auto-scan mode.

#### **Mount Stand (Optional)**

Attach the base of the scanner stand to a flat surface using two screws or double-sided tape.

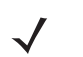

**NOTE** Screws and double-sided tape are not provided.

Two screw-mount holes

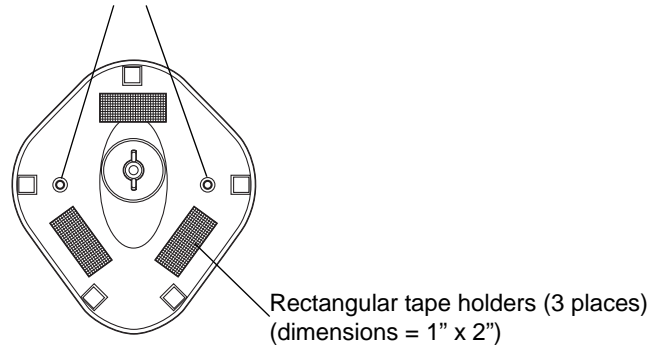

Figure 1-5 Scanner Mount Stand

#### Screw Mount

- 1. Position the assembled base on a flat surface.
- 2. Screw one #10 wood screw into each screw-mount hole until the base of the stand is secure.

#### **Tape Mount**

- 1. Peel the paper liner off one side of each piece of tape and place the sticky surface over each of the three rectangular tape holders.
- 2. Peel the paper liner off the exposed sides of each piece of tape and press the stand on a flat surface until it is secure.

#### **Configuring the Scanner**

To configure the scanner, use the bar codes included in this manual, or the 123Scan configuration program.

See *Chapter 4, User Preferences* and *Chapter 8, Symbologies* for information about programming the scanner using bar code menus. Also see each host-specific chapter to set up a connection to a specific host type.

See *Chapter 9, 123Scan* to configure the scanner using this configuration program. A help file is available in the program.

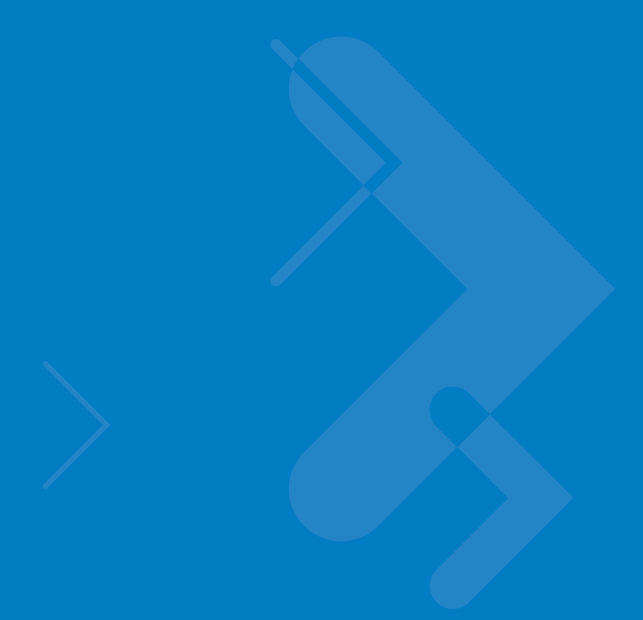

## **Chapter 2 Scanning**

## Introduction

This chapter provides beeper and LED definitions, techniques involved in scanning bar codes, general instructions and tips about scanning, and decode zone diagrams.

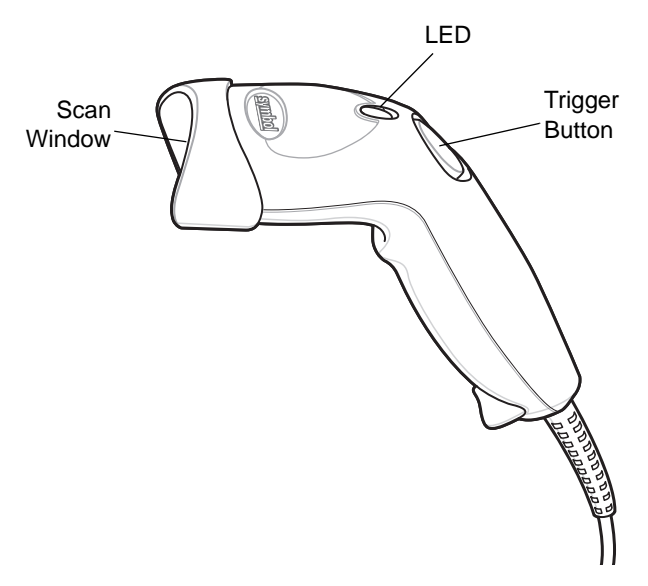

Figure 2-1 Parts

## **Beeper Definitions**

The scanner issues different beep sequences and patterns to indicate status. *Table 2-1* defines beep sequences that occur during both normal scanning and while programming the scanner.

#### Table 2-1 Beeper Definitions

| Beeper Sequence           | Indication                                                                                                    |  |
|---------------------------|----------------------------------------------------------------------------------------------------|--|
| Standard Use              |                                                                                                    |  |
| Low/medium/high beeps     | Power up.                                                                                                    |  |
| Short high beeps          | A bar code symbol was decoded (if decode beeper is enabled).                                                                                                    |  |
| 4 long low beeps          | A transmission error was detected in a scanned symbol. The data is ignored. This occurs if a unit is not properly configured. Check option setting.              |  |
| 5 low beeps               | Conversion or format error.                                                                                                    |  |
| Low/high/low beeps        | Advanced Data Formatting (ADF) transmit error. (For information about ADF programming, refer to the Advanced Data Formatting Programmer Guide, p/n 72-69680-xx.) |  |
| High/high/low beeps       | RS-232 receive error.                                                                                                    |  |
| Parameter Menu Scanning   | ·                                                                                                    |  |
| Short high beeps          | Correct entry scanned or correct menu sequence performed.                                                                                                    |  |
| Low/high beeps            | Input error, incorrect bar code or "Cancel" scanned, wrong<br>entry, incorrect bar code programming sequence; remain in<br>program mode.                         |  |
| High/low beeps            | Keyboard parameter selected. Enter value using bar code keypad.                                                                                                  |  |
| High/low/high/low beeps   | Successful program exit with change in the parameter setting.                                                                                                    |  |
| Low/high/low/high beeps   | Out of host parameter storage space. Scan <i>Default Parameters on page 4-3</i> .                                                                                |  |
| Code 39 Buffering         |                                                                                                    |  |
| High/low beeps            | New Code 39 data was entered into the buffer.                                                                                                    |  |
| 3 Beeps - long high beeps | Code 39 buffer is full.                                                                                                    |  |
| Low/high/low beeps        | The Code 39 buffer was erased or there was an attempt to clear or transmit an empty buffer.                                                                      |  |
| Low/high beeps            | A successful transmission of buffered data.                                                                                                    |  |

#### Table 2-1 Beeper Definitions (Continued)

| Beeper Sequence                                                 | Indication                                                                                                    |
|-----------------------------------------------------------------|----------------------------------------------------------------------------------------------------|
| Host Specific                                                   | ·                                                                                                    |
| USB only                                                        |                                                                                                    |
| 4 short high beeps                                              | Scanner has not completed initialization. Wait several seconds and scan again.                                                                                                |
| Scanner gives a power-up beep after scanning a USB Device Type. | Communication with the bus must be established before the scanner can operate at the highest power level.                                                                     |
| This power-up beep occurs more than once.                       | The USB bus may put the scanner in a state where power to<br>the scanner is cycled on and off more than once. This is<br>normal and usually happens when the host cold boots. |
| RS-232 only                                                     | •                                                                                                    |
| 1 short high beep                                               | A <bel> character is received and Beep on <bel> is enabled.</bel></bel>                                                                                                    |

## **LED Definitions**

In addition to beeper sequences, the scanner communicates with the user using a two-color LED display. Table 2-2 defines LED colors that display during scanning.

#### Table 2-2 Standard LED Definitions

| LED   | Indication                                                                  |  |
|-------|-----------------------------------------------------------------------------|--|
| Off   | No power is applied to the scanner, or the scanner is on and ready to scan. |  |
| Green | A bar code was successfully decoded.                                        |  |
| Red   | A data transmission error or scanner malfunction occurred.                  |  |

## Scanning

The scanner can operate in two scanning modes: triggered mode and Auto-Scan<sup>™</sup> mode. In triggered mode the trigger button must be pressed to emit the scanner laser in order to a scan bar code. In Auto-Scan<sup>™</sup> mode the scanner laser is in constant on state and no trigger button press is required to scan a bar code.

To toggle between scanning modes, scan Triggered/Auto-Scan<sup>™</sup> on page 4-5.

- If the scanner is in triggered mode, scan **Triggered/Auto-Scan™** on *page 4-5* to switch to Auto-Scan™ mode.
- If the scanner is in Auto-Scan<sup>™</sup> mode, scan **Triggered/Auto-Scan<sup>™</sup>** on *page 4-5* to switch to triggered mode.

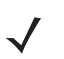

**NOTE** When the scanner is not used for an extended period of time in Auto-Scan<sup>™</sup> mode, it enters sleep mode. To wake the scanner, press the trigger button.

To scan a bar code:

- 1. Install and program the scanner (see Setting Up the Scanner on page 1-2). For assistance, contact the local supplier or Motorola Enterprise Mobility Support on page xiii.
- 2. Ensure all connections are secure. (See the host chapter for the scanner.)
- 3. Aim the scanner at the bar code.
- 4. If the scanner is in triggered mode, press the trigger button. (In Auto-Scan<sup>™</sup> mode, no trigger button press is required. The scanner laser is in constant on mode.)

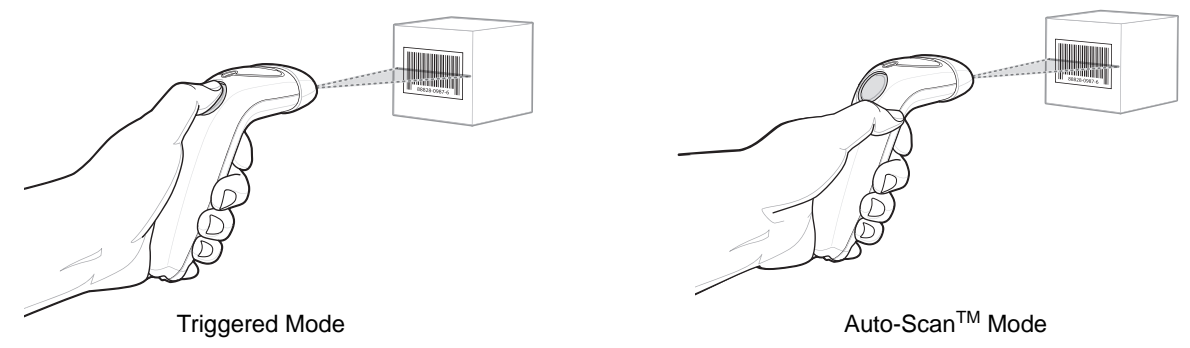

Figure 2-2 Scanning - Triggered and Auto-Scan<sup>™</sup> Modes

5. Upon successful decode, the scanner beeps and the LED turns green. (For more information about beeper and LED definitions, see *Table 2-1* and *Table 2-2*.)

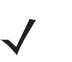

**NOTE** Scan line lengths vary depending on the scan line width selected (see Scan Line Width on page 4-6). A full scan line width is the default. The medium scan line width is useful for scanning menus or pick-lists.

#### Aiming

On a typical UPC 100% bar code symbol, hold the scanner between contact and 7 inches from the symbol (see *Decode Zones on page 2-6*). Ensure the scan line crosses every bar and space of the symbol.

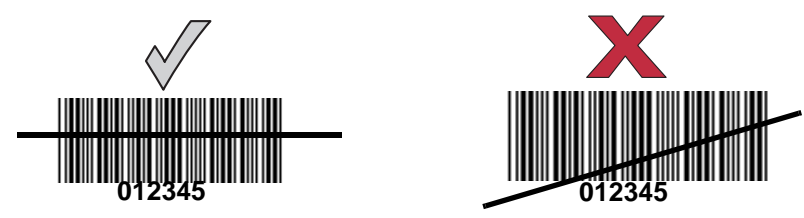

Figure 2-3 Acceptable and Incorrect Aiming

The scan line is smaller when the scanner is closer to the symbol and larger when it is farther from the symbol. Scan symbols with smaller bars or elements (mil size) closer to the scanner and those with larger bars or elements (mil size) farther from the scanner.

Do not hold the scanner directly over the bar code. Laser light reflecting *directly* back into the scanner from the bar code is known as specular reflection. Specular reflection can make decoding difficult.

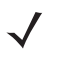

**NOTE** Scan line lengths vary depending on the scan line width selected. A full scan line width is the default. The medium scan line width is useful for scanning menus or pick-lists.

For more information about scan line widths, see page 4-6.

The scanner can be tilted up to 65° forward or back and achieve a successful decode (*Figure 2-4*). Simple practice quickly shows what tolerances to work within.

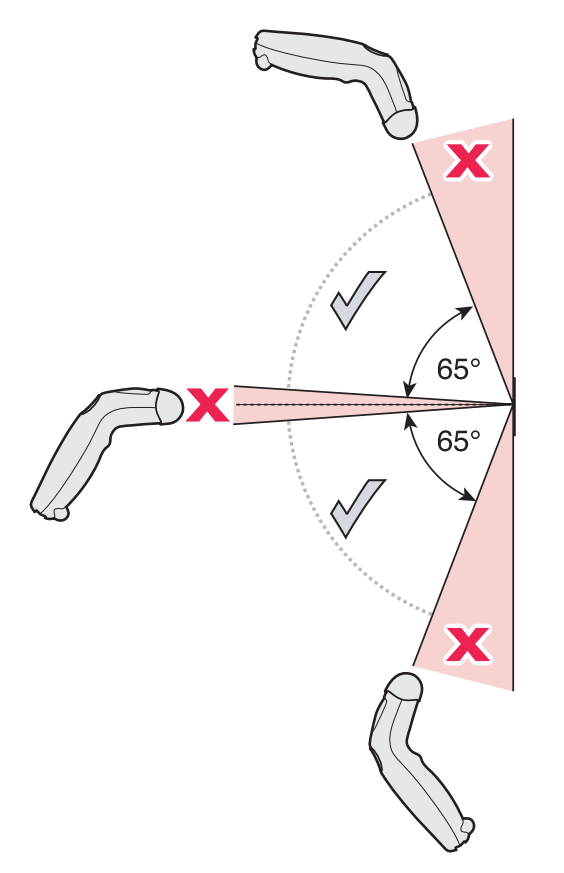

Figure 2-4 Maximum Tilt Angles and Dead Zone

## **Decode Zones**

#### Symbol LS1203-SR Standard Range

Note: Typical performance at 73° F (23° C) on high quality symbols in normal room light.

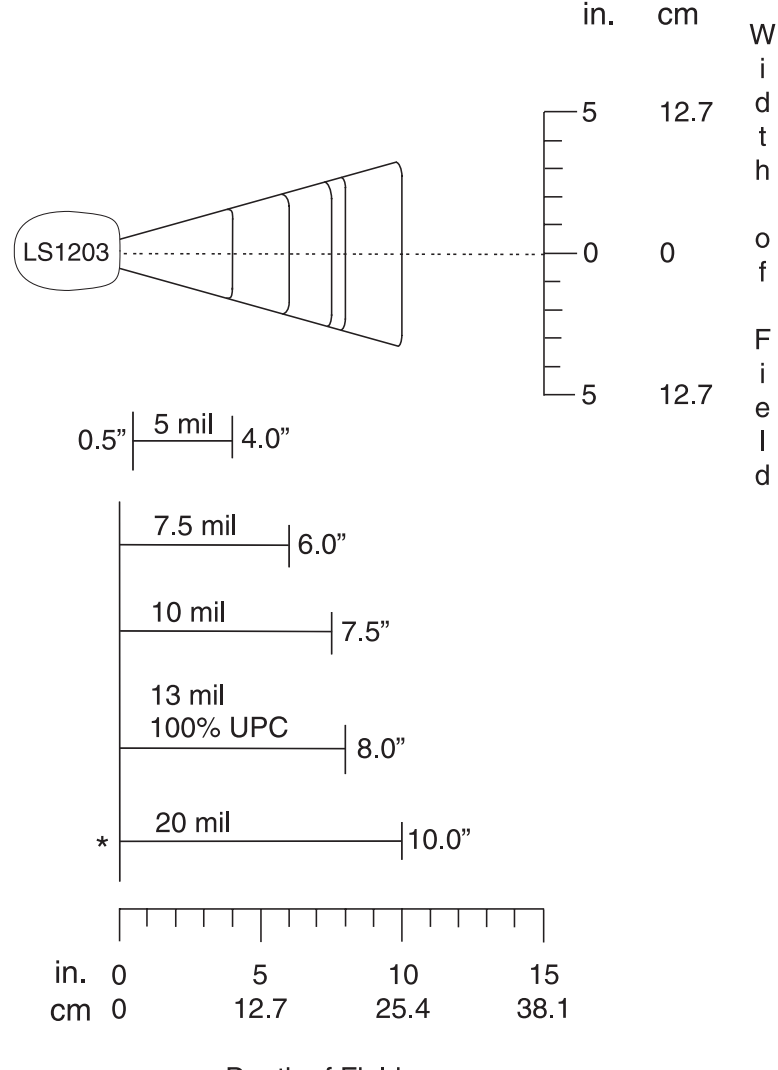

Depth of Field

\*Minimum distance determined by symbol length and scan angle

Figure 2-5 Symbol LS1203-SR Standard Range Decode Zone

## Symbol LS1203-HD High Density

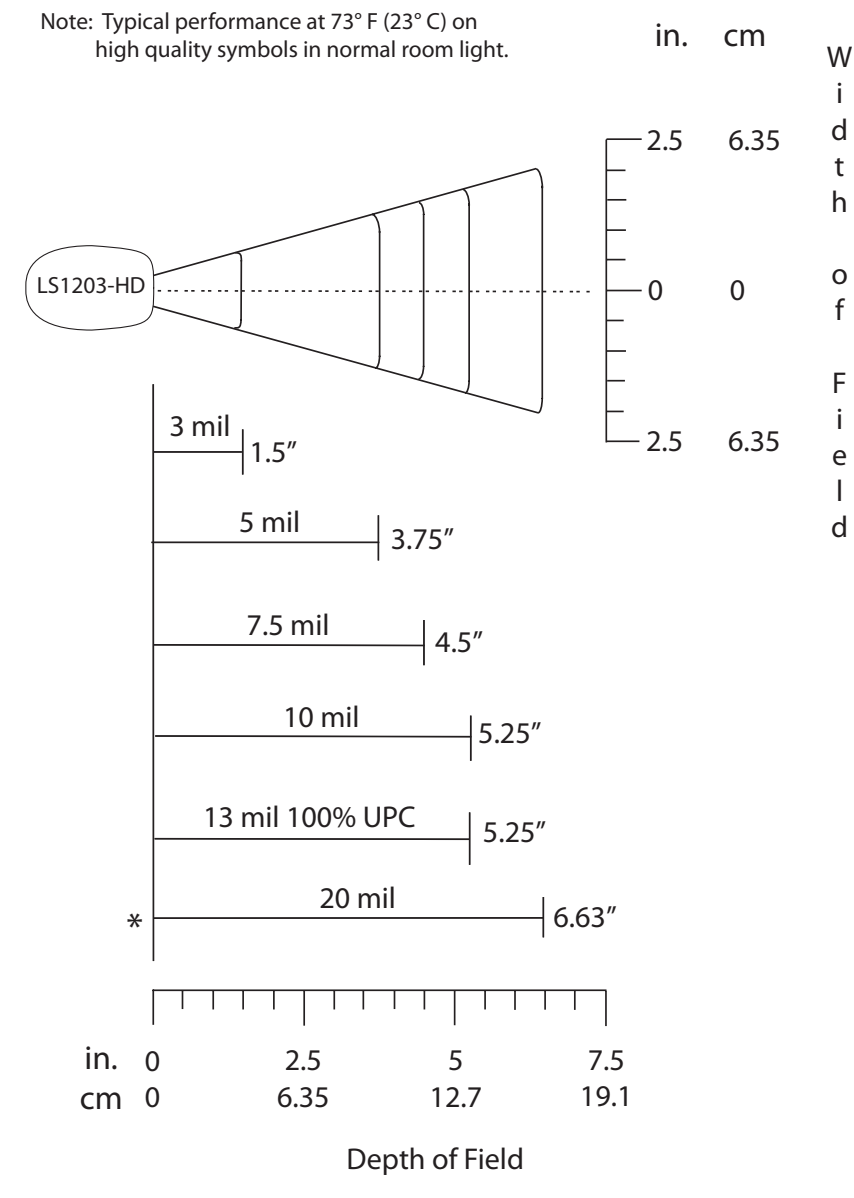

\*Minimum distance determined by symbol length and scan angle

Figure 2-6 Symbol LS1203-HD High Density Decode Zone

## Chapter 3 Maintenance & Technical Specifications

### Introduction

This chapter provides suggested scanner maintenance, troubleshooting, technical specifications, and signal descriptions (pinouts).

### Maintenance

Cleaning the exit window is the only maintenance required. A dirty window may affect scanning ability.

- Do not allow any abrasive material to touch the window
- · Remove any dirt particles with a damp cloth
- · Wipe the window using a tissue moistened with ammonia/water
- Do not spray water or other cleaning liquids directly into the window.

## Troubleshooting

| Table 3-1         Troubleshooting |  |
|-----------------------------------|--|
|-----------------------------------|--|

| Problem                                                                                   | Possible Causes                                                                                                  | Possible Solutions                                                                                                    |
|-------------------------------------------------------------------------------------------|----------------------------------------------------------------------------------------------------|----------------------------------------------------------------------------------------------------|
| Beeper Indications (Also see Beeper Definitions on page 2-2)                              |                                                                                                    |                                                                                                    |
| The scanner emits frequent beeps. (USB host interface only.)                              | The USB bus may put the scanner in<br>a state where power to the scanner is<br>cycled on and off more than once. | This is normal and usually happens when the host cold boots.                                                                          |
| Scanner emits low/high/low beeps.                                                         | ADF transmit error.                                                                                              | Refer to the Advanced Data<br>Formatting Programmer's Guide, p/n<br>72-69680-xx, for information about<br>ADF programming.            |
|                                                                                           | Invalid ADF rule is detected.                                                                                    | Refer to the Advanced Data<br>Formatting Programmer's Guide, p/n<br>72-69680-xx, for information about<br>ADF programming.            |
| Scanner emits low/high beeps.                                                             | Input error, incorrect bar code or <b>Cancel</b> bar code was scanned.                                           | Scan the correct numeric bar codes within range for the parameter programmed.                                                         |
| Scanner emits low/high/low beeps.                                                         | The Code 39 buffer was erased or there was an attempt to clear or transmit an empty buffer.                      | Normal when scanning the Code 39<br>Buffering <b>Clear Buffer</b> bar code or<br>upon attempt to transmit an empty<br>Code 39 buffer. |
| Scanner emits low/high/low/high beeps.                                                    | Out of host parameter storage space.                                                                             | Scan Default Parameters on page 4-3.                                                                                                  |
|                                                                                           | Out of memory for ADF rules.                                                                                     | Reduce the number of ADF rules or the number of steps in the ADF rules.                                                               |
| Scanner emits high/low beeps.                                                             | The scanner is buffering Code 39 data.                                                                           | Normal.                                                                                                    |
| Scanner emits high/high/high/low beeps.                                                   | RS-232 receive error.                                                                                            | Normal during host reset. Otherwise,<br>set the scanner's RS-232 parity to<br>match the host setting.                                 |
| Scanner emits four long low beeps.                                                        | A transmission error was detected in a scanned symbol. The data is ignored.                                      | This occurs if a unit is not properly configured. Check option setting.                                                               |
| Scanner emits four short high beeps (USB only).                                           | Scanner has not completed initialization.                                                                        | Wait several seconds and scan again.                                                                                                  |
| Scanner emits a short<br>low/high/low/high beep sequence<br>while it is being programmed. | Out of ADF parameter storage space.                                                                              | Erase all rules and re-program with shorter rules.                                                                                    |

| Problem                                                                     | Possible Causes                                                                                                    | Possible Solutions                                                                                               |
|-----------------------------------------------------------------------------|----------------------------------------------------------------------------------------------------|----------------------------------------------------------------------------------------------------|
| Decoding Bar Codes                                                          |                                                                                                    |                                                                                                    |
| Scanner emits the laser, but does not decode the bar code.                  | Scanner is not programmed for the correct bar code type.                                                                              | Program the scanner to read that type<br>of bar code. See <i>Chapter 8,</i><br><i>Symbologies</i> .              |
|                                                                             | Bar code symbol is unreadable.                                                                                                    | Scan test symbols of the same bar code type to determine if the bar code is defaced.                             |
|                                                                             | Distance between scanner and bar code is incorrect.                                                                                   | Move the scanner closer to or further from the bar code. See <i>Decode Zones on page 2-6</i> .                   |
|                                                                             | The scan line is not crossing every bar and space of the symbol.                                                                      | Move the symbol until the scan line is within the acceptable aiming pattern. See <i>Figure 2-3 on page 2-4</i> . |
| Scanner decodes bar code, but<br>does not transmit the data to the<br>host. | Scanner is not programmed for the correct host type.                                                                                  | Scan the appropriate host type<br>programming bar code. See the<br>chapter corresponding to the host<br>type.    |
|                                                                             | Interface cable is loose.                                                                                                    | Check for loose cable connection and re-connect cable.                                                           |
| Scanner emits five long low beep after a bar code is decoded.               | Conversion or format error was<br>detected.<br>The scanner's conversion<br>parameters are not properly<br>configured.                 | Ensure the scanner's conversion parameters are properly configured.                                              |
|                                                                             | Conversion or format error was<br>detected.<br>An ADF rule was set up with<br>characters that can't be sent for the<br>host selected. | Change the ADF rule, or change to a host that can support the ADF rule.                                          |
|                                                                             | Conversion or format error was<br>detected.<br>A bar code was scanned with<br>characters that can't be sent for that<br>host.         | Change the bar code, or change to a host that can support the bar code.                                          |

#### Table 3-1 Troubleshooting (Continued)

| Problem                                 | Possible Causes                                  | Possible Solutions                                                                                                    |
|-----------------------------------------|--------------------------------------------------|----------------------------------------------------------------------------------------------------|
| Host Displays                           |                                                  |                                                                                                    |
| Host displays scanned data incorrectly. | Scanner is not programmed to work with the host. | Ensure the proper host is selected.<br>Scan the appropriate host type<br>programming bar code.                                                                     |
|                                         |                                                  | For RS-232, set the scanner's communication parameters to match the host's settings.                                                                               |
|                                         |                                                  | For a USB HID keyboard or Keyboard<br>Wedge configuration, program the<br>system for the correct keyboard type<br>and language, and turn off the CAPS<br>LOCK key. |
|                                         |                                                  | Program the proper editing options<br>(e.g., ADF, UPC-E to UPC-A<br>Conversion).                                                                                   |
|                                         |                                                  | Check the scanner's host type parameters or editing options.                                                                                                    |
| Trigger                                 | -                                                |                                                                                                    |

#### Table 3-1 Troubleshooting (Continued)

| Nothing happens when the trigger button is pressed. | No power to the scanner.                | Check the system power. If the configuration requires a power supply, re-connect the power supply.            |
|-----------------------------------------------------|-----------------------------------------|----------------------------------------------------------------------------------------------------|
|                                                     | Interface/power cables are loose.       | Check for loose cable connections and re-connect cables.                                                      |
|                                                     | Incorrect host interface cable is used. | Verify that the correct host interface<br>cable is used. If not, connect the<br>correct host interface cable. |

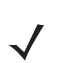

**NOTE** If after performing these checks the symbol still does not scan, contact the distributor or Motorola Enterprise Mobility Support. See *page xiii* for contact information.

## **Technical Specifications**

#### Table 3-2 Technical Specifications

| ltem                        | Description                                                                                                    |  |
|-----------------------------|----------------------------------------------------------------------------------------------------|--|
| Physical Characteristics    |                                                                                                    |  |
| Dimensions                  | 2.4 in. H x 7.1 in. L x 2.4 in. W<br>(6.2 cm H x 18 cm L x 6 cm W)                                                                                                    |  |
| Weight (without cable)      | Approximately 4.3 oz. (122 g)                                                                                                    |  |
| Voltage & Current           | 5 +/-10%VDC @ 100 mA (Stand by: <35 mA)                                                                                                    |  |
| Color                       | Cash Register White or Twilight Black                                                                                                    |  |
| Performance Characteristics |                                                                                                    |  |
| Light Source (Laser)        | 650nm laser diode                                                                                                    |  |
| Scan Rate                   | 100 scans per second                                                                                                    |  |
| Roll (Tilt) Tolerance       | ± 30° from normal                                                                                                    |  |
| Pitch Tolerance             | ± 65°                                                                                                    |  |
| Skew (Yaw) Tolerance        | ± 60°                                                                                                    |  |
| Typical Working Distance    | 13 mil (100% UPC/EAN): 0 to 7 in. (17.78 cm)<br>5 mil (Code 39): 2.5 to 4.0 in. (6.35 cm to 10.16 cm)<br>(See <i>Decode Zones on page 2-6</i> .)                                                                                                    |  |
| Print Contrast Minimum      | 30% minimum reflectance                                                                                                    |  |
| Decode Capability           | UPC/EAN, UPC/EAN with Supplementals, GS1-128, Code 39, Code 39 Full<br>ASCII, Code 39 TriOptic, Code 128, Code 128 Full ASCII, Codabar, Interleaved 2<br>of 5, Discrete 2 of 5, Code 93, MSI, Code 11, IATA, GS1 DataBar variants,<br>Chinese 2 of 5 |  |
| Interfaces Supported        | RS-232; Keyboard Wedge; USB                                                                                                    |  |
| User Environment            |                                                                                                    |  |
| Operating Temperature       | 32° to 122° F (0° to 50° C)                                                                                                    |  |
| Storage Temperature         | -40° to 158° F (-40° to 70° C)                                                                                                    |  |
| Humidity                    | 5% to 95% relative humidity, non-condensing                                                                                                    |  |
| Drop Specifications         | Withstands multiple 5 ft./1.524 m drops to concrete.                                                                                                    |  |
| Ambient Light Immunity      | Immune to direct exposure of normal office and factory lighting conditions, as well as direct exposure to sunlight.                                                                                                    |  |
| Beeper Volume               | User-selectable: three levels                                                                                                    |  |
| Beeper Tone                 | User-selectable: three tones                                                                                                    |  |

| Item                    | Description                                                                                                    |
|-------------------------|----------------------------------------------------------------------------------------------------|
| Electrostatic Discharge | Conforms to 15 kV air discharge and 8 kV of contact discharge.                                                              |
| Regulatory              |                                                                                                    |
| Electrical Safety       | UL1950, CSA C22.2 No. 950, EN60950/IEC950                                                                                   |
| Laser Safety            | IEC Class 1                                                                                                    |
| EMI/RFI                 | FCC Part 15 Class B, ICES-003 Class B, European Union EMC Directive,<br>Australian SMA, Taiwan EMC, Japan VCCI/MITI/Dentori |

#### Table 3-2 Technical Specifications (Continued)

## **Scanner Signal Descriptions**

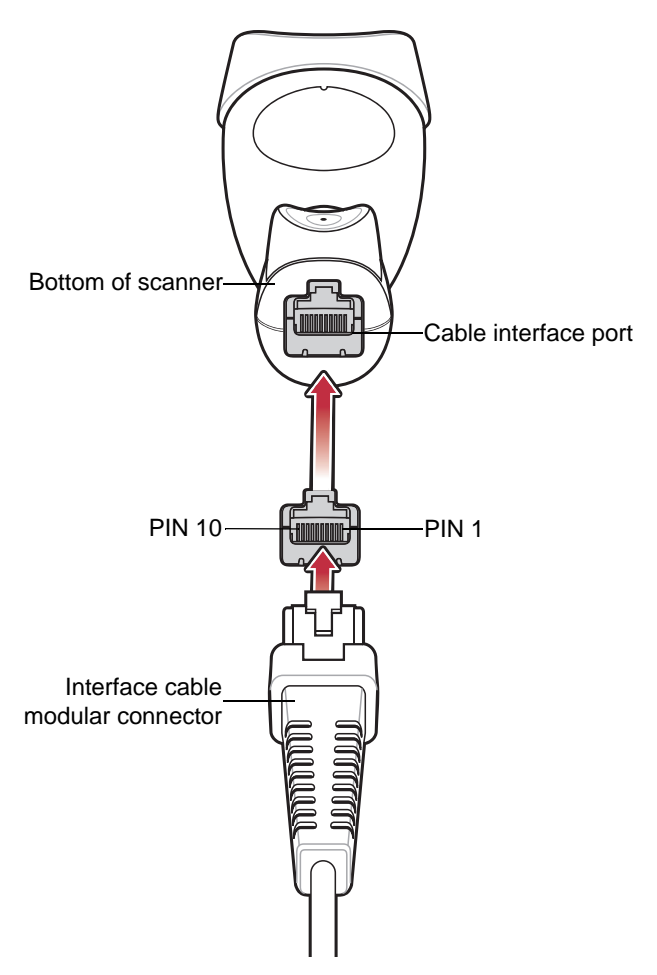

Figure 3-1 Scanner Cable Pin-outs
The signal descriptions in Table 3-3 apply to the connector on the scanner and are for reference only.

| Pin | RS-232   | Keyboard<br>Wedge | USB           |
|-----|----------|-------------------|---------------|
| 1   | Reserved | Reserved          | Jump to Pin 6 |
| 2   | Power    | Power             | Power         |
| 3   | Ground   | Ground            | Ground        |
| 4   | TxD      | KeyClock          | Reserved      |
| 5   | RxD      | TermData          | D +           |
| 6   | RTS      | KeyData           | Jump to Pin 1 |
| 7   | CTS      | TermClock         | D -           |
| 8   | Reserved | Reserved          | Reserved      |
| 9   | n/a      | n/a               | n/a           |
| 10  | n/a      | n/a               | n/a           |

#### Table 3-3 Scanner Signal Pin-outs

# **Chapter 4 User Preferences**

# Introduction

If desired, program the scanner to perform various functions, or activate different features. If preferred, the 123Scan configuration utility is also available for programming the scanner (see *Chapter 9, 123Scan*). This chapter describes each user preference feature and provides the programming bar codes necessary for selecting these features.

The scanner ships with the settings shown in the *User Preferences on page 4-2* (also see *Appendix A, Standard Defaults* for all host defaults). If the default values suit requirements, programming may not be necessary.

To set feature values, scan a single bar code or a short bar code sequence. The settings are stored in non-volatile memory and are preserved even when the scanner is powered down.

If not using a USB cable, select a host type (see each host chapter for specific host information) after the power-up beeps sound. This is only necessary upon the first power-up when connected to a new host.

To return all features to their default values, see *User Preferences on page 4-2*. Throughout the programming bar code menus, default values are indicated with asterisks (\*).

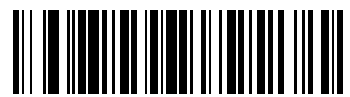

\*High Frequency\_

\* Indicates Default

# **Scanning Sequence Examples**

In most cases, scanning one bar code sets the parameter value. For example, to set the beeper tone to high, scan the **High Frequency** (beeper tone) bar code listed under *Beeper Tone on page 4-4*. The scanner issues a fast warble beep and the LED turns green, signifying a successful parameter entry.

Other parameters, such as **Serial Response Time-Out** or **Data Transmission Formats**, require scanning several bar codes. See these parameter descriptions for this procedure.

# **Errors While Scanning**

Unless otherwise specified, when an error is made during a scanning sequence, just re-scan the correct parameter.

# **User Preferences Parameter Defaults**

*Table 4-1* lists the defaults for user preferences parameters. To change any option, scan the appropriate bar code(s) provided in the User Preferences section beginning on *page 4-3*.

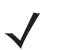

**NOTE** See Appendix A, Standard Defaults for all user preferences, hosts and symbologies default parameters.

|--|

| Parameter                     | Default                 | Page Number |
|-------------------------------|-------------------------|-------------|
| User Preferences              | •                       |             |
| Beeper Tone                   | Medium                  | 4-4         |
| Beeper Volume                 | High                    | 4-4         |
| Power Mode                    | Continuous On           | 4-5         |
| Scanning Mode                 | Triggered               | 4-5         |
| Scan Line Width               | Full Width              | 4-6         |
| Laser On Time                 | 3.0 Sec                 | 4-6         |
| Beep After Good Decode        | Enable                  | 4-7         |
| Transmit Code ID Character    | None                    | 4-7         |
| Prefix Value                  | 7013 <cr><lf></lf></cr> | 4-8         |
| Suffix Value                  | 7013 <cr><lf></lf></cr> | 4-8         |
| Scan Data Transmission Format | Data as is              | 4-8         |
| FN1 Substitution Values       | Set                     | 4-10        |
| Transmit "No Read" Message    | Disable                 | 4-10        |

# **User Preferences**

## **Default Parameters**

The scanner can be reset to two types of defaults: factory defaults or custom defaults. Scan the appropriate bar code below to reset the scanner to its default settings and/or set the scanner's current settings as the custom default.

- Restore Defaults Resets all default parameters as follows:
  - If custom default values were configured (see Write to Custom Defaults), the custom default values are set for all parameters each time the **Restore Defaults** bar code below is scanned.
  - If no custom default values were configured, the factory default values are set for all parameters each time the **Restore Defaults** bar code below is scanned. (For factory default values, see *Appendix A, Standard Defaults*.)
- Set Factory Defaults Scan the Set Factory Defaults bar code below to eliminate all custom default values and set the scanner to factory default values. (For factory default values, see Appendix A, Standard Defaults.)
- Write to Custom Defaults Custom default parameters can be configured to set unique default values for all parameters. After changing all parameters to the desired default values, scan the Write to Custom Defaults bar code below to configure custom defaults.

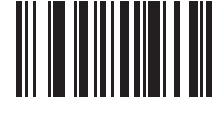

\*Restore Defaults

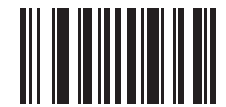

Set Factory Defaults

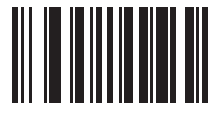

Write to Custom Defaults

## **Beeper Tone**

To select a decode beep frequency (tone), scan the **Low Frequency**, **Medium Frequency**, or **High Frequency** bar code.

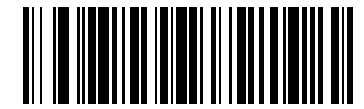

Low Frequency

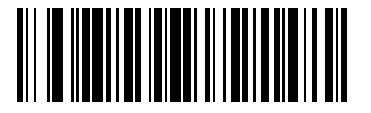

\*Medium Frequency (Optimum Settings)

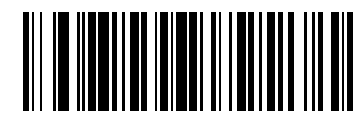

**High Frequency** 

# **Beeper Volume**

To select a beeper volume, scan the Low Volume, Medium Volume, or High Volume bar code.

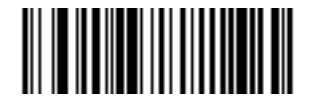

Low Volume

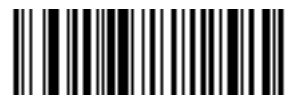

**Medium Volume** 

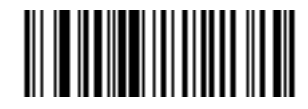

\*High Volume

#### **Power Mode**

This parameter determines whether or not power remains on after a decode attempt. When in reduced power mode, the scanner enters low power consumption mode after each decode. When in continuous power mode, power remains on after each decode.

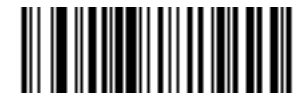

\*Continuous On

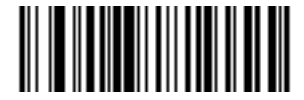

**Reduced Power Mode** 

#### **Scanning Mode**

This parameter determines whether or not the scanner is in triggered mode or Auto-Scan<sup>™</sup> mode. In triggered scanning mode, the scanner trigger button must be pressed to decode each scanned bar code. In Auto-Scan<sup>™</sup> scanning mode, the scanner laser is in constant on state and no trigger button press is required to scan a bar code.

If the scanner is in triggered mode, scan **Triggered/Auto-Scan<sup>™</sup>** to switch to Auto-Scan<sup>™</sup> mode. If the scanner is in Auto-Scan<sup>™</sup> mode, scan **Triggered/Auto-Scan<sup>™</sup>** to switch to triggered mode.

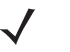

**NOTE** When the scanner is not used for an extended period of time in Auto-Scan<sup>™</sup> mode, it enters sleep mode. To wake the scanner, press the trigger button.

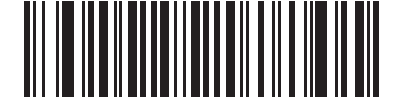

<sup>\*</sup>Triggered/Auto-Scan<sup>™</sup> Mode

## **Scan Line Width**

Scan a bar code below to set the scan line width.

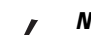

**NOTE** This feature applies to triggered mode only.

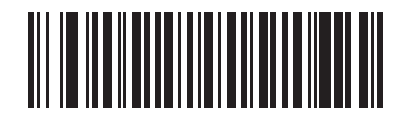

\*Full Width

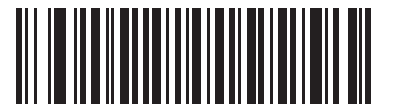

**Medium Width** 

#### **Laser On Time**

This parameter sets the maximum time that decode processing continues during a scan attempt. It is programmable in 0.1 second increments from 0.5 to 9.9 seconds. The default Laser On Time is 3.0 seconds.

To set a Laser On Time, scan the bar code below. Next, scan two numeric bar codes in Appendix D, Numeric Bar Codes that correspond to the desired on time. Single digit numbers must have a leading zero. For example, to set an On Time of 0.5 seconds, scan the bar code below, then scan the "0" and "5" bar codes. If an error is made, or the selection needs to be changed, scan **Cancel** on *page D-3*.

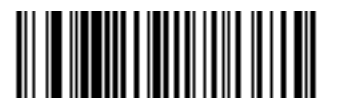

Laser On Time

## **Beep After Good Decode**

Scan a bar code below to select whether or not the scanner beeps after a good decode. If **Do Not Beep After Good Decode** is selected, the beeper still operates during parameter menu scanning and indicates error conditions.

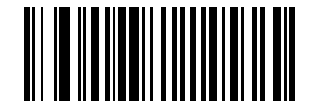

\*Beep After Good Decode (Enable)

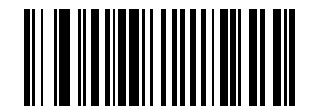

Do Not Beep After Good Decode (Disable)

## **Transmit Code ID Character**

A Code ID character identifies the code type of a scanned bar code. This may be useful when the scanner is decoding more than one code type. In addition to any single character prefix already selected, the Code ID character is inserted between the prefix and the decoded symbol.

Select no Code ID character, a Symbol Code ID character, or an AIM Code ID character. For Code ID Characters, see *Symbol Code Characters on page B-1* and *Aim Code Characters on page B-2*.

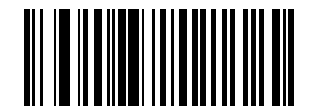

Symbol Code ID Character

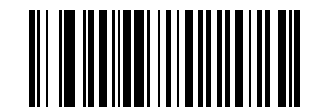

**AIM Code ID Character** 

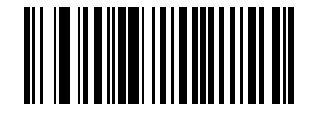

\*None

#### **Prefix/Suffix Values**

A prefix and/or suffix can be appended to scan data for use in data editing.

To set a value for a prefix or suffix:

- 1. Change the scan data format by scanning the appropriate Scan Data Transmission Format on page 4-8.
- 2. Scan the appropriate prefix/suffix bar code on page 4-8.
- 3. Scan a four-digit number (i.e., four bar codes from Appendix D, Numeric Bar Codes) that corresponds to that value.

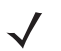

**NOTE** When using host commands to set the prefix or suffix, set the key category parameter to 1, then set the 3-digit decimal value. See *Table E-1 on page E-1* for the four-digit codes.

4. To correct an error or change a selection, scan **Cancel** on *page D-3*.

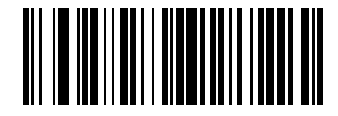

**Scan Prefix** 

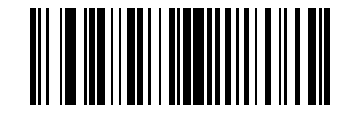

Scan Suffix

#### **Scan Data Transmission Format**

To change the scan data format, scan **Scan Options** and one of the following four bar codes corresponding to the desired format:

- Data As Is
- <DATA> <SUFFIX>
- <PREFIX> <DATA>
- <PREFIX> <DATA> <SUFFIX>.

Scan Enter on *page 4-9* to complete the change. To set values for the prefix and/or suffix, see *Prefix/Suffix Values* on page 4-8. Scan Data Format Cancel on page 4-9 to cancel the change.

If a carriage return/enter is required after each scanned bar code, scan the following bar codes in order:

- 1. Scan Options
- 2. <DATA> <SUFFIX>
- 3. Enter (on page 4-9).

**Scan Data Transmission Format (continued)** 

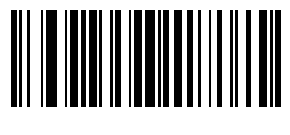

**Scan Options** 

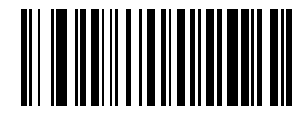

\*Data As Is

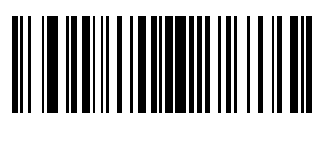

<DATA> <SUFFIX>

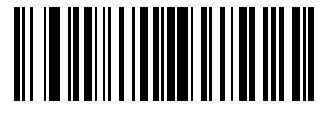

<PREFIX> <DATA>

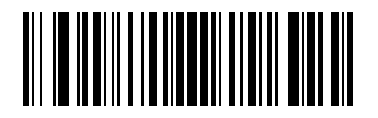

<PREFIX> <DATA> <SUFFIX>

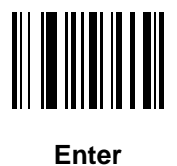

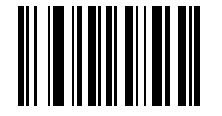

**Data Format Cancel** 

#### **FN1 Substitution Values**

The Wedge and USB HID Keyboard hosts support an FN1 substitution feature. When enabled any FN1 character (0x1b) in an EAN128 bar code is substituted with a value. This value defaults to 7013 (Enter Key).

To select an FN1 substitution value via bar code menus:

1. Scan the bar code below.

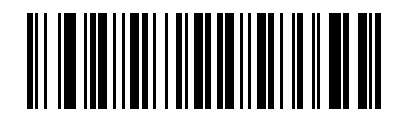

#### \*Set FN1 Substitution Value

- 2. Look up the keystroke desired for FN1 Substitution in the ASCII Value Code 39 Encode Keystroke on page *E*-1 for the currently installed host interface.
- 3. Enter the 4-digit substitution value by scanning each digit in Appendix D, Numeric Bar Codes.

To correct an error or change the selection, scan Cancel.

To enable FN1 substitution for keyboard wedge, scan the Enable FN1 Substitution bar code on page 5-10.

To enable FN1 Substitution for USB HID keyboard, scan the Enable FN1 Substitution bar code on page 7-9.

#### Transmit "No Read" Message

Scan a bar code below to select whether or not to transmit a No Read message. When enabled, the characters NR are transmitted when a bar code is not decoded. When disabled, if a symbol does not decode, nothing is sent to the host.

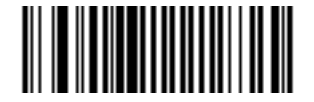

**Enable No Read** 

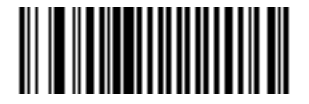

\*Disable No Read

# **Chapter 5 Keyboard Wedge Interface**

# Introduction

This chapter describes how to set up a Keyboard Wedge interface with the scanner. With this interface, the scanner is connected between the keyboard and host computer, and translates bar code data into keystrokes. The host computer accepts the keystrokes as if they originated from the keyboard. This mode adds bar code reading functionality to a system designed for manual keyboard input. Keyboard keystrokes are simply passed through.

Throughout the programming bar code menus, default values are indicated with asterisks (\*).

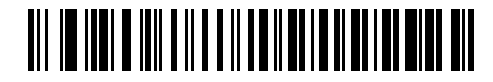

\* Indicates Default /// \*North American // Feature/Option

# **Connecting a Keyboard Wedge Interface**

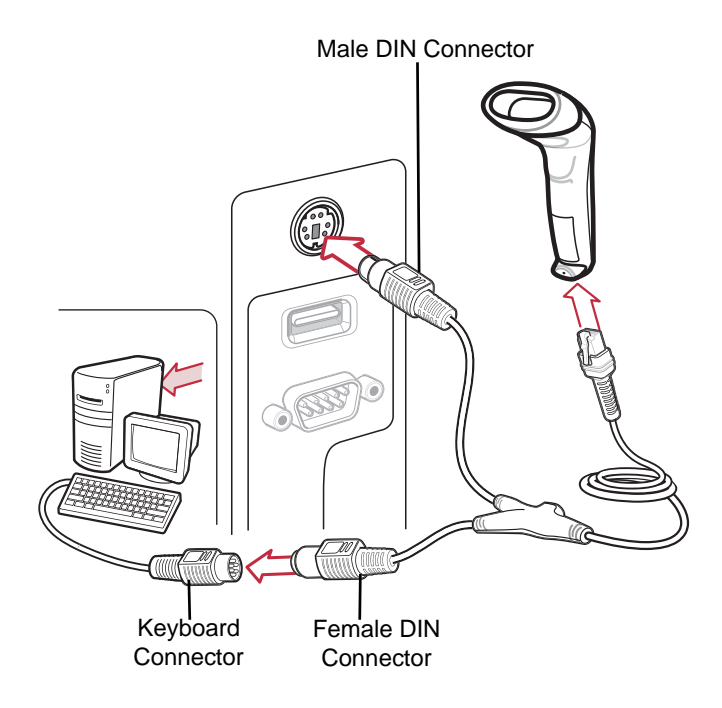

Figure 5-1 Keyboard Wedge Connection with Y-cable

To connect the Keyboard Wedge interface Y-cable:

- **NOTE** Interface cables vary depending on configuration. The connectors illustrated in *Figure 5-1* are examples only. The connectors may be different than those illustrated, but the steps to connect the scanner remain the same.
- 1. Turn off the host and unplug the keyboard connector.
- 2. Attach the modular connector of the Y-cable to the cable interface port on the scanner. (See *Installing the Interface Cable on page 1-2.*)
- 3. Connect the round male DIN host connector of the Y-cable to the keyboard port on the host device.
- 4. Connect the round female DIN keyboard connector of the Y-cable to the keyboard connector.
- 5. If needed, attach the optional power supply to the connector in the middle of the Y-cable.
- 6. Ensure that all connections are secure.
- 7. Turn on the host system.
- 8. Select the Keyboard Wedge host type by scanning the appropriate bar code from *Keyboard Wedge Host Parameters on page 5-4*.
- 9. To modify any other parameter options, scan the appropriate bar codes in this chapter.

# **Keyboard Wedge Parameter Defaults**

**NOTE** See Appendix A, Standard Defaults for all user preferences, hosts, symbologies, and miscellaneous default parameters.

*Table 5-1* lists the defaults for Keyboard Wedge host parameters. To change any option, scan the appropriate bar code(s) in the Keyboard Wedge Host Parameters section beginning on *page 5-4*.

| Parameter                                                                                                  | Default                                    | Page Number |  |
|----------------------------------------------------------------------------------------------------|--------------------------------------------|-------------|--|
| Keyboard Wedge Host Parameters                                                                             |                                            |             |  |
| Keyboard Wedge Host Type                                                                                   | IBM PC/AT& IBM PC Compatibles <sup>1</sup> | 5-4         |  |
| Country Types (Country Codes)                                                                              | North American                             | 5-5         |  |
| Ignore Unknown Characters                                                                                  | Send                                       | 5-6         |  |
| Keystroke Delay                                                                                            | No Delay                                   | 5-7         |  |
| Intra-Keystroke Delay                                                                                      | Disable                                    | 5-7         |  |
| Alternate Numeric Keypad Emulation                                                                         | Disable                                    | 5-8         |  |
| Caps Lock On                                                                                               | Disable                                    | 5-8         |  |
| Caps Lock Override                                                                                         | Disable                                    | 5-9         |  |
| Convert Wedge Data                                                                                         | No Convert                                 | 5-9         |  |
| Function Key Mapping                                                                                       | Disable                                    | 5-10        |  |
| FN1 Substitution                                                                                           | Disable                                    | 5-10        |  |
| Send and Make Break                                                                                        | Send                                       | 5-11        |  |
| <sup>1</sup> User selection is required to configure this interface and this is the most common selection. |                                            |             |  |

# **Keyboard Wedge Host Parameters**

# **Keyboard Wedge Host Types**

Select the Keyboard Wedge host by scanning one of the bar codes below.

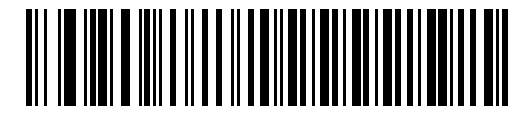

IBM PC/AT & IBM PC Compatibles<sup>1</sup>

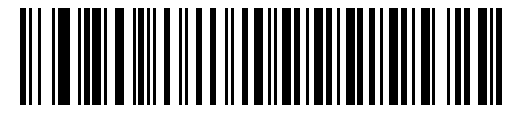

**IBM AT Notebook** 

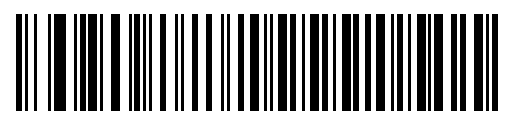

NCR 7052

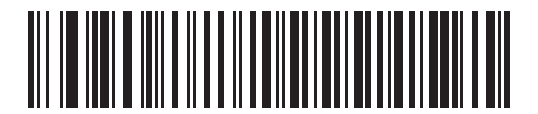

IBM PS/2 (Model 30)

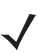

**NOTE** <sup>1</sup>User selection is required to configure this interface and this is the most common selection.

# **Keyboard Wedge Country Types (Country Codes)**

Scan the bar code corresponding to the keyboard type. If the keyboard type is not listed, see *Alternate Numeric Keypad Emulation on page 5-8*.

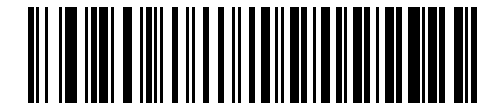

\*North American

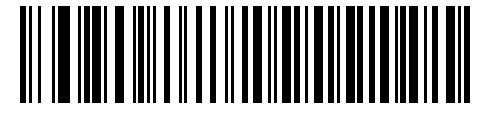

**German Windows** 

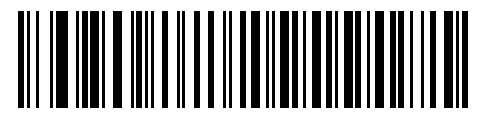

**French Windows** 

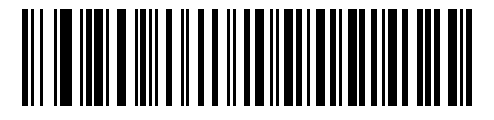

French Canadian Windows 95/98

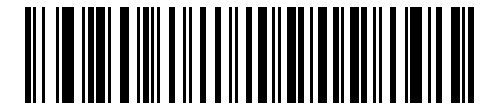

French Canadian Windows XP/2000

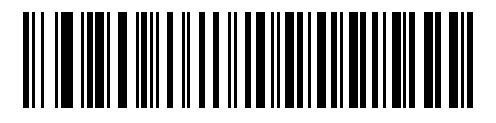

**Spanish Windows** 

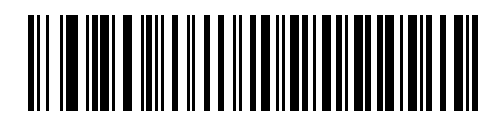

**Italian Windows** 

# **Keyboard Wedge Country Types (continued)**

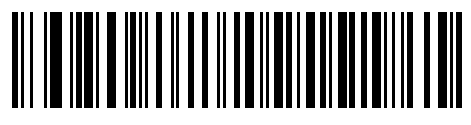

**Swedish Windows** 

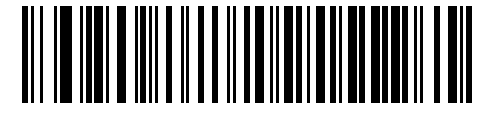

**UK English Windows** 

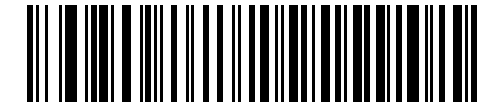

**Japanese Windows** 

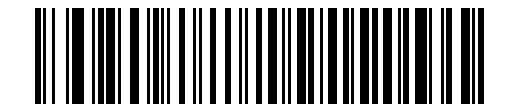

**Portuguese-Brazilian Windows** 

#### **Ignore Unknown Characters**

Unknown characters are characters the host does not recognize. When **Send Bar Codes With Unknown Characters** is selected, all bar code data is sent except for unknown characters, and no error beeps sound on the scanner. When **Do Not Send Bar Codes With Unknown Characters** is selected, bar code data is sent up to the first unknown character, then the scanner issues an error beep.

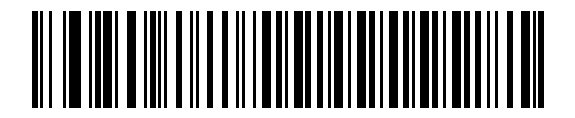

\*Send Bar Codes with Unknown Characters

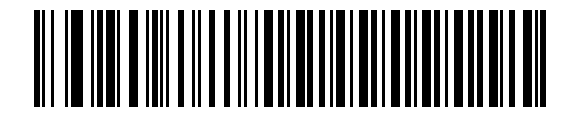

Do Not Send Bar Codes with Unknown Characters

## **Keystroke Delay**

This is the delay in milliseconds between emulated keystrokes. Scan a bar code below to increase the delay when hosts require a slower transmission of data.

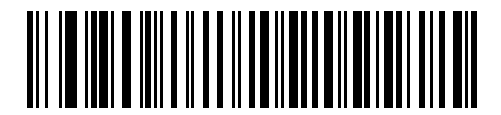

\*No Delay

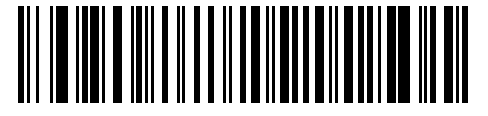

Medium Delay (20 msec)

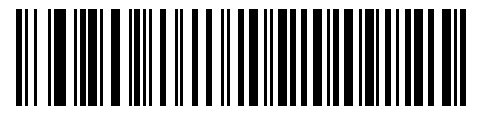

Long Delay (40 msec)

## **Intra-Keystroke Delay**

When enabled, an additional delay is inserted between each emulated key depression and release. This sets the Keystroke Delay parameter to a minimum of 5 msec as well.

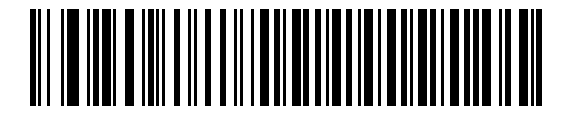

Enable Intra-Keystroke Delay

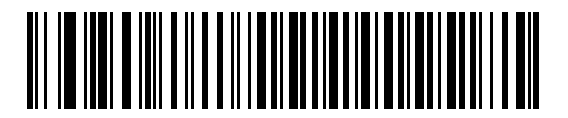

\*Disable Intra-Keystroke Delay

## 5 - 8 Symbol LS1203 Product Reference Guide

## **Alternate Numeric Keypad Emulation**

This allows emulation of most other country keyboard types not listed in *Keyboard Wedge Country Types (Country Codes) on page 5-5* in a Microsoft<sup>®</sup> operating system environment.

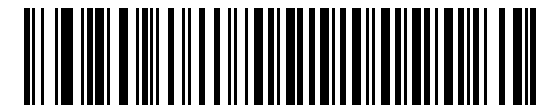

**Enable Alternate Numeric Keypad** 

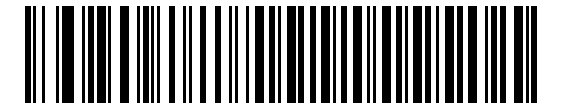

\*Disable Alternate Numeric Keypad

#### Caps Lock On

When enabled, the scanner emulates keystrokes as if the Caps Lock key is always pressed. Note that if both **Caps** Lock On and Caps Lock Override are enabled, Caps Lock Override takes precedence

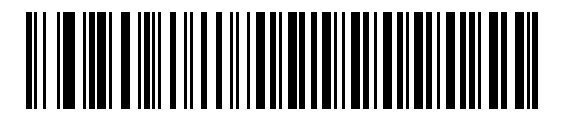

**Enable Caps Lock On** 

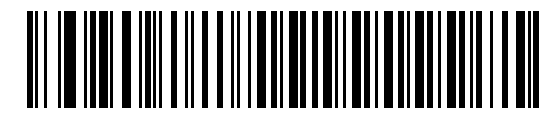

\*Disable Caps Lock On

## **Caps Lock Override**

When enabled, on AT or AT Notebook hosts, the keyboard ignores the state of the Caps Lock key. Therefore, an 'A' in the bar code is sent as an 'A' no matter what the state of the keyboard's Caps Lock key.

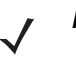

*NOTE* If both Caps Lock On and Caps Lock Override are enabled, Caps Lock Override takes precedence.

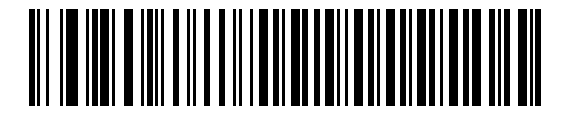

**Enable Caps Lock Override** 

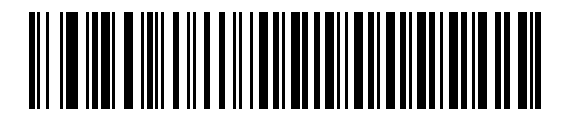

\*Disable Caps Lock Override

## **Convert Wedge Data**

When enabled, the scanner will convert all bar code data to the selected case.

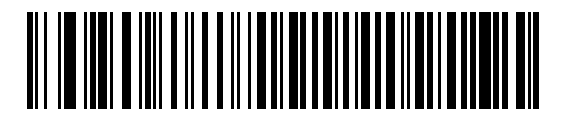

**Convert to Upper Case** 

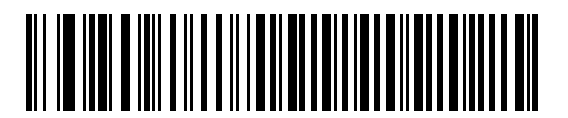

**Convert to Lower Case** 

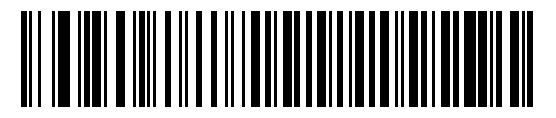

\*No Convert

## **Function Key Mapping**

ASCII values under 32 are normally sent as control key sequences (see *Table 5-2 on page 5-12*). When this parameter is enabled, the keys in bold are sent in place of the standard key mapping. Table entries that do not have a bold entry remain the same whether or not this parameter is enabled.

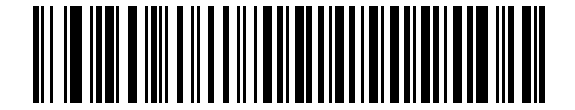

**Enable Function Key Mapping** 

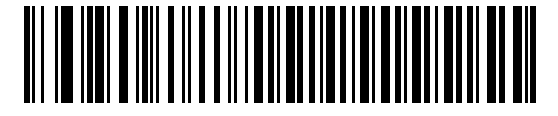

\*Disable Function Key Mapping

#### **FN1** Substitution

When enabled, the scanner replaces FN1 characters in an EAN128 bar code with a keystroke chosen by the user (see *FN1 Substitution Values on page 4-10*).

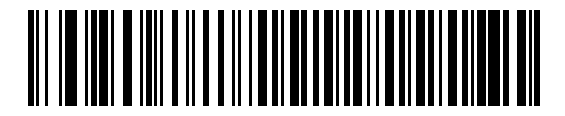

**Enable FN1 Substitution** 

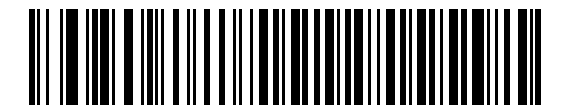

\*Disable FN1 Substitution

## Send Make and Break

When enabled, the scan codes for releasing a key are not sent.

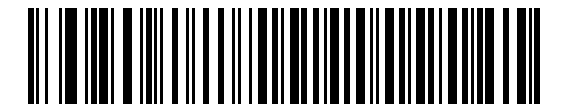

\*Send Make and Break Scan Codes

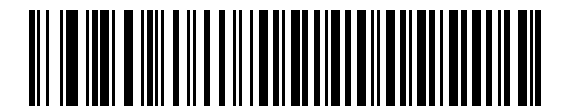

Send Make Scan Code Only

## **Keyboard Maps**

The following keyboard maps are provided for prefix/suffix keystroke parameters. To program the prefix/suffix values, see the bar codes on *page 4-8*.

| (         |  |
|-----------|--|
| 5001 5002 |  |
| 5003 5004 |  |
| 5005 5006 |  |
| 5007 5008 |  |
| 5009 5010 |  |

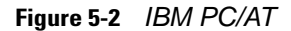

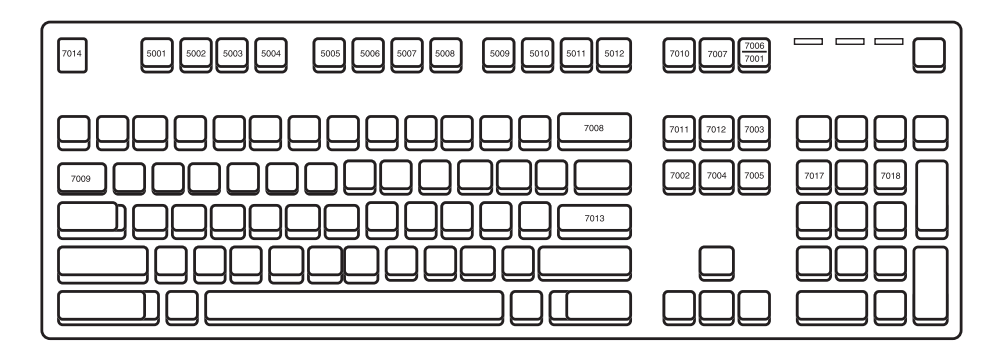

Figure 5-3 IBM PS/2

# **ASCII Character Set for Keyboard Wedge**

**NOTE** Code 39 Full ASCII interprets the bar code special character (\$ + % /) preceding a Code 39 character and assigns an ASCII character value to the pair. For example, when Code 39 Full ASCII is enabled and a +B is scanned, it is interpreted as b, %J as ?, and %V as @. Scanning ABC%I outputs the keystroke equivalent of ABC >.

| ASCII Value | Full ASCII<br>Code 39 Encode Character | Keystroke                          |
|-------------|----------------------------------------|------------------------------------|
| 1001        | \$A                                    | CTRL A                             |
| 1002        | \$B                                    | CTRL B                             |
| 1003        | \$C                                    | CTRL C                             |
| 1004        | \$D                                    | CTRL D                             |
| 1005        | \$E                                    | CTRL E                             |
| 1006        | \$F                                    | CTRL F                             |
| 1007        | \$G                                    | CTRL G                             |
| 1008        | \$H                                    | CTRL H/BACKSPACE <sup>1</sup>      |
| 1009        | \$I                                    | CTRL I/HORIZONTAL TAB <sup>1</sup> |
| 1010        | \$J                                    | CTRL J                             |
| 1011        | \$K                                    | CTRL K                             |
| 1012        | \$L                                    | CTRL L                             |
| 1013        | \$M                                    | CTRL M/ENTER <sup>1</sup>          |
| 1014        | \$N                                    | CTRL N                             |
| 1015        | \$O                                    | CTRL O                             |
| 1016        | \$P                                    | CTRL P                             |
| 1017        | \$Q                                    | CTRL Q                             |
| 1018        | \$R                                    | CTRL R                             |
| 1019        | \$S                                    | CTRL S                             |
| 1020        | \$T                                    | CTRL T                             |
| 1021        | \$U                                    | CTRL U                             |
| 1022        | \$V                                    | CTRL V                             |

 Table 5-2
 Keyboard Wedge ASCII Character Set

| ASCII Value | Full ASCII<br>Code 39 Encode Character | Keystroke                       |
|-------------|----------------------------------------|---------------------------------|
| 1023        | \$W                                    | CTRL W                          |
| 1024        | \$X                                    | CTRL X                          |
| 1025        | \$Y                                    | CTRL Y                          |
| 1026        | \$Z                                    | CTRL Z                          |
| 1027        | %A                                     | CTRL [ / <b>ESC<sup>1</sup></b> |
| 1028        | %В                                     | CTRL\                           |
| 1029        | %C                                     | CTRL]                           |
| 1030        | %D                                     | CTRL 6                          |
| 1031        | %Е                                     | CTRL -                          |
| 1032        | Space                                  | Space                           |
| 1033        | /A                                     | !                               |
| 1034        | /B                                     | ű                               |
| 1035        | /C                                     | #                               |
| 1036        | /D                                     | \$                              |
| 1037        | /E                                     | %                               |
| 1038        | /F                                     | &                               |
| 1039        | /G                                     | í.                              |
| 1040        | /H                                     | (                               |
| 1041        | /I                                     | )                               |
| 1042        | /J                                     | *                               |
| 1043        | /K                                     | +                               |
| 1044        | /L                                     | ,                               |
| 1045        | -                                      | -                               |
| 1046        | •                                      | •                               |
| 1047        | /0                                     | /                               |
| 1048        | 0                                      | 0                               |
| 1049        | 1                                      | 1                               |
| 1050        | 2                                      | 2                               |

 Table 5-2
 Keyboard Wedge ASCII Character Set (Continued)

| ASCII Value | Full ASCII<br>Code 39 Encode Character | Keystroke |
|-------------|----------------------------------------|-----------|
| 1051        | 3                                      | 3         |
| 1052        | 4                                      | 4         |
| 1053        | 5                                      | 5         |
| 1054        | 6                                      | 6         |
| 1055        | 7                                      | 7         |
| 1056        | 8                                      | 8         |
| 1057        | 9                                      | 9         |
| 1058        | /Z                                     | :         |
| 1059        | %F                                     | ;         |
| 1060        | %G                                     | <         |
| 1061        | %Н                                     | =         |
| 1062        | %I                                     | >         |
| 1063        | %J                                     | ?         |
| 1064        | %V                                     | @         |
| 1065        | А                                      | А         |
| 1066        | В                                      | В         |
| 1067        | С                                      | С         |
| 1068        | D                                      | D         |
| 1069        | E                                      | E         |
| 1070        | F                                      | F         |
| 1071        | G                                      | G         |
| 1072        | Н                                      | Н         |
| 1073        | 1                                      | 1         |
| 1074        | J                                      | J         |
| 1075        | К                                      | К         |
| 1076        | L                                      | L         |
| 1077        | М                                      | М         |
| 1078        | Ν                                      | Ν         |

 Table 5-2
 Keyboard Wedge ASCII Character Set (Continued)

| ASCII Value | Full ASCII<br>Code 39 Encode Character | Keystroke |
|-------------|----------------------------------------|-----------|
| 1079        | 0                                      | 0         |
| 1080        | Р                                      | Р         |
| 1081        | Q                                      | Q         |
| 1082        | R                                      | R         |
| 1083        | S                                      | S         |
| 1084        | Т                                      | Т         |
| 1085        | U                                      | U         |
| 1086        | V                                      | V         |
| 1087        | W                                      | W         |
| 1088        | Х                                      | Х         |
| 1089        | Υ                                      | Υ         |
| 1090        | Z                                      | Z         |
| 1091        | %К                                     | [         |
| 1092        | %L                                     | 1         |
| 1093        | %M                                     | ]         |
| 1094        | %N                                     | ٨         |
| 1095        | %O                                     | -         |
| 1096        | %W                                     | ſ         |
| 1097        | +A                                     | а         |
| 1098        | +B                                     | b         |
| 1099        | +C                                     | С         |
| 1100        | +D                                     | d         |
| 1101        | +E                                     | е         |
| 1102        | +F                                     | f         |
| 1103        | +G                                     | g         |
| 1104        | +H                                     | h         |
| 1105        | +1                                     | i         |
| 1106        | +J                                     | j         |

 Table 5-2
 Keyboard Wedge ASCII Character Set (Continued)

| ASCII Value | Full ASCII<br>Code 39 Encode Character | Keystroke |
|-------------|----------------------------------------|-----------|
| 1107        | +К                                     | k         |
| 1108        | +L                                     | 1         |
| 1109        | +M                                     | m         |
| 1110        | +N                                     | n         |
| 1111        | +0                                     | 0         |
| 1112        | +P                                     | р         |
| 1113        | +Q                                     | q         |
| 1114        | +R                                     | r         |
| 1115        | +S                                     | S         |
| 1116        | +T                                     | t         |
| 1117        | +U                                     | u         |
| 1118        | +V                                     | V         |
| 1119        | +W                                     | W         |
| 1120        | +X                                     | X         |
| 1121        | +Y                                     | у         |
| 1122        | +Z                                     | Z         |
| 1123        | %P                                     | {         |
| 1124        | %Q                                     |           |
| 1125        | %R                                     | }         |
| 1126        | %S                                     | ~         |

 Table 5-2
 Keyboard Wedge ASCII Character Set (Continued)

| Table 5-3 | Keyboard | Wedge ALT | Key Characte | r Set |
|-----------|----------|-----------|--------------|-------|
|-----------|----------|-----------|--------------|-------|

| ALT Keys | Keystroke |
|----------|-----------|
| 2065     | ALT A     |
| 2066     | ALT B     |
| 2067     | ALT C     |
| 2068     | ALT D     |
| 2069     | ALT E     |
| 2070     | ALT F     |

| ALT Keys | Keystroke |
|----------|-----------|
| 2071     | ALT G     |
| 2072     | ALT H     |
| 2073     | ALT I     |
| 2074     | ALT J     |
| 2075     | ALT K     |
| 2076     | ALT L     |
| 2077     | ALT M     |
| 2078     | ALT N     |
| 2079     | ALT O     |
| 2080     | ALT P     |
| 2081     | ALT Q     |
| 2082     | ALT R     |
| 2083     | ALT S     |
| 2084     | ALT T     |
| 2085     | ALT U     |
| 2086     | ALT V     |
| 2087     | ALT W     |
| 2088     | ALT X     |
| 2089     | ALT Y     |
| 2090     | ALT Z     |

 Table 5-3
 Keyboard Wedge ALT Key Character Set (Continued)

| GUI Keys | Keystrokes        |
|----------|-------------------|
| 3000     | Right Control Key |
| 3048     | GUI 0             |
| 3049     | GUI 1             |
| 3050     | GUI 2             |
| 3051     | GUI 3             |
| 3052     | GUI 4             |
| 3053     | GUI 5             |
| 3054     | GUI 6             |

| GUI Keys | Keystrokes |
|----------|------------|
| 3055     | GUI 7      |
| 3056     | GUI 8      |
| 3057     | GUI 9      |
| 3065     | GUI A      |
| 3066     | GUI B      |
| 3067     | GUI C      |
| 3068     | GUI D      |
| 3069     | GUI E      |
| 3070     | GUI F      |
| 3071     | GUI G      |
| 3072     | GUI H      |
| 3073     | GULI       |
| 3074     | GUI J      |
| 3075     | GUI K      |
| 3076     | GUI L      |
| 3077     | GUI M      |
| 3078     | GUI N      |
| 3079     | GUI O      |
| 3080     | GUI P      |
| 3081     | GUI Q      |
| 3082     | GUI R      |
| 3083     | GUI S      |
| 3084     | GUI T      |
| 3085     | GUI U      |
| 3086     | GUI V      |
| 3087     | GUI W      |
| 3088     | GUI X      |
| 3089     | GUI Y      |
| 3090     | GUI Z      |

 Table 5-4
 Keyboard Wedge GIU Key Character Set (Continued)

| F Keys | Keystroke |
|--------|-----------|
| 5001   | F1        |
| 5002   | F2        |
| 5003   | F3        |
| 5004   | F4        |
| 5005   | F5        |
| 5006   | F6        |
| 5007   | F7        |
| 5008   | F8        |
| 5009   | F9        |
| 5010   | F10       |
| 5011   | F11       |
| 5012   | F12       |
| 5013   | F13       |
| 5014   | F14       |
| 5015   | F15       |
| 5016   | F16       |
| 5017   | F17       |
| 5018   | F18       |
| 5019   | F19       |
| 5020   | F20       |
| 5021   | F21       |
| 5022   | F22       |
| 5023   | F23       |
| 5024   | F24       |

#### Table 5-5 Keyboard Wedge F Key Character Set

| Numeric Keypad | Keystroke |
|----------------|-----------|
| 6042           | *         |
| 6043           | +         |
| 6044           | undefined |
| 6045           | -         |
| 6046           |           |
| 6047           | /         |
| 6048           | 0         |
| 6049           | 1         |
| 6050           | 2         |
| 6051           | 3         |
| 6052           | 4         |
| 6053           | 5         |
| 6054           | 6         |
| 6055           | 7         |
| 6056           | 8         |
| 6057           | 9         |
| 6058           | Enter     |
| 6059           | Num Lock  |

#### Table 5-6 Keyboard Wedge Numeric Keypad Character Set

| Extended Keypad | Keystroke    |
|-----------------|--------------|
| 7001            | Break        |
| 7002            | Delete       |
| 7003            | Pg Up        |
| 7004            | End          |
| 7005            | Pg Dn        |
| 7006            | Pause        |
| 7007            | Scroll Lock  |
| 7008            | Backspace    |
| 7009            | Tab          |
| 7010            | Print Screen |
| 7011            | Insert       |
| 7012            | Home         |
| 7013            | Enter        |
| 7014            | Escape       |
| 7015            | Up Arrow     |
| 7016            | Dn Arrow     |
| 7017            | Left Arrow   |
| 7018            | Right Arrow  |

#### Table 5-7 Keyboard Wedge Extended Keypad Character Set

# **Chapter 6 RS-232 Interface**

# Introduction

This chapter describes how to set up the scanner with an RS-232 host. The RS-232 interface is used to connect the scanner to point-of-sale devices, host computers, or other devices with an available RS-232 port (e.g., com port).

If the host is not listed in *Table 6-2*, refer to the documentation for the host device to set communication parameters to match the host.

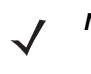

**NOTE** The scanner uses TTL RS-232 signal levels, which interface with most system architectures. For system architectures requiring RS-232C signal levels, Symbol offers different cables providing TTL-to-RS-232C conversion. Contact Motorola Enterprise Mobility Support for more information.

Throughout the programming bar code menus, default values are indicated with asterisks (\*).

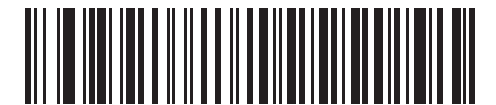

\* Indicates Default ----- \*Baud Rate 57,600 ----- Feature/Option

# **Connecting an RS-232 Interface**

This connection is made directly from the scanner to the host computer.

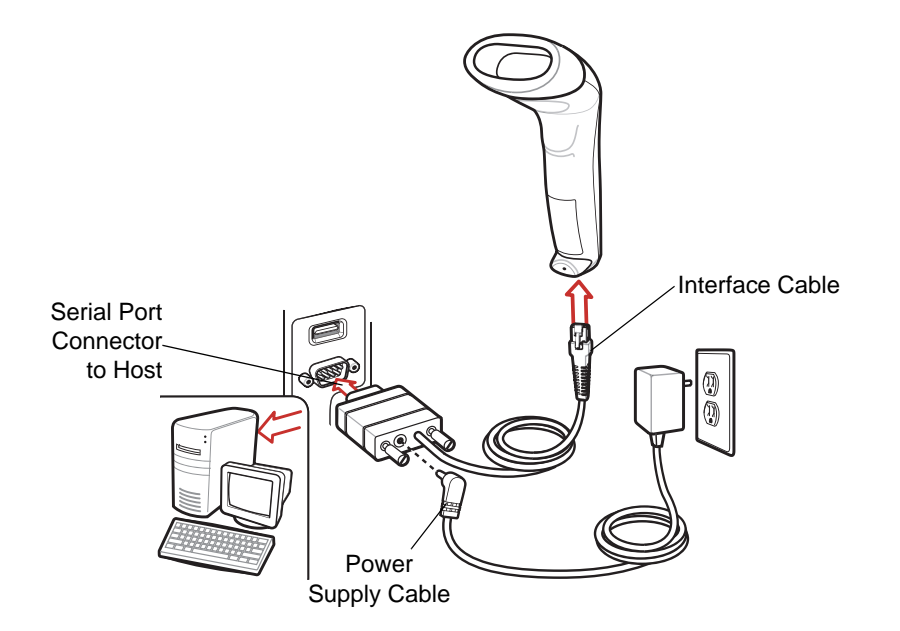

Figure 6-1 RS-232 Direct Connection

- **NOTE** Interface cables vary depending on configuration. The connectors illustrated in *Figure 6-1* are examples only. The connectors may be different than those illustrated, but the steps to connect the scanner remain the same.
- 1. Attach the modular connector of the RS-232 interface cable to the cable interface port on the scanner (see *Installing the Interface Cable on page 1-2*).
- 2. Connect the other end of the RS-232 interface cable to the serial port on the host.
- 3. Connect the power supply to the serial connector end of the RS-232 interface cable. Plug the power supply into an appropriate outlet.
- 4. Select the RS-232 host type by scanning the appropriate bar code from RS-232 Host Types on page 6-6.
- 5. To modify any other parameter options, scan the appropriate bar codes in this chapter.
# **RS-232 Parameter Defaults**

*Table 6-1* lists the defaults for RS-232 host parameters. If any option needs to be changed, scan the appropriate bar code(s) provided in the Parameter Descriptions section beginning on *page 6-4*.

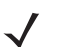

**NOTE** See Appendix A, Standard Defaults for all user preferences, hosts, symbologies, and miscellaneous default parameters.

### Table 6-1 RS-232 Defaults

| Parameter                     | Default          | Page Number |  |
|-------------------------------|------------------|-------------|--|
| RS-232 Host Parameters        |                  |             |  |
| RS-232 Host Types             | Standard         | 6-6         |  |
| Baud Rate                     | 9600             | 6-7         |  |
| Parity Type                   | None             | 6-8         |  |
| Stop Bit Select               | 1 Stop Bit       | 6-9         |  |
| Data Bits (ASCII Format)      | 8-Bit            | 6-9         |  |
| Check Receive Errors          | Enable           | 6-10        |  |
| Hardware Handshaking          | None             | 6-10        |  |
| Software Handshaking          | None             | 6-12        |  |
| Host Serial Response Time-out | 2 Sec            | 6-13        |  |
| RTS Line State                | Low RTS          | 6-14        |  |
| Beep on <bel></bel>           | Disable          | 6-14        |  |
| Intercharacter Delay          | 0 msec           | 6-15        |  |
| Nixdorf Beep/LED Options      | Normal Operation | 6-16        |  |
| Ignore Unknown Characters     | Send Bar Code    | 6-16        |  |

# **RS-232 Host Parameters**

Various RS-232 hosts are set up with their own parameter default settings (*Table 6-2*). Selecting the ICL, Fujitsu, Wincor-Nixdorf Mode A, Wincor-Nixdorf Mode B, Olivetti, Omron, or terminal sets the defaults listed in *Table 6-2*.

Selecting the ICL, Fujitsu, Wincor-Nixdorf Mode A, Wincor-Nixdorf Mode B, OPOS terminal enables the transmission of code ID characters listed in *Table 6-3 on page 6-5*. These code ID characters are not programmable and are separate from the Transmit Code ID feature. The Transmit Code ID feature should not be enabled for these terminals.

| Parameter                      | Standard<br>(Default) | ICL                 | Fujitsu     | Wincor-<br>Nixdorf<br>Mode A | Wincor-<br>Nixdorf<br>Mode B/<br>OPOS | Olivetti               | Omron       |
|--------------------------------|-----------------------|---------------------|-------------|------------------------------|---------------------------------------|------------------------|-------------|
| Transmit<br>Code ID            | No                    | Yes                 | Yes         | Yes                          | Yes                                   | Yes                    | Yes         |
| Data<br>Transmission<br>Format | Data as is            | Data/Suffix         | Data/Suffix | Data/Suffix                  | Data/Suffix                           | Prefix/Data/<br>Suffix | Data/Suffix |
| Suffix                         | CR/LF<br>(7013)       | CR (1013)           | CR (1013)   | CR (1013)                    | CR (1013)                             | ETX (1002)             | CR (1013)   |
| Baud Rate                      | 9600                  | 9600                | 9600        | 9600                         | 9600                                  | 9600                   | 9600        |
| Parity                         | None                  | Even                | None        | Odd                          | Odd                                   | Even                   | None        |
| Hardware<br>Handshaking        | None                  | RTS/CTS<br>Option 3 | None        | RTS/CTS<br>Option 3          | RTS/CTS<br>Option 3                   | None                   | None        |
| Software<br>Handshaking        | None                  | None                | None        | None                         | None                                  | Ack/Nak                | None        |
| Serial<br>Response<br>Time-out | 2 Sec.                | 9.9 Sec.            | 2 Sec.      | 9.9 Sec.                     | 9.9 Sec.                              | 9.9 Sec.               | 9.9 Sec.    |
| Stop Bit<br>Select             | One                   | One                 | One         | One                          | One                                   | One                    | One         |
| ASCII Format                   | 8-Bit                 | 8-Bit               | 8-Bit       | 8-Bit                        | 8-Bit                                 | 7-Bit                  | 8-Bit       |
| Beep On<br><bel></bel>         | Disable               | Disable             | Disable     | Disable                      | Disable                               | Disable                | Disable     |
| RTS Line<br>State              | Low                   | High                | Low         | Low                          | Low = No<br>data to send              | Low                    | High        |
| Prefix                         | None                  | None                | None        | None                         | None                                  | STX (1003)             | None        |

 Table 6-2
 Terminal Specific RS-232

\*In the Nixdorf Mode B, if CTS is Low, scanning is disabled. When CTS is High, the user can scan bar codes.

\*\*If Nixdorf Mode B is scanned without the scanner connected to the proper host, it may appear unable to scan. If this happens, scan a different RS-232 host type within 5 seconds of cycling power to the scanner.

| Code Type     | ICL           | Fujitsu | Wincor-<br>Nixdorf<br>Mode A | Wincor-<br>Nixdorf<br>Mode B/0P0S | Olivetti      | Omron         |
|---------------|---------------|---------|------------------------------|-----------------------------------|---------------|---------------|
| UPC-A         | А             | А       | А                            | А                                 | А             | А             |
| UPC-E         | E             | E       | С                            | С                                 | С             | E             |
| EAN-8/JAN-8   | FF            | FF      | В                            | В                                 | В             | FF            |
| EAN-13/JAN-13 | F             | F       | А                            | A                                 | А             | F             |
| Code 39       | C <len></len> | None    | М                            | М                                 | M <len></len> | C <len></len> |
| Codabar       | N <len></len> | None    | Ν                            | N                                 | N <len></len> | N <len></len> |
| Code 128      | L <len></len> | None    | К                            | к                                 | K <len></len> | L <len></len> |
| I 2 of 5      | l <len></len> | None    | I                            | 1                                 | l <len></len> | l <len></len> |
| Code 93       | None          | None    | L                            | L                                 | L <len></len> | None          |
| D 2 of 5      | H <len></len> | None    | Н                            | н                                 | H <len></len> | H <len></len> |
| GS1-128       | L <len></len> | None    | Р                            | Р                                 | P <len></len> | L <len></len> |
| MSI           | None          | None    | 0                            | 0                                 | O <len></len> | None          |
| Bookland EAN  | F             | F       | А                            | A                                 | А             | F             |
| Trioptic      | None          | None    | None                         | None                              | None          | None          |
| Code 11       | None          | None    | None                         | None                              | None          | None          |
| ΙΑΤΑ          | H <len></len> | None    | Н                            | Н                                 | None          | None          |
| Code 32       | None          | None    | None                         | None                              | None          | None          |

 Table 6-3
 Terminal Specific Code ID Characters

### 6 - 6 Symbol LS1203 Product Reference Guide

## **RS-232 Host Types**

To select an RS-232 host interface, scan one of the following bar codes.

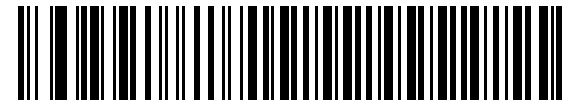

\*Standard RS-232

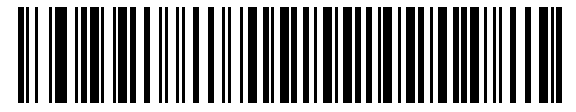

**ICL RS-232** 

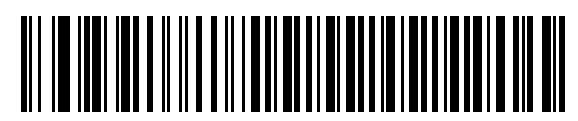

Wincor-Nixdorf RS-232 Mode A

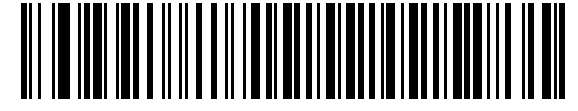

Wincor-Nixdorf RS-232 Mode B

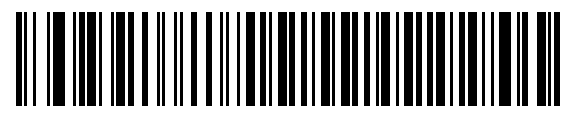

Olivetti ORS4500

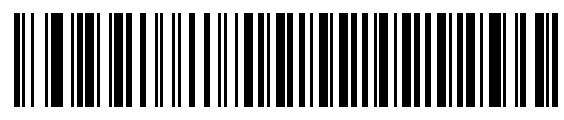

Omron

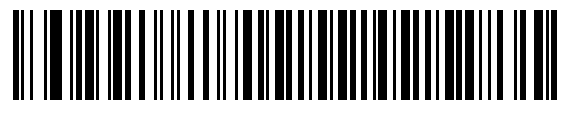

OPOS/JPOS

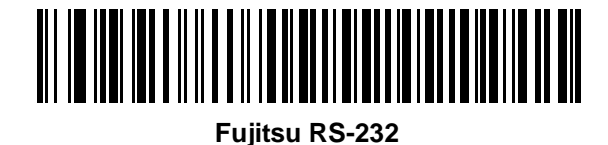

## **Baud Rate**

Baud rate is the number of bits of data transmitted per second. Set the scanner's baud rate to match the baud rate setting of the host device. Otherwise, data may not reach the host device or may reach it in distorted form.

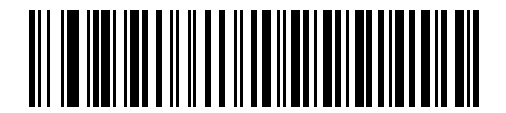

Baud Rate 600

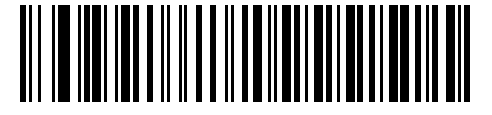

Baud Rate 1200

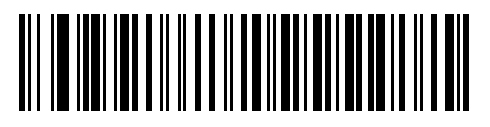

Baud Rate 2400

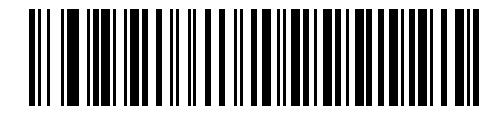

Baud Rate 4800

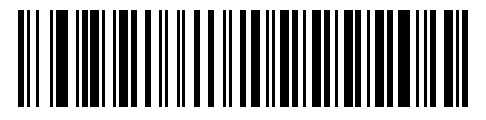

\*Baud Rate 9600

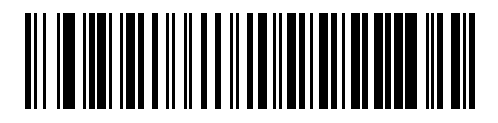

Baud Rate 19,200

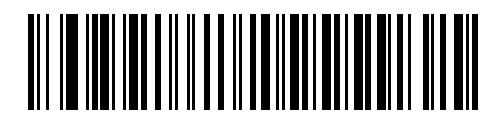

Baud Rate 38,400

### Parity

A parity check bit is the most significant bit of each ASCII coded character. Select the parity type according to host device requirements.

- Select **Odd** parity and the parity bit value is set to 0 or 1, based on data, to ensure that an odd number of 1 bits are contained in the coded character.
- Select **Even** parity and the parity bit value is set to 0 or 1, based on data, to ensure that an even number of 1 bits are contained in the coded character.
- Select Mark parity and the parity bit is always 1.
- Select **Space** parity and the parity bit is always 0.
- Select **None** when no parity bit is required.

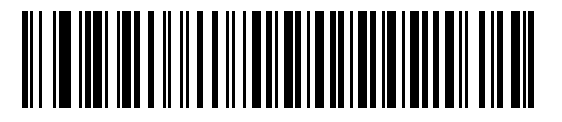

Odd

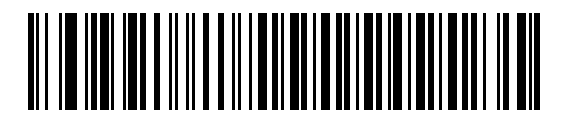

Even

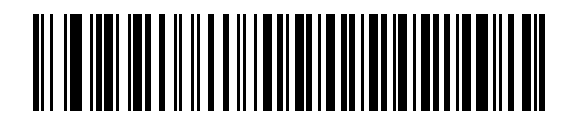

Mark

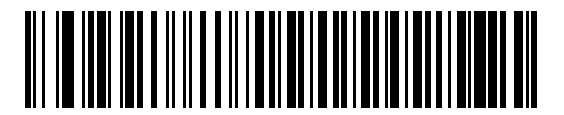

Space

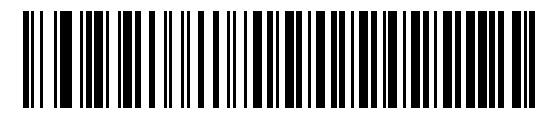

\*None

## **Stop Bit Select**

The stop bit(s) at the end of each transmitted character marks the end of transmission of one character and prepares the receiving device for the next character in the serial data stream. The number of stop bits selected (one or two) depends on the number the receiving terminal is programmed to accommodate. Set the number of stop bits to match host device requirements.

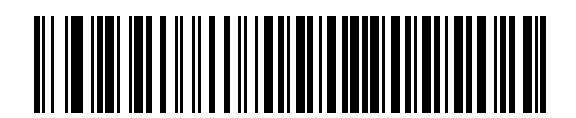

\*1 Stop Bit

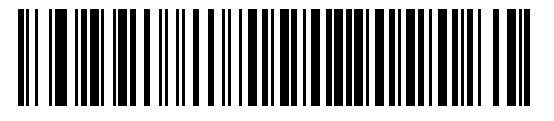

2 Stop Bits

## **Data Bits (ASCII Format)**

This parameter allows the scanner to interface with devices requiring a 7-bit or 8-bit ASCII protocol.

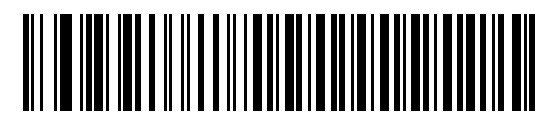

7-Bit

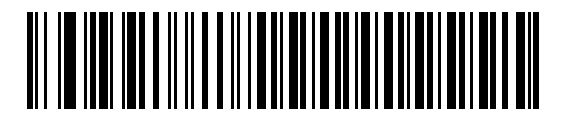

\*8-Bit

### **Check Receive Errors**

Select whether or not the parity, framing, and overrun of received characters are checked. The parity value of received characters is verified against the parity parameter selected above.

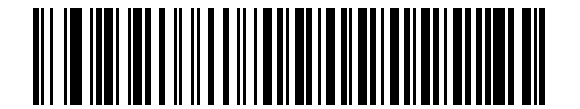

\*Check For Received Errors (Enable)

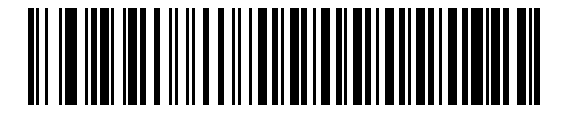

Do Not Check For Received Errors (Disable)

### Hardware Handshaking

The data interface consists of an RS-232 port designed to operate either with or without the hardware handshaking lines, *Request to Send* (RTS), and *Clear to Send* (CTS).

If Standard RTS/CTS handshaking is not selected, scan data is transmitted as it becomes available. If Standard RTS/CTS handshaking is selected, scan data is transmitted according to the following sequence:

- The scanner reads the CTS line for activity. If CTS is asserted, the scanner waits up to Host Serial Response Time-out for the host to de-assert the CTS line. If, after Host Serial Response Time-out, the CTS line is still asserted, the scanner sounds a transmit error, and any scanned data is lost.
- When the CTS line is de-asserted, the scanner asserts the RTS line and waits up to Host Serial Response Time-out for the host to assert CTS. When the host asserts CTS, data is transmitted. If, after Host Serial Response Time-out, the CTS line is not asserted, the scanner sounds a transmit error, and discards the data.
- When data transmission is complete, the scanner de-asserts RTS 10 msec after sending the last character.
- The host should respond by negating CTS. The scanner checks for a de-asserted CTS upon the next transmission of data.

During the transmission of data, the CTS line should be asserted. If CTS is de-asserted for more than 50 ms between characters, the transmission is aborted, the scanner sounds a transmission error, and the data is discarded.

If the above communication sequence fails, the scanner issues an error indication. In this case, the data is lost and must be rescanned.

If Hardware Handshaking and Software Handshaking are both enabled, Hardware Handshaking takes precedence.

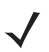

**NOTE** The DTR signal is jumpered to the active state.

### Hardware Handshaking (continued)

- None: Scan the bar code below if no Hardware Handshaking is desired.
- Standard RTS/CTS: Scan the bar code below to select Standard RTS/CTS Hardware Handshaking.
- **RTS/CTS Option 1**: When RTS/CTS Option 1 is selected, the scanner asserts RTS before transmitting and ignores the state of CTS. The scanner de-asserts RTS when the transmission is complete.
- **RTS/CTS Option 2**: When Option 2 is selected, RTS is always high or low (user-programmed logic level). However, the scanner waits for CTS to be asserted before transmitting data. If CTS is not asserted within Host Serial Response Time-out, the scanner issues an error indication and discards the data.
- **RTS/CTS Option 3**: When Option 3 is selected, the scanner asserts RTS prior to any data transmission, regardless of the state of CTS. The scanner waits up to Host Serial Response Time-out for CTS to be asserted. If CTS is not asserted during this time, the scanner issues an error indication and discards the data. The scanner de-asserts RTS when transmission is complete.

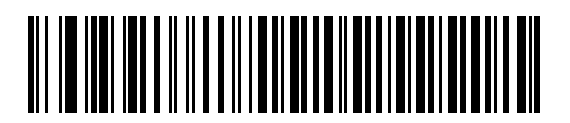

\*None

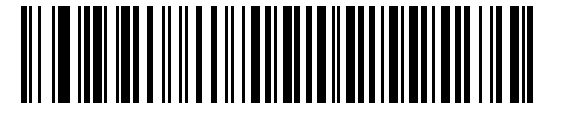

Standard RTS/CTS

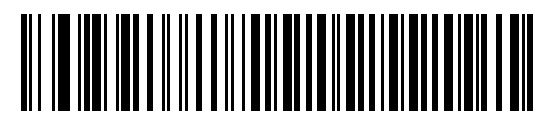

**RTS/CTS Option 1** 

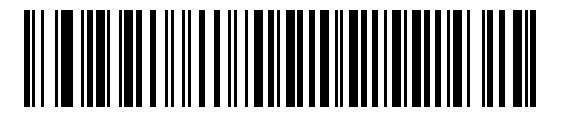

**RTS/CTS Option 2** 

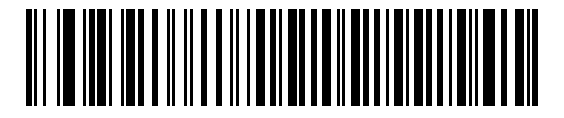

**RTS/CTS Option 3** 

### **Software Handshaking**

This parameter offers control of the data transmission process in addition to, or instead of, that offered by hardware handshaking. There are five options.

If Software Handshaking and Hardware Handshaking are both enabled, Hardware Handshaking takes precedence.

- **None**: When this option is selected, data is transmitted immediately. No response is expected from host.
- ACK/NAK: When this option is selected, after transmitting data, the scanner expects either an ACK or NAK response from the host. When a NAK is received, the scanner transmits the same data again and waits for either an ACK or NAK. After three unsuccessful attempts to send data when NAKs are received, the scanner issues an error indication and discards the data.

The scanner waits up to the programmable Host Serial Response Time-out to receive an ACK or NAK. If the scanner does not get a response in this time, it issues an error indication and discards the data. There are no retries when a time-out occurs.

- **ENQ**: When this option is selected, the scanner waits for an ENQ character from the host before transmitting data. If an ENQ is not received within the Host Serial Response Time-out, the scanner issues an error indication and discards the data. The host must transmit an ENQ character at least every Host Serial Response Time-out to prevent transmission errors.
- ACK/NAK with ENQ: This combines the two previous options. For re-transmissions of data, due to a NAK
  from the host, an additional ENQ is not required.
- **XON/XOFF**: An XOFF character turns the scanner transmission off until the scanner receives an XON character. There are two situations for XON/XOFF:
  - XOFF is received before the scanner has data to send. When the scanner has data to send, it waits up to Host Serial Response Time-out for an XON character before transmission. If the XON is not received within this time, the scanner issues an error indication and discards the data.
  - XOFF is received during a transmission. Data transmission then stops after sending the current byte. When the scanner receives an XON character, it sends the rest of the data message. The scanner waits up to 30 seconds for the XON.

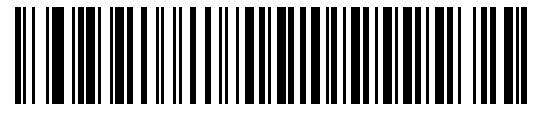

\*None

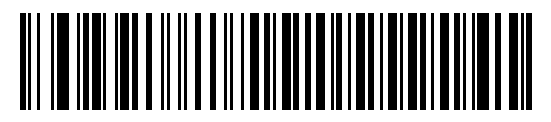

ACK/NAK

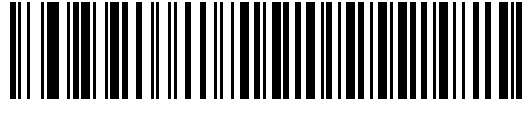

Software Handshaking (continued)

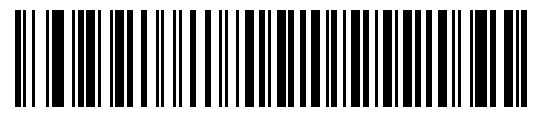

ACK/NAK with ENQ

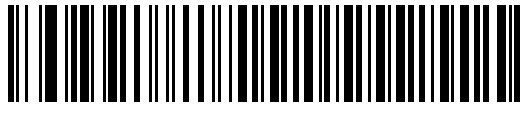

XON/XOFF

# **Host Serial Response Time-out**

This parameter specifies how long the scanner waits for an ACK, NAK, ENQ, XON, or CTS before determining that a transmission error occurred.

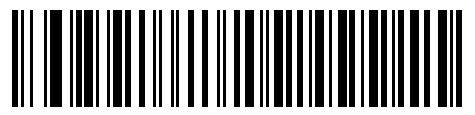

\*Minimum: 2 Sec

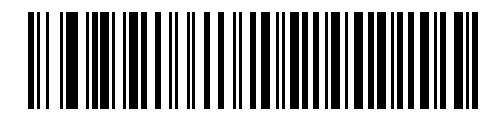

Low: 2.5 Sec

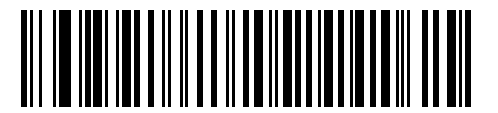

Medium: 5 Sec

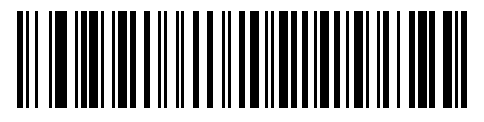

High: 7.5 Sec

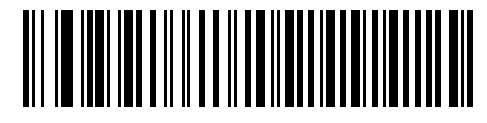

Maximum: 9.9 Sec

### 6 - 14 Symbol LS1203 Product Reference Guide

### **RTS Line State**

This parameter sets the idle state of the Serial Host RTS line. Scan a bar code below to select Low RTS or High RTS line state.

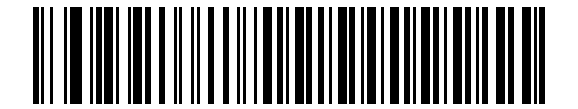

\*Host: Low RTS

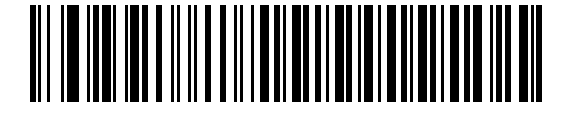

Host: High RTS

## Beep on <BEL>

When this parameter is enabled, the scanner issues a beep when a <BEL> character is detected on the RS-232 serial line. <BEL> is issued to gain a user's attention to an illegal entry or other important event.

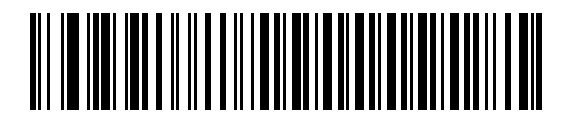

Beep On <BEL> Character (Enable)

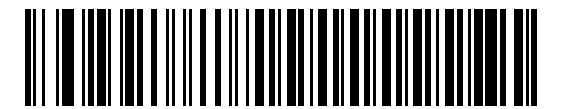

\*Do Not Beep On <BEL> Character (Disable)

## **Intercharacter Delay**

This parameter specifies the intercharacter delay inserted between character transmissions.

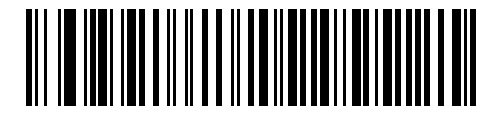

\*Minimum: 0 msec

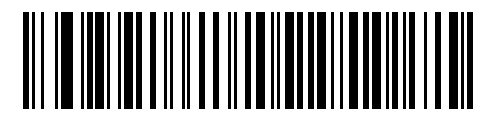

Low: 25 msec

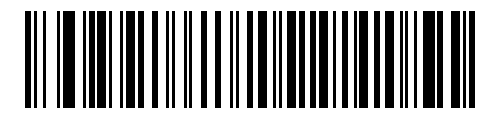

Medium: 50 msec

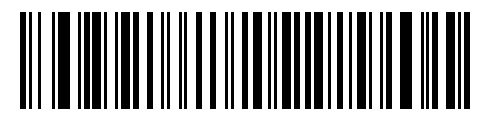

High: 75 msec

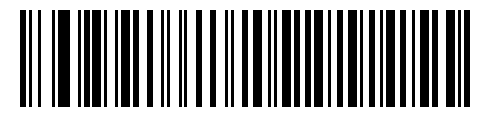

Maximum: 99 msec

### 6 - 16 Symbol LS1203 Product Reference Guide

## **Nixdorf Beep/LED Options**

When Nixdorf Mode B is selected, this indicates when the scanner should beep and turn on its LED after a decode.

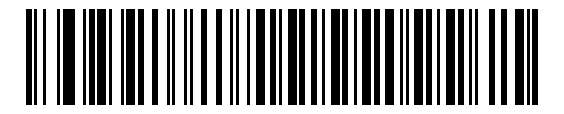

\*Normal Operation (Beep/LED immediately after decode)

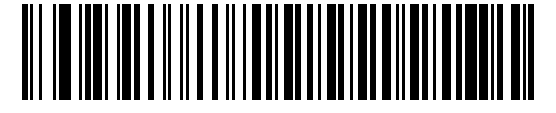

**Beep/LED After Transmission** 

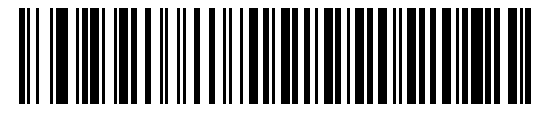

**Beep/LED After CTS Pulse** 

### **Ignore Unknown Characters**

Unknown characters are characters the host does not recognize. When **Send Bar Codes with Unknown Characters** is selected, all bar code data is sent except for unknown characters, and no error beeps sound on the scanner. When **Do Not Send Bar Codes With Unknown Characters** is selected, bar code data is sent up to the first unknown character and then an error beep sounds on the scanner.

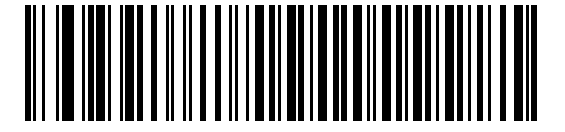

\*Send Bar Code with Unknown Characters

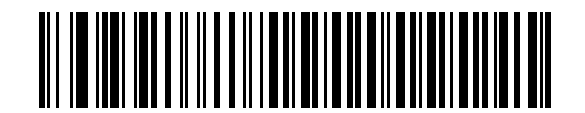

Do Not Send Bar Codes with Unknown Characters

# **ASCII Character Set for RS-232**

The values in Table 6-4 can be assigned as prefixes or suffixes for ASCII character data transmission.

| ASCII Value | Full ASCII<br>Code 39 Encode Character | ASCII Character |
|-------------|----------------------------------------|-----------------|
| 1000        | %U                                     | NUL             |
| 1001        | \$A                                    | SOH             |
| 1002        | \$B                                    | STX             |
| 1003        | \$C                                    | ETX             |
| 1004        | \$D                                    | EOT             |
| 1005        | \$E                                    | ENQ             |
| 1006        | \$F                                    | ACK             |
| 1007        | \$G                                    | BELL            |
| 1008        | \$H                                    | BCKSPC          |
| 1009        | \$I                                    | HORIZ TAB       |
| 1010        | \$J                                    | LF/NW LN        |
| 1011        | \$K                                    | VT              |
| 1012        | \$L                                    | FF              |
| 1013        | \$M                                    | CR/ENTER        |
| 1014        | \$N                                    | SO              |
| 1015        | \$O                                    | SI              |
| 1016        | \$P                                    | DLE             |
| 1017        | \$Q                                    | DC1/XON         |
| 1018        | \$R                                    | DC2             |
| 1019        | \$S                                    | DC3/XOFF        |
| 1020        | \$T                                    | DC4             |
| 1021        | \$U                                    | NAK             |
| 1022        | \$V                                    | SYN             |
| 1023        | \$W                                    | ЕТВ             |
| 1024        | \$X                                    | CAN             |
| 1025        | \$Y                                    | EM              |
| 1026        | \$Z                                    | SUB             |

 Table 6-4
 ASCII Character Set for RS-232

| ASCII Value | Full ASCII<br>Code 39 Encode Character | ASCII Character |
|-------------|----------------------------------------|-----------------|
| 1027        | %A                                     | ESC             |
| 1028        | %B                                     | FS              |
| 1029        | %C                                     | GS              |
| 1030        | %D                                     | RS              |
| 1031        | %Е                                     | US              |
| 1032        | Space                                  | Space           |
| 1033        | /A                                     | !               |
| 1034        | /B                                     | "               |
| 1035        | /C                                     | #               |
| 1036        | /D                                     | \$              |
| 1037        | /E                                     | %               |
| 1038        | /F                                     | &               |
| 1039        | /G                                     | "               |
| 1040        | /H                                     | (               |
| 1041        | /I                                     | )               |
| 1042        | /J                                     | *               |
| 1043        | /K                                     | +               |
| 1044        | /L                                     | ,               |
| 1045        | -                                      | -               |
| 1046        |                                        | •               |
| 1047        | /0                                     | /               |
| 1048        | 0                                      | 0               |
| 1049        | 1                                      | 1               |
| 1050        | 2                                      | 2               |
| 1051        | 3                                      | 3               |
| 1052        | 4                                      | 4               |
| 1053        | 5                                      | 5               |
| 1054        | 6                                      | 6               |
| 1057        | 7                                      | 7               |
| 1056        | 8                                      | 8               |

 Table 6-4
 ASCII Character Set for RS-232 (Continued)

| ASCII Value | Full ASCII<br>Code 39 Encode Character | ASCII Character |
|-------------|----------------------------------------|-----------------|
| 1057        | 9                                      | 9               |
| 1058        | /Z                                     | :               |
| 1059        | %F                                     | •<br>•          |
| 1060        | %G                                     | <               |
| 1061        | %H                                     | =               |
| 1062        | %I                                     | >               |
| 1063        | %J                                     | ?               |
| 1064        | %V                                     | @               |
| 1065        | A                                      | A               |
| 1066        | В                                      | В               |
| 1067        | С                                      | С               |
| 1068        | D                                      | D               |
| 1069        | E                                      | E               |
| 1070        | F                                      | F               |
| 1071        | G                                      | G               |
| 1072        | Н                                      | Н               |
| 1073        | 1                                      | 1               |
| 1074        | J                                      | J               |
| 1075        | К                                      | К               |
| 1076        | L                                      | L               |
| 1077        | М                                      | М               |
| 1078        | Ν                                      | N               |
| 1079        | 0                                      | 0               |
| 1080        | Р                                      | Р               |
| 1081        | Q                                      | Q               |
| 1082        | R                                      | R               |
| 1083        | S                                      | S               |
| 1084        | Т                                      | Т               |
| 1085        | U                                      | U               |
| 1086        | V                                      | V               |

### Table 6-4 ASCII Character Set for RS-232 (Continued)

| ASCII Value | Full ASCII<br>Code 39 Encode Character | ASCII Character |
|-------------|----------------------------------------|-----------------|
| 1087        | W                                      | W               |
| 1088        | X                                      | X               |
| 1089        | Y                                      | Y               |
| 1090        | Z                                      | Z               |
| 1091        | %K                                     | [               |
| 1092        | %L                                     | /               |
| 1093        | %M                                     | ]               |
| 1094        | %N                                     | ٨               |
| 1095        | %0                                     | -               |
| 1096        | %W                                     | `               |
| 1097        | +A                                     | а               |
| 1098        | +B                                     | b               |
| 1099        | +C                                     | С               |
| 1100        | +D                                     | d               |
| 1101        | +E                                     | е               |
| 1102        | +F                                     | f               |
| 1103        | +G                                     | g               |
| 1104        | +H                                     | h               |
| 1105        | +l                                     | i               |
| 1106        | +J                                     | j               |
| 1107        | +K                                     | k               |
| 1108        | +L                                     | 1               |
| 1109        | +M                                     | m               |
| 1110        | +N                                     | n               |
| 1111        | +0                                     | 0               |
| 1112        | +P                                     | р               |
| 1113        | +Q                                     | q               |
| 1114        | +R                                     | r               |
| 1115        | +S                                     | S               |
| 1116        | +T                                     | t               |

 Table 6-4
 ASCII Character Set for RS-232 (Continued)

| ASCII Value | Full ASCII<br>Code 39 Encode Character | ASCII Character |
|-------------|----------------------------------------|-----------------|
| 1117        | +U                                     | u               |
| 1118        | +V                                     | V               |
| 1119        | +W                                     | W               |
| 1120        | +X                                     | x               |
| 1121        | +Y                                     | У               |
| 1122        | +Z                                     | Z               |
| 1123        | %P                                     | {               |
| 1124        | %Q                                     |                 |
| 1125        | %R                                     | }               |
| 1126        | %S                                     | ~               |
| 1127        |                                        | Undefined       |
| 7013        |                                        | ENTER           |

| Table 6-4 | ASCII Character Set for RS-232 | (Continued) |
|-----------|--------------------------------|-------------|
|-----------|--------------------------------|-------------|

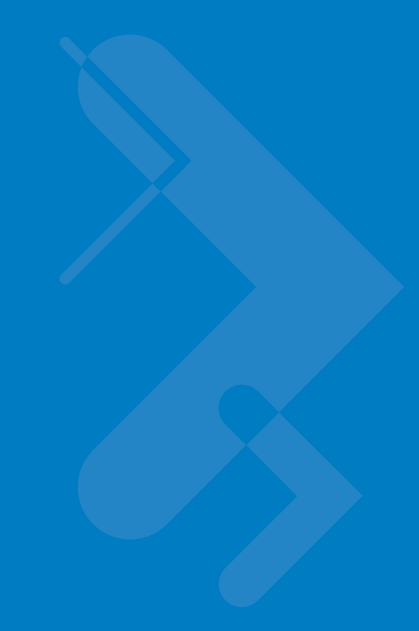

# **Chapter 7 USB Interface**

# Introduction

This chapter covers the connection and setup of the scanner to a USB host. The scanner attaches directly to a USB host, or a powered USB hub, and is powered by it. No additional power supply is required.

Throughout the programming bar code menus, default values are indicated with asterisks (\*).

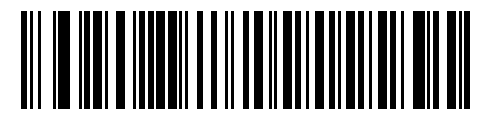

\* Indicates Default

\*North American Standard USB Keyboard — Feature/Option

# **Connecting a USB Interface**

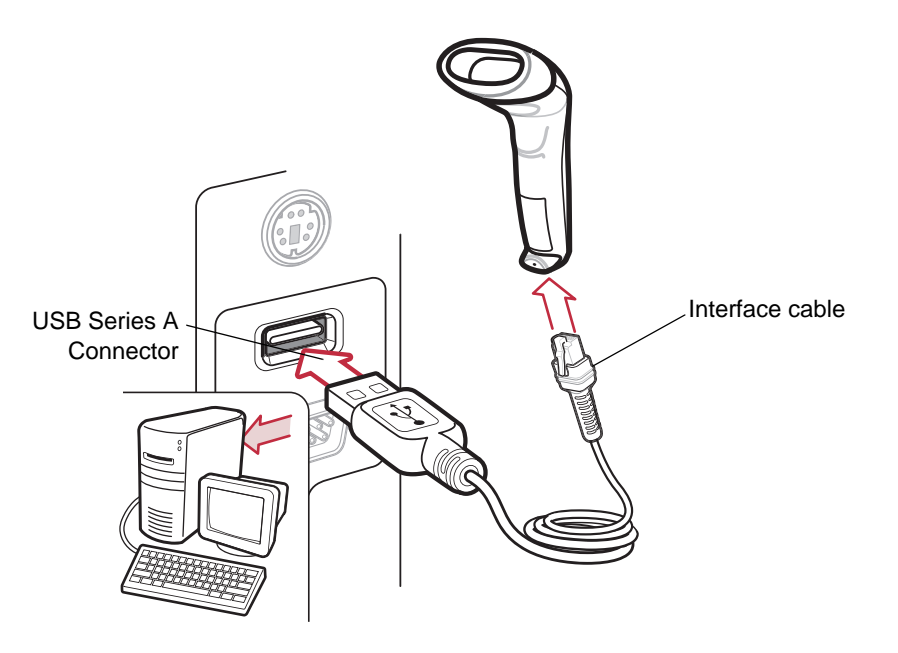

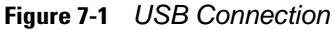

The scanner connects with USB capable hosts including:

- Desktop PCs and Notebooks
- Apple<sup>™</sup> iMac, G4, iBooks (North America only)
- IBM SurePOS terminals
- Sun, IBM, and other network computers that support more than one keyboard.

The following operating systems support the scanner through USB:

- Windows 98, 2000, ME, XP
- MacOS 8.5 and above
- IBM 4690 OS.

The scanner will also interface with other USB hosts which support USB Human Interface Devices (HID). For more information on USB technology, hosts, and peripheral devices, visit <u>www.symbol.com/usb</u>.

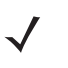

**NOTE** Interface cables vary depending on configuration. The connectors illustrated in *Figure 7-1* are examples only. The connectors may be different than those illustrated, but the steps to connect the scanner remain the same.

To set up the scanner:

- 1. Attach the modular connector of the USB interface cable to the cable interface port on the scanner (see *Installing the Interface Cable on page 1-2*).
- Plug the series A connector in the USB host or hub, or plug the Plus Power connector in an available port of the IBM SurePOS terminal.
- 3. Select the USB device type by scanning the appropriate bar code from USB Device Type on page 7-4.
- 4. On first installation when using Windows, the software prompts to select or install the Human Interface Device driver. To install this driver, provided by Windows, click *Next* through all the choices and click *Finished* on the last choice. The scanner powers up during this installation.
- 5. To modify any other parameter options, scan the appropriate bar codes in this chapter.

If problems occur with the system, see Troubleshooting on page 3-2.

# **USB** Parameter Defaults

*Table 7-1* lists the defaults for USB host parameters. If any option needs to be changed, scan the appropriate bar code(s) provided in the Parameter Descriptions section beginning on *page 7-4*.

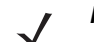

**NOTE** See Appendix A, Standard Defaults for all user preferences, hosts, symbologies, and miscellaneous default parameters.

| Parameter                                  | Default                | Page Number |
|--------------------------------------------|------------------------|-------------|
| USB Host Parameters                        |                        |             |
| USB Device Type                            | HID Keyboard Emulation | 7-4         |
| USB Country Keyboard Types (Country Codes) | North American         | 7-5         |
| USB Keystroke Delay                        | No Delay               | 7-7         |
| USB CAPS Lock Override                     | Disable                | 7-7         |
| USB Ignore Unknown Characters              | Send                   | 7-8         |
| Emulate Keypad                             | Disable                | 7-8         |
| USB FN1 Substitution                       | Disable                | 7-9         |
| Function Key Mapping                       | Disable                | 7-9         |
| Simulated Caps Lock                        | Disable                | 7-10        |
| Convert Case                               | No Case Conversion     | 7-10        |

#### Table 7-1USB Defaults

# **USB Host Parameters**

## **USB** Device Type

Select the desired USB device type.

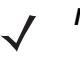

**NOTE** When changing USB Device Types, the scanner automatically restarts. The scanner issues the standard startup beep sequences.

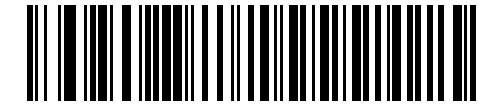

\*HID Keyboard Emulation

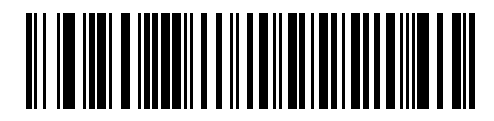

**IBM Table Top USB** 

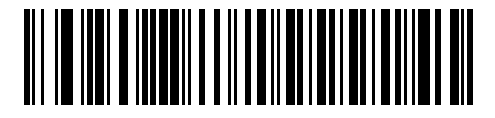

**IBM Hand-Held USB** 

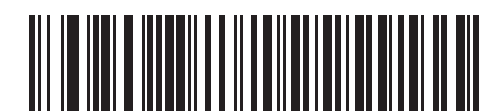

**USB OPOS Handheld** 

# **USB Country Keyboard Types (Country Codes)**

Scan the bar code corresponding to the keyboard type. This setting applies only to the USB HID Keyboard Emulation device.

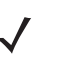

**NOTE** When changing USB country keyboard types the scanner automatically resets. The scanner issues the standard startup beep sequences.

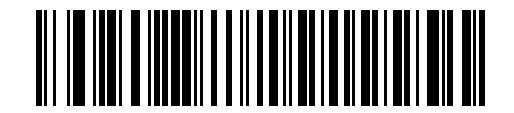

\*North American Standard USB Keyboard

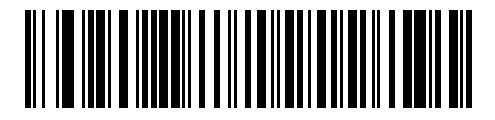

**German Windows** 

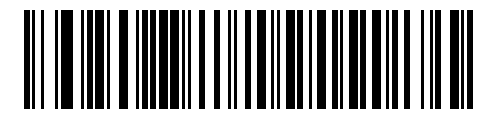

**French Windows** 

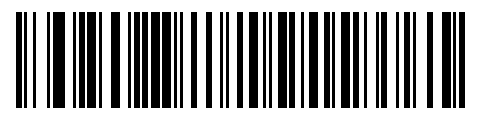

French Canadian Windows 95/98

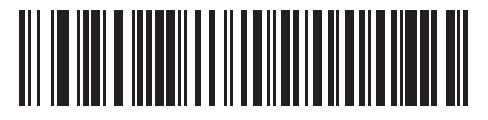

French Canadian Windows 2000/XP

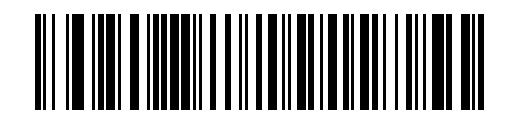

**Spanish Windows** 

**USB Country Keyboard Types (Country Codes continued)** 

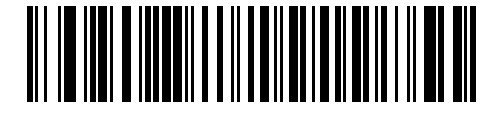

**Italian Windows** 

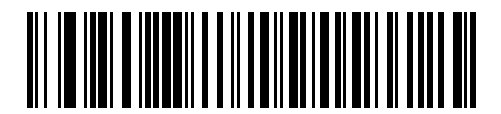

**Swedish Windows** 

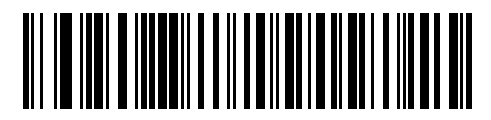

**UK English Windows** 

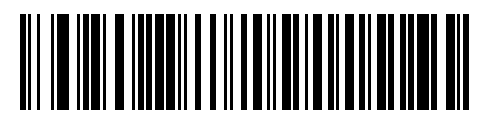

Japanese Windows (ASCII)

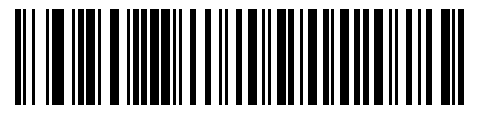

Portuguese-Brazilian Windows

## **USB Keystroke Delay**

This parameter sets the delay, in milliseconds, between emulated keystrokes. Scan a bar code below to increase the delay when hosts require a slower transmission of data.

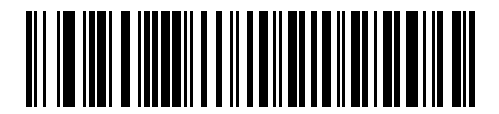

\*No Delay

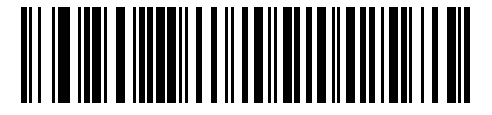

Medium Delay (20 msec)

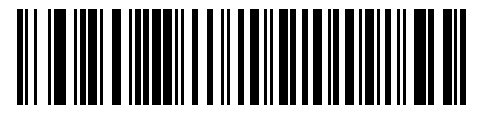

Long Delay (40 msec)

### **USB CAPS Lock Override**

This option applies only to the HID Keyboard Emulation device. When enabled, the case of the data is preserved regardless of the state of the caps lock key. This setting is always enabled for the "Japanese, Windows (ASCII)" keyboard type and can not be disabled.

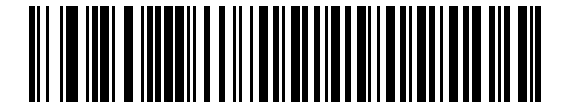

Override Caps Lock Key (Enable)

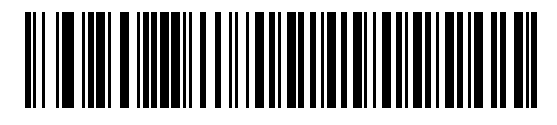

\*Do Not Override Caps Lock Key (Disable)

### 7 - 8 Symbol LS1203 Product Reference Guide

### **USB Ignore Unknown Characters**

This option applies only to the HID Keyboard Emulation device and IBM device. Unknown characters are characters the host does not recognize. When **Send Bar Codes With Unknown Characters** is selected, all bar code data is sent except for unknown characters, and no error beeps sound. When **Do Not Send Bar Codes With Unknown Characters** is selected, bar code data is sent up to the first unknown character, then the scanner issues an error beep.

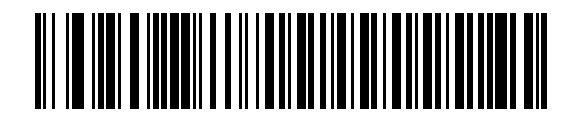

\*Send Bar Codes with Unknown Characters

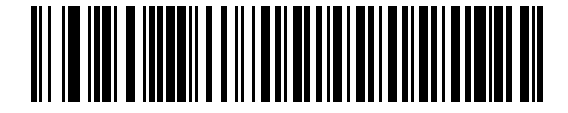

Do Not Send Bar Codes with Unknown Characters

### **Emulate Keypad**

When enabled, all characters are sent as ASCII sequences over the numeric keypad. For example ASCII A would be sent as "ALT make" 0 6 5 "ALT Break."

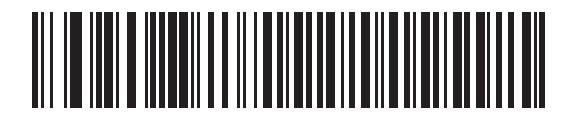

\*Disable Keypad Emulation

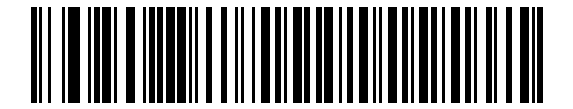

**Enable Keypad Emulation** 

## **USB Keyboard FN 1 Substitution**

This option applies only to the USB HID Keyboard Emulation device. When enabled, this allows replacement of any FN 1 characters in an EAN 128 bar code with a Key Category and value chosen by the user (see *FN1 Substitution Values on page 4-10* to set the Key Category and Key Value).

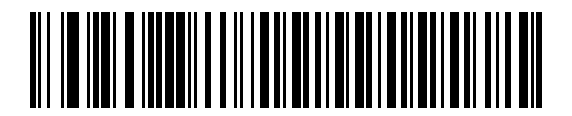

**Enable FN1 Substitution** 

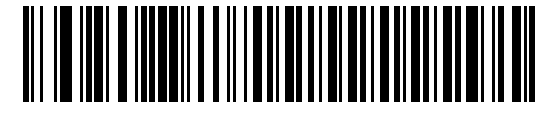

\*Disable FN1 Substitution

## **Function Key Mapping**

ASCII values under 32 are normally sent as a control-key sequences (see *Table 7-2 on page 7-11*). When this parameter is enabled, the keys in bold are sent in place of the standard key mapping. Table entries that do not have a bold entry remain the same whether or not this parameter is enabled.

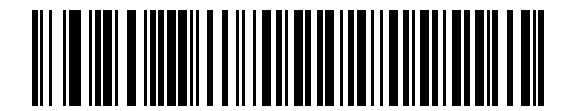

\*Disable Function Key Mapping

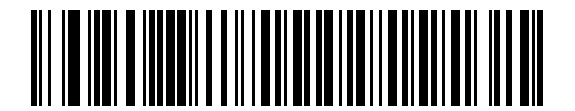

**Enable Function Key Mapping** 

### **Simulated Caps Lock**

When enabled, the scanner will invert upper and lower case characters on the scanner bar code as if the Caps Lock state is enabled on the keyboard. This inversion is done regardless of the current state of the keyboard's Caps Lock state.

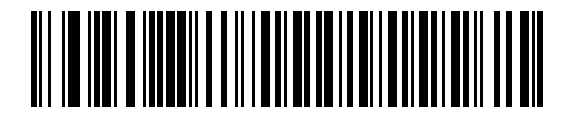

\*Disable Simulated Caps Lock

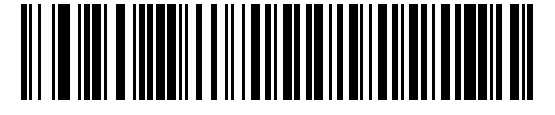

**Enable Simulated Caps Lock** 

## **Convert Case**

When enabled, the scanner will convert all bar code data to the selected case.

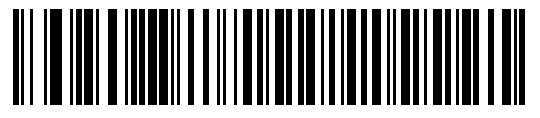

\*No Case Conversion

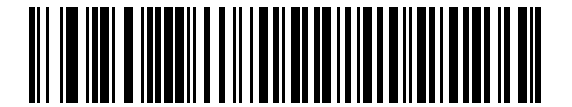

**Convert All to Upper Case** 

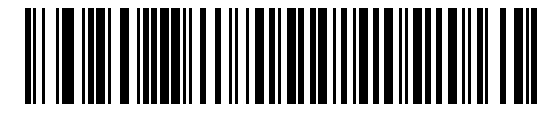

**Convert All to Lower Case** 

# **ASCII Character Set for USB**

| ASCII Value | Full ASCII<br>Code 39 Encode Character | Keystroke                          |
|-------------|----------------------------------------|------------------------------------|
| 1000        | %U                                     | CTRL 2                             |
| 1001        | \$A                                    | CTRL A                             |
| 1002        | \$B                                    | CTRL B                             |
| 1003        | \$C                                    | CTRL C                             |
| 1004        | \$D                                    | CTRL D                             |
| 1005        | \$E                                    | CTRL E                             |
| 1006        | \$F                                    | CTRL F                             |
| 1007        | \$G                                    | CTRL G                             |
| 1008        | \$H                                    | CTRL H/BACKSPACE <sup>1</sup>      |
| 1009        | \$1                                    | CTRL I/HORIZONTAL TAB <sup>1</sup> |
| 1010        | \$J                                    | CTRL J                             |
| 1011        | \$K                                    | CTRL K                             |
| 1012        | \$L                                    | CTRL L                             |
| 1013        | \$M                                    | CTRL M/ENTER <sup>1</sup>          |
| 1014        | \$N                                    | CTRL N                             |
| 1015        | \$O                                    | CTRL O                             |
| 1016        | \$P                                    | CTRL P                             |
| 1017        | \$Q                                    | CTRL Q                             |
| 1018        | \$R                                    | CTRL R                             |
| 1019        | \$S                                    | CTRL S                             |
| 1020        | \$T                                    | CTRL T                             |
| 1021        | \$U                                    | CTRL U                             |
| 1022        | \$V                                    | CTRL V                             |
| 1023        | \$W                                    | CTRL W                             |
| 1024        | \$X                                    | CTRL X                             |

 Table 7-2
 ASCII Character Set for USB

| ASCII Value | Full ASCII<br>Code 39 Encode Character | Keystroke                      |
|-------------|----------------------------------------|--------------------------------|
| 1025        | \$Y                                    | CTRL Y                         |
| 1026        | \$Z                                    | CTRL Z                         |
| 1027        | %A                                     | CTRL [/ <b>ESC<sup>1</sup></b> |
| 1028        | %B                                     | CTRL \                         |
| 1029        | %C                                     | CTRL]                          |
| 1030        | %D                                     | CTRL 6                         |
| 1031        | %Е                                     | CTRL -                         |
| 1032        | Space                                  | Space                          |
| 1033        | /A                                     | !                              |
| 1034        | /В                                     | "                              |
| 1035        | /C                                     | #                              |
| 1036        | /D                                     | \$                             |
| 1037        | /E                                     | %                              |
| 1038        | /F                                     | &                              |
| 1039        | /G                                     | "                              |
| 1040        | /H                                     | (                              |
| 1041        | /I                                     | )                              |
| 1042        | /J                                     | *                              |
| 1043        | /K                                     | +                              |
| 1044        | /L                                     | ,                              |
| 1045        | -                                      | -                              |
| 1046        |                                        | •                              |
| 1047        | /O                                     | /                              |
| 1048        | 0                                      | 0                              |
| 1049        | 1                                      | 1                              |
| 1050        | 2                                      | 2                              |
| 1051        | 3                                      | 3                              |
| 1052        | 4                                      | 4                              |

 Table 7-2
 ASCII Character Set for USB (Continued)

| ASCII Value | Full ASCII<br>Code 39 Encode Character | Keystroke |
|-------------|----------------------------------------|-----------|
| 1053        | 5                                      | 5         |
| 1054        | 6                                      | 6         |
| 1055        | 7                                      | 7         |
| 1056        | 8                                      | 8         |
| 1057        | 9                                      | 9         |
| 1058        | /Z                                     | :         |
| 1059        | %F                                     | ;         |
| 1060        | %G                                     | <         |
| 1061        | %Н                                     | =         |
| 1062        | %I                                     | >         |
| 1063        | %J                                     | ?         |
| 1064        | %V                                     | @         |
| 1065        | А                                      | А         |
| 1066        | В                                      | В         |
| 1067        | С                                      | С         |
| 1068        | D                                      | D         |
| 1069        | E                                      | E         |
| 1070        | F                                      | F         |
| 1071        | G                                      | G         |
| 1072        | Н                                      | Н         |
| 1073        | 1                                      | Ι         |
| 1074        | J                                      | J         |
| 1075        | К                                      | К         |
| 1076        | L                                      | L         |
| 1077        | Μ                                      | Μ         |
| 1078        | Ν                                      | Ν         |
| 1079        | 0                                      | 0         |
| 1080        | Р                                      | Р         |

### Table 7-2 ASCII Character Set for USB (Continued)

| ASCII Value | Full ASCII<br>Code 39 Encode Character | Keystroke |
|-------------|----------------------------------------|-----------|
| 1081        | Q                                      | Q         |
| 1082        | R                                      | R         |
| 1083        | S                                      | S         |
| 1084        | Т                                      | Т         |
| 1085        | U                                      | U         |
| 1086        | V                                      | V         |
| 1087        | W                                      | W         |
| 1088        | Х                                      | Х         |
| 1089        | Y                                      | Υ         |
| 1090        | Z                                      | Z         |
| 1091        | %К                                     | [         |
| 1092        | %L                                     | 1         |
| 1093        | %M                                     | ]         |
| 1094        | %N                                     | ٨         |
| 1095        | %O                                     | -         |
| 1096        | %W                                     | · ·       |
| 1097        | +A                                     | а         |
| 1098        | +B                                     | b         |
| 1099        | +C                                     | С         |
| 1100        | +D                                     | d         |
| 1101        | +E                                     | е         |
| 1102        | +F                                     | f         |
| 1103        | +G                                     | g         |
| 1104        | +H                                     | h         |
| 1105        | +1                                     | i         |
| 1106        | +J                                     | j         |
| 1107        | +K                                     | k         |
| 1108        | +L                                     | 1         |

 Table 7-2
 ASCII Character Set for USB (Continued)

| ASCII Value | Full ASCII<br>Code 39 Encode Character | Keystroke |
|-------------|----------------------------------------|-----------|
| 1109        | +M                                     | m         |
| 1110        | +N                                     | n         |
| 1111        | +0                                     | 0         |
| 1112        | +P                                     | р         |
| 1113        | +Q                                     | q         |
| 1114        | +R                                     | r         |
| 1115        | +S                                     | S         |
| 1116        | +T                                     | t         |
| 1117        | +U                                     | u         |
| 1118        | +V                                     | V         |
| 1119        | +W                                     | W         |
| 1120        | +X                                     | X         |
| 1121        | +Y                                     | у         |
| 1122        | +Z                                     | Z         |
| 1123        | %P                                     | {         |
| 1124        | %Q                                     |           |
| 1125        | %R                                     | }         |
| 1126        | %S                                     | ~         |

### Table 7-2 ASCII Character Set for USB (Continued)

 Table 7-3
 USB ALT Key Character Set

| ALT Keys | Keystroke |
|----------|-----------|
| 2064     | ALT 2     |
| 2065     | ALT A     |
| 2066     | ALT B     |
| 2067     | ALT C     |
| 2068     | ALT D     |
| 2069     | ALT E     |
| 2070     | ALT F     |
| 2071     | ALT G     |
| 2072     | ALT H     |
| 2073     | ALT I     |
| 2074     | ALT J     |
| 2075     | ALT K     |
| 2076     | ALT L     |
| 2077     | ALT M     |
| 2078     | ALT N     |
| 2079     | ALT O     |
| 2080     | ALT P     |
| 2081     | ALT Q     |
| 2082     | ALT R     |
| 2083     | ALT S     |
| 2084     | ALT T     |
| 2085     | ALT U     |
| 2086     | ALT V     |
| 2087     | ALT W     |
| 2088     | ALT X     |
| 2089     | ALT Y     |
| 2090     | ALT Z     |
| GUI Key | Keystroke         |
|---------|-------------------|
| 3000    | Right Control Key |
| 3048    | GUI 0             |
| 3049    | GUI 1             |
| 3050    | GUI 2             |
| 3051    | GUI 3             |
| 3052    | GUI 4             |
| 3053    | GUI 5             |
| 3054    | GUI 6             |
| 3055    | GUI 7             |
| 3056    | GUI 8             |
| 3057    | GUI 9             |
| 3065    | GUI A             |
| 3066    | GUI B             |
| 3067    | GUI C             |
| 3068    | GUI D             |
| 3069    | GUI E             |
| 3070    | GUI F             |
| 3071    | GUI G             |
| 3072    | GUI H             |
| 3073    | GULI              |
| 3074    | GUI J             |
| 3075    | GUI K             |
| 3076    | GUIL              |
| 3077    | GUI M             |
| 3078    | GUI N             |
| 3079    | GUI O             |
| 3080    | GUI P             |

 Table 7-4
 USB GUI Key Character Set

**Note:** GUI Shift Keys - The Apple<sup>TM</sup> iMac keyboard has an apple key on either side of the space bar. Windows-based systems have a GUI key to the left of the left ALT key, and to the right of the right ALT key.

| GUI Key | Keystroke |
|---------|-----------|
| 3081    | GUIQ      |
| 3082    | GUI R     |
| 3083    | GUIS      |
| 3084    | GUI T     |
| 3085    | GUIU      |
| 3086    | GUI V     |
| 3087    | GUIW      |
| 3088    | GUI X     |
| 3089    | GUI Y     |
| 3090    | GUI Z     |

#### Table 7-4 USB GUI Key Character Set (Continued)

**Note:** GUI Shift Keys - The Apple<sup>TM</sup> iMac keyboard has an apple key on either side of the space bar. Windows-based systems have a GUI key to the left of the left ALT key, and to the right of the right ALT key.

#### Table 7-5 USB F Key Character Set

| F Keys | Keystroke |
|--------|-----------|
| 5001   | F1        |
| 5002   | F2        |
| 5003   | F3        |
| 5004   | F4        |
| 5005   | F5        |
| 5006   | F6        |
| 5007   | F7        |
| 5008   | F8        |
| 5009   | F9        |
| 5010   | F10       |
| 5011   | F11       |
| 5012   | F12       |
| 5013   | F13       |
| 5014   | F14       |
| 5015   | F15       |

| F Keys | Keystroke |
|--------|-----------|
| 5016   | F16       |
| 5017   | F17       |
| 5018   | F18       |
| 5019   | F19       |
| 5020   | F20       |
| 5021   | F21       |
| 5022   | F22       |
| 5023   | F23       |
| 5024   | F24       |

#### Table 7-5 USB F Key Character Set (Continued)

#### Table 7-6 USB Numeric Keypad Character Set

| Numeric Keypad | Keystroke |
|----------------|-----------|
| 6042           | *         |
| 6043           | +         |
| 6044           | undefined |
| 6045           | -         |
| 6046           |           |
| 6047           | /         |
| 6048           | 0         |
| 6049           | 1         |
| 6050           | 2         |
| 6051           | 3         |
| 6052           | 4         |
| 6053           | 5         |
| 6054           | 6         |
| 6055           | 7         |
| 6056           | 8         |
| 6057           | 9         |
| 6058           | Enter     |
| 6059           | Num Lock  |

| Extended Keypad | Keystroke    |
|-----------------|--------------|
| 7001            | Break        |
| 7002            | Delete       |
| 7003            | PgUp         |
| 7004            | End          |
| 7005            | Pg Dn        |
| 7006            | Pause        |
| 7007            | Scroll Lock  |
| 7008            | Backspace    |
| 7009            | Tab          |
| 7010            | Print Screen |
| 7011            | Insert       |
| 7012            | Home         |
| 7013            | Enter        |
| 7014            | Escape       |
| 7015            | Up Arrow     |
| 7016            | Down Arrow   |
| 7017            | Left Arrow   |
| 7018            | Right Arrow  |

 Table 7-7
 USB Extended Keypad Character Set

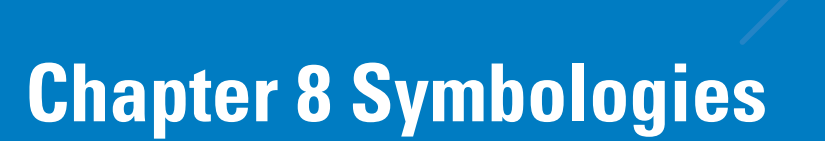

# Introduction

This chapter describes symbology features and provides the programming bar codes for selecting these features. Before programming, follow the instructions in *Chapter 1, Getting Started*.

The scanner is shipped with the settings shown in the *Symbology Defaults on page 8-2* (also see *Appendix A, Standard Defaults* for all host device and miscellaneous defaults). If the default values suit requirements, programming is not necessary.

To set feature values, scan a single bar code or a short bar code sequence. The settings are stored in non-volatile memory and are preserved even when the scanner is powered down.

If not using a USB cable, select a host type (see each host chapter for specific host information) after the power-up beeps sound. This is only necessary upon the first power-up when connected to a new host.

To return all features to default values, scan the appropriate default bar code on *page 4-3*. Throughout the programming bar code menus, default values are indicated with asterisks (\*).

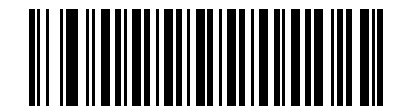

\* Indicates Default \* Enable UPC-A ----- Feature/Option

# **Scanning Sequence Examples**

In most cases, scanning one bar code sets the parameter value. For example, to transmit bar code data without the UPC-A check digit, simply scan the **Do Not Transmit UPC-A Check Digit** bar code under *Transmit UPC-A Check Digit on page 8-12*. The scanner issues a fast warble beep and the LED turns green, signifying a successful parameter entry.

Other parameters, such as **Set Length(s) for D 2 of 5**, require scanning several bar codes. See the individual parameter, such as **Set Length(s) for D 2 of 5**, for this procedure.

# **Errors While Scanning**

Unless otherwise specified, to correct an error during a scanning sequence, just re-scan the correct parameter.

# **Symbology Parameter Defaults**

*Table 8-1* lists the defaults for all symbologies parameters. To change any option, scan the appropriate bar code(s) provided in the Symbologies Parameters section beginning on *page 8-5*.

 $\checkmark$ 

**NOTE** See Appendix A, Standard Defaults for all user preferences, hosts, symbologies, and miscellaneous default parameters.

 Table 8-1
 Symbology Defaults

| Parameter                                         | Default          | Page Number |
|---------------------------------------------------|------------------|-------------|
| UPC/EAN                                           |                  |             |
| UPC-A                                             | Enable           | 8-5         |
| UPC-E                                             | Enable           | 8-5         |
| UPC-E1                                            | Disable          | 8-6         |
| EAN-8/JAN 8                                       | Enable           | 8-7         |
| EAN-13/JAN 13                                     | Enable           | 8-7         |
| Bookland EAN                                      | Disable          | 8-7         |
| Decode UPC/EAN/JAN Supplementals (2 and 5 digits) | Ignore           | 8-8         |
| User-Programmable Supplementals                   |                  | 8-11        |
| Decode UPC/EAN/JAN Supplemental Redundancy        | 7                | 8-11        |
| Transmit UPC-A Check Digit                        | Enable           | 8-12        |
| Transmit UPC-E Check Digit                        | Enable           | 8-12        |
| Transmit UPC-E1 Check Digit                       | Enable           | 8-13        |
| UPC-A Preamble                                    | System Character | 8-13        |
| UPC-E Preamble                                    | System Character | 8-14        |
| UPC-E1 Preamble                                   | System Character | 8-15        |
| Convert UPC-E to A                                | Disable          | 8-15        |
| Convert UPC-E1 to A                               | Disable          | 8-16        |
| EAN-8/JAN-8 Extend                                | Disable          | 8-16        |
| Bookland ISBN Format                              | ISBN-10          | 8-17        |
| UCC Coupon Extended Code                          | Disable          | 8-18        |

| Parameter                                          | Default | Page Number |
|----------------------------------------------------|---------|-------------|
| Code 128                                           |         |             |
| Code 128                                           | Enable  | 8-18        |
| GS1-128 (formerly UCC/EAN-128)                     | Enable  | 8-19        |
| ISBT 128 (non-concatenated)                        | Enable  | 8-19        |
| Code 39                                            |         |             |
| Code 39                                            | Enable  | 8-20        |
| Trioptic Code 39                                   | Disable | 8-20        |
| Convert Code 39 to Code 32 (Italian Pharmacy Code) | Disable | 8-21        |
| Code 32 Prefix                                     | Disable | 8-21        |
| Set Length(s) for Code 39                          | 2 to 55 | 8-22        |
| Code 39 Check Digit Verification                   | Disable | 8-23        |
| Transmit Code 39 Check Digit                       | Disable | 8-23        |
| Code 39 Full ASCII Conversion                      | Disable | 8-24        |
| Buffer Code 39                                     | Disable | 8-24        |
| Code 93                                            |         |             |
| Code 93                                            | Disable | 8-27        |
| Set Length(s) for Code 93                          | 4 to 55 | 8-27        |
| Code 11                                            |         |             |
| Code 11                                            | Disable | 8-28        |
| Set Lengths for Code 11                            | 4 to 55 | 8-29        |
| Code 11 Check Digit Verification                   | Disable | 8-30        |
| Transmit Code 11 Check Digit(s)                    | Disable | 8-30        |
| Interleaved 2 of 5 (ITF)                           |         |             |
| Interleaved 2 of 5 (ITF)                           | Enable  | 8-31        |
| Set Lengths for I 2 of 5                           | 14      | 8-31        |
| I 2 of 5 Check Digit Verification                  | Disable | 8-33        |
| Transmit I 2 of 5 Check Digit                      | Disable | 8-33        |
| Convert I 2 of 5 to EAN 13                         | Disable | 8-34        |

### Table 8-1 Symbology Defaults (Continued)

| Parameter                                           | Default       | Page Number |
|-----------------------------------------------------|---------------|-------------|
| Discrete 2 of 5 (DTF)                               |               |             |
| Discrete 2 of 5                                     | Disable       | 8-34        |
| Set Length(s) for D 2 of 5                          | 12            | 8-35        |
| Chinese 2 of 5                                      |               | ·           |
| Enable/Disable Chinese 2 of 5                       | Disable       | 8-36        |
| Codabar (NW - 7)                                    |               | ·           |
| Codabar                                             | Disable       | 8-36        |
| Set Lengths for Codabar                             | 5 to 55       | 8-37        |
| CLSI Editing                                        | Disable       | 8-38        |
| NOTIS Editing                                       | Disable       | 8-38        |
| MSI                                                 |               | ·           |
| MSI                                                 | Disable       | 8-39        |
| Set Length(s) for MSI                               | 2 to 55       | 8-39        |
| MSI Check Digits                                    | One           | 8-40        |
| Transmit MSI Check Digit                            | Disable       | 8-41        |
| MSI Check Digit Algorithm                           | Mod 10/Mod 10 | 8-41        |
| GS1 DataBar (formerly RSS, Reduced Space Symbology) |               | •           |
| GS1 DataBar-14                                      | Disable       | 8-42        |
| GS1 DataBar Limited                                 | Disable       | 8-42        |
| GS1 DataBar Expanded                                | Disable       | 8-42        |
| Convert GS1 DataBar to UPC/EAN                      | Disable       | 8-43        |
| Symbology - Specific Security Levels                |               |             |
| Redundancy Level                                    | 1             | 8-44        |
| Security Levels                                     | 0             | 8-46        |
| Bi-directional Redundancy                           | Disable       | 8-47        |

#### Table 8-1 Symbology Defaults (Continued)

# **UPC/EAN**

# Enable/Disable UPC-A/UPC-E

To enable or disable UPC-A or UPC-E, scan the appropriate bar code below.

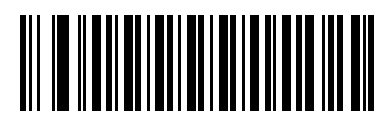

\*Enable UPC-A

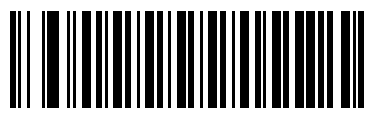

Disable UPC-A

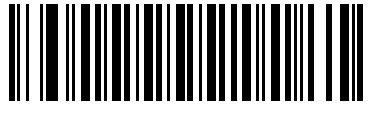

\*Enable UPC-E

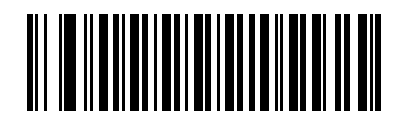

Disable UPC-E

# **Enable/Disable UPC-E1**

UPC-E1 is disabled by default.

To enable or disable UPC-E1, scan the appropriate bar code below.

**NOTE** UPC-E1 is not a UCC (Uniform Code Council) approved symbology.

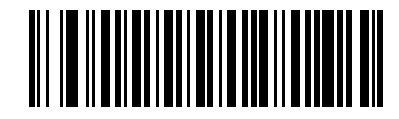

Enable UPC-E1

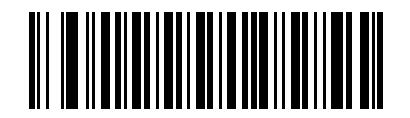

\*Disable UPC-E1

# Enable/DisaGS1ble EAN-13/EAN-8

To enable or disable EAN-13 or EAN-8, scan the appropriate bar code below.

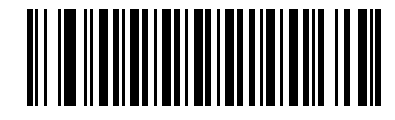

\*Enable EAN-13

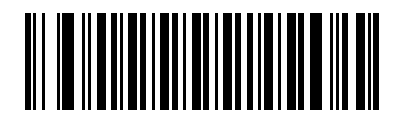

**Disable EAN-13** 

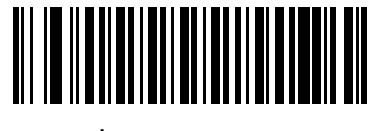

\*Enable EAN-8

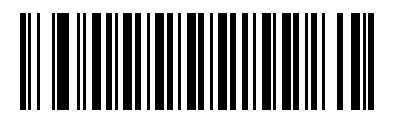

**Disable EAN-8** 

## **Enable/Disable Bookland EAN**

To enable or disable Bookland EAN, scan the appropriate bar code below.

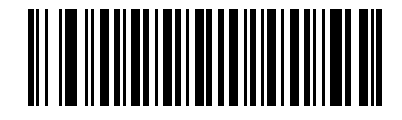

**Enable Bookland EAN** 

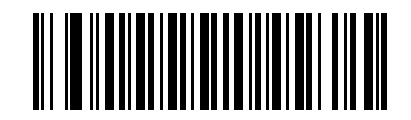

\*Disable Bookland EAN

 $\checkmark$ 

**NOTE** If you enable Bookland EAN, select a *Bookland ISBN Format on page 8-17*. Also select either Decode UPC/EAN Supplementals, Autodiscriminate UPC/EAN Supplementals, or Enable 978/979 Supplemental Mode in *Decode UPC/EAN/JAN Supplementals on page 8-8*.

#### **Decode UPC/EAN/JAN Supplementals**

Supplementals are bar codes appended according to specific format conventions (e.g., UPC A+2, UPC E+2, EAN 13+2). The following options are available:

- If you select **Ignore UPC/EAN with Supplementals**, and the scanner is presented with a UPC/EAN plus supplemental symbol, the scanner decodes UPC/EAN and ignores the supplemental characters.
- If you select **Decode UPC/EAN with Supplementals**, the scanner only decodes UPC/EAN symbols with supplemental characters, and ignores symbols without supplementals.
- If you select **Autodiscriminate UPC/EAN Supplementals**, the scanner decodes UPC/EAN symbols with supplemental characters immediately. If the symbol does not have a supplemental, the scanner must decode the bar code the number of times set via UPC/EAN/JAN Supplemental Redundancy on page 8-11 before transmitting its data to confirm that there is no supplemental.
- If you select one of the following Supplemental Mode options, the scanner immediately transmits EAN-13 bar codes starting with that prefix that have supplemental characters. If the symbol does not have a supplemental, the scanner must decode the bar code the number of times set via UPC/EAN/JAN Supplemental Redundancy on page 8-11 before transmitting its data to confirm that there is no supplemental. The scanner transmits UPC/EAN bar codes that do not have that prefix immediately.
  - Enable 378/379 Supplemental Mode
  - Enable 978/979 Supplemental Mode

**NOTE** If you select 978/979 Supplemental Mode and are scanning Bookland EAN bar codes, see Enable/Disable Bookland EAN on page 8-7 to enable Bookland EAN, and select a format using Bookland ISBN Format on page 8-17.

- Enable 977 Supplemental Mode
- Enable 414/419/434/439 Supplemental Mode
- Enable 491 Supplemental Mode
- Enable Smart Supplemental Mode applies to EAN-13 bar codes starting with any prefix listed previously.
- Supplemental User-Programmable Type 1 applies to EAN-13 bar codes starting with a 3-digit user-defined prefix. User-Programmable Supplementals on page 8-11.
- Supplemental User-Programmable Type 1 and 2 applies to EAN-13 bar codes starting with either of two 3-digit user-defined prefixes. Set the 3-digit prefixes using User-Programmable Supplementals on page 8-11.
- Smart Supplemental Plus User-Programmable 1 applies to EAN-13 bar codes starting with any
  prefix listed previously or the user-defined prefix set using User-Programmable Supplementals on page
  8-11.
- Smart Supplemental Plus User-Programmable 1 and 2 applies to EAN-13 bar codes starting with any prefix listed previously or one of the two user-defined prefixes set using User-Programmable Supplementals on page 8-11.

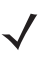

**NOTE** To minimize the risk of invalid data transmission, select either to decode or ignore supplemental characters.

 $<sup>\</sup>checkmark$ 

# **Decode UPC/EAN/JAN Supplementals (continued)**

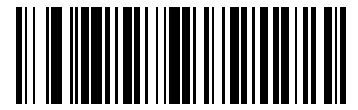

Decode UPC/EAN/JAN Only With Supplementals (01h)

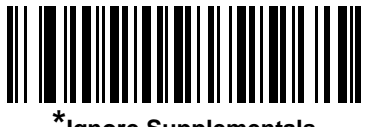

\*Ignore Supplementals (00h)

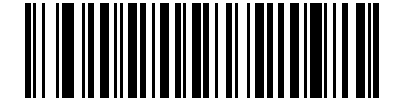

Autodiscriminate UPC/EAN/JAN Supplementals (02h)

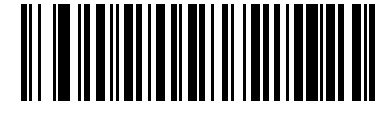

Enable 378/379 Supplemental Mode (04h)

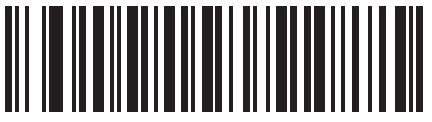

Enable 978/979 Supplemental Mode (05h)

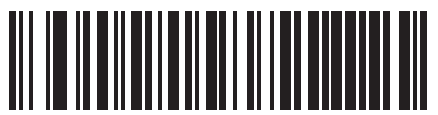

Enable 977 Supplemental Mode (07h)

8 - 10 Symbol LS1203 Product Reference Guide

**Decode UPC/EAN/JAN Supplementals (continued)** 

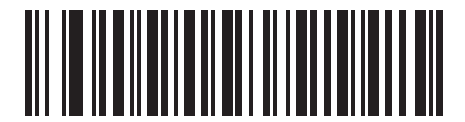

Enable 414/419/434/439 Supplemental Mode (06h)

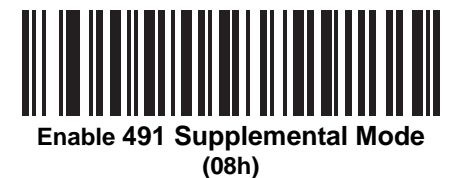

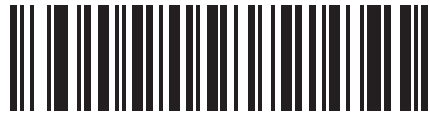

Enable Smart Supplemental Mode (03h)

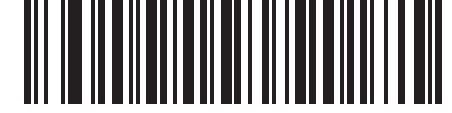

Supplemental User-Programmable Type 1 (09h)

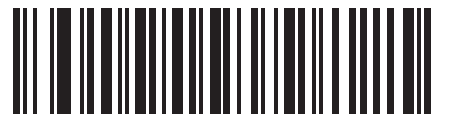

Supplemental User-Programmable Type 1 and 2

(0Āh)

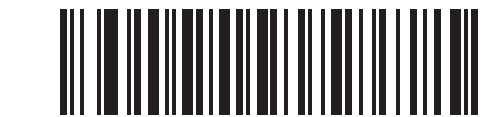

Smart Supplemental Plus User-Programmable 1 (0Bh)

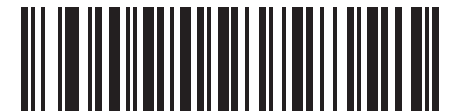

Smart Supplemental Plus User-Programmable 1 and 2 (0Ch)

### **User-Programmable Supplementals**

If you selected a Supplemental User-Programmable option from *Decode UPC/EAN/JAN Supplementals on page* 8-8, select **User-Programmable Supplemental 1** to set the 3-digit prefix. Then select the 3 digits using the numeric bar codes beginning onpage D-1. Select **User-Programmable Supplemental 2** to set a second 3-digit prefix. Then select the 3 digits using the numeric bar codes beginning onpage D-1.

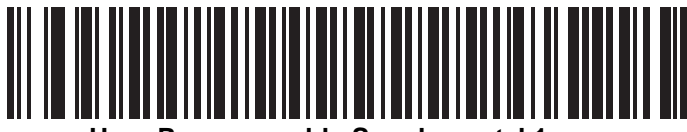

User-Programmable Supplemental 1

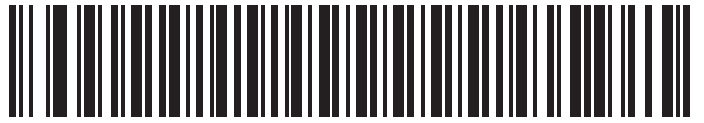

**User-Programmable Supplemental 2** 

### **UPC/EAN/JAN Supplemental Redundancy**

With **Autodiscriminate UPC/EAN/JAN Supplementals** selected, this option adjusts the number of times a symbol without supplementals is decoded before transmission. The range is from two to thirty times. Five or above is recommended when decoding a mix of UPC/EAN symbols with and without supplementals, and the autodiscriminate option is selected. The default is set at 7.

Scan the bar code below to set a decode redundancy value. Next, scan two numeric bar codes in *Appendix D*, *Numeric Bar Codes*. Single digit numbers must have a leading zero. To correct an error or change a selection, scan **Cancel** on *page D-3*.

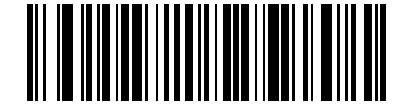

**UPC/EAN/JAN Supplemental Redundancy** 

### **Transmit UPC-A Check Digit**

The check digit is the last character of the symbol used to verify the integrity of the data. Scan the appropriate bar code below to transmit the bar code data with or without the UPC-A check digit. It is always verified to guarantee the integrity of the data.

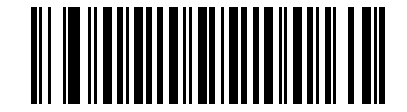

\*Transmit UPC-A Check Digit

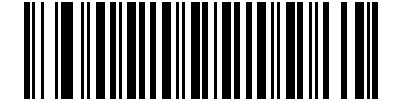

Do Not Transmit UPC-A Check Digit

### **Transmit UPC-E Check Digit**

The check digit is the last character of the symbol used to verify the integrity of the data. Scan the appropriate bar code below to transmit the bar code data with or without the UPC-E check digit. It is always verified to guarantee the integrity of the data.

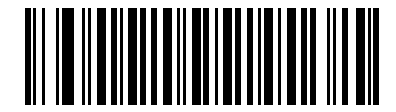

\*Transmit UPC-E Check Digit

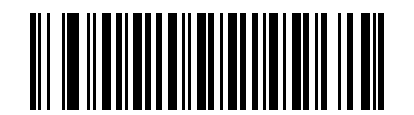

Do Not Transmit UPC-E Check Digit

# **Transmit UPC-E1 Check Digit**

The check digit is the last character of the symbol used to verify the integrity of the data. Scan the appropriate bar code below to transmit the bar code data with or without the UPC-E1 check digit. It is always verified to guarantee the integrity of the data.

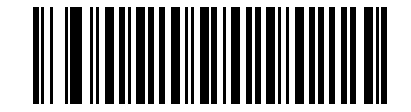

\*Transmit UPC-E1 Check Digit

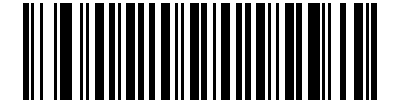

Do Not Transmit UPC-E1 Check Digit

## **UPC-A Preamble**

Preamble characters are part of the UPC symbol consisting of Country Code and System Character. Three options are given for transmitting UPC-A preamble to the host device: transmit System Character only, transmit System Character and Country Code ("0" for USA), and no preamble transmitted. Scan a bar code below to match the host system.

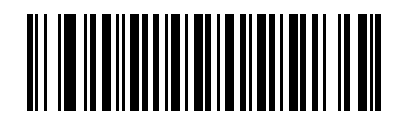

No Preamble (<DATA>)

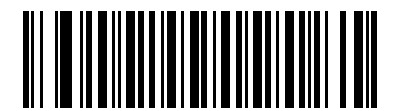

\*System Character (<SYSTEM CHARACTER> <DATA>)

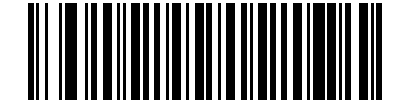

System Character & Country Code (< COUNTRY CODE> <SYSTEM CHARACTER> <DATA>)

#### **UPC-E Preamble**

Preamble characters are part of the UPC symbol consisting of Country Code and System Character. Three options are given for transmitting UPC-E preamble to the host device: transmit System Character only, transmit System Character and Country Code ("0" for USA), and no preamble transmitted. Scan a bar code below to match the host system.

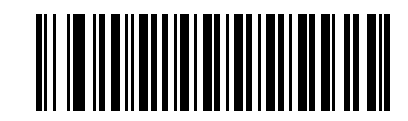

No Preamble (<DATA>)

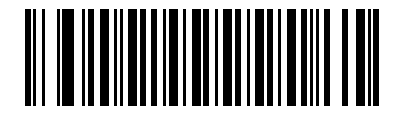

\*System Character (<SYSTEM CHARACTER> <DATA>)

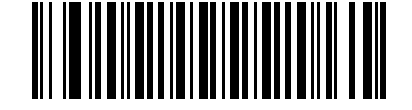

System Character & Country Code (< COUNTRY CODE> <SYSTEM CHARACTER> <DATA>)

### **UPC-E1 Preamble**

Preamble characters are part of the UPC symbol consisting of Country Code and System Character. Three options are given for transmitting UPC-E1 preamble to the host device: transmit System Character only, transmit System Character and Country Code ("0" for USA), and no preamble transmitted. Scan a bar code below to match the host system.

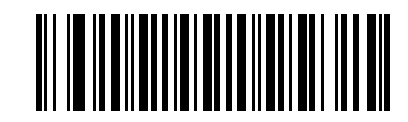

No Preamble (<DATA>)

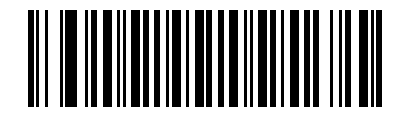

\*System Character (<SYSTEM CHARACTER> <DATA>)

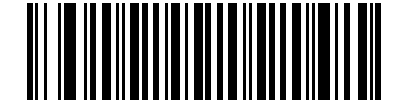

System Character & Country Code (< COUNTRY CODE> <SYSTEM CHARACTER> <DATA>)

### **Convert UPC-E to UPC-A**

Enable this to convert UPC-E (zero suppressed) decoded data to UPC-A format before transmission. After conversion, the data follows UPC-A format and is affected by UPC-A programming selections (e.g., Preamble, Check Digit).

When disabled, UPC-E decoded data is transmitted as UPC-E data, without conversion.

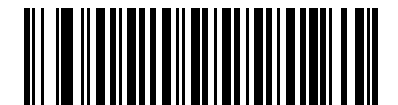

Convert UPC-E to UPC-A (Enable)

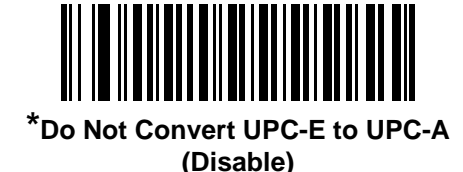

#### 8 - 16 Symbol LS1203 Product Reference Guide

### **Convert UPC-E1 to UPC-A**

Enable this to convert UPC-E1 decoded data to UPC-A format before transmission. After conversion, the data follows UPC-A format and is affected by UPC-A programming selections (e.g., Preamble, Check Digit).

When disabled, UPC-E1 decoded data is transmitted as UPC-E1 data, without conversion.

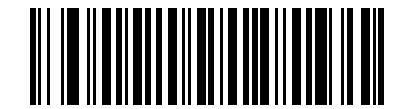

Convert UPC-E1 to UPC-A (Enable)

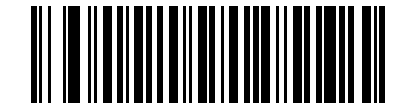

\*Do Not Convert UPC-E1 to UPC-A (Disable)

#### EAN-8/JAN-8 Extend

When enabled, this parameter adds five leading zeros to decoded EAN-8 symbols to make them compatible in format to EAN-13 symbols.

When disabled, EAN-8 symbols are transmitted as is.

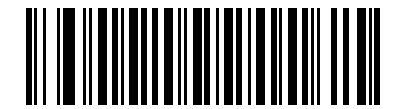

**Enable EAN/JAN Zero Extend** 

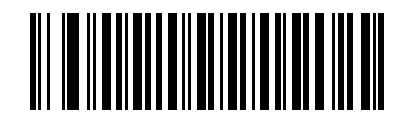

\*Disable EAN/JAN Zero Extend

#### **Bookland ISBN Format**

If you enabled Bookland EAN using *Enable/Disable Bookland EAN on page 8-7*, select one of the following formats for Bookland data:

- **Bookland ISBN-10** The scanner reports Bookland data starting with 978 in traditional 10-digit format with the special Bookland check digit for backward-compatibility. Data starting with 979 is not considered Bookland in this mode.
- **Bookland ISBN-13** The scanner reports Bookland data (starting with either 978 or 979) as EAN-13 in 13-digit format to meet the 2007 ISBN-13 protocol.

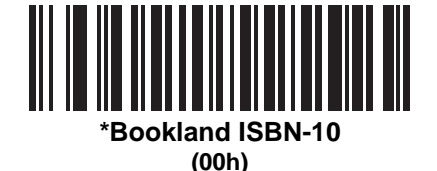

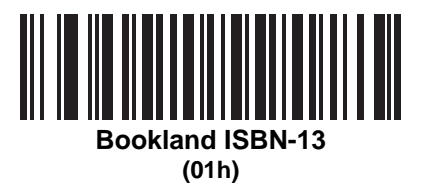

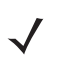

**NOTE** For Bookland EAN to function properly, first enable Bookland EAN using *Enable/Disable Bookland EAN* on page 8-7, then select either Decode UPC/EAN Supplementals, Autodiscriminate UPC/EAN Supplementals, or Enable 978/979 Supplemental Mode in *Decode UPC/EAN/JAN Supplementals on* page 8-8.

### 8 - 18 Symbol LS1203 Product Reference Guide

### **UCC Coupon Extended Code**

When enabled, this parameter decodes UPCA bar codes starting with digit '5', EAN-13 bar codes starting with digit '99', and UPCA/EAN-128 Coupon Codes. UPCA, EAN-13 and EAN-128 must be enabled to scan all types of Coupon Codes.

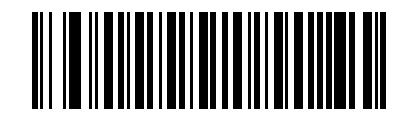

Enable UCC Coupon Extended Code

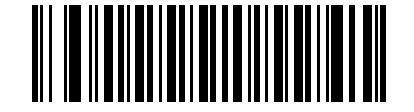

\*Disable UCC Coupon Extended Code

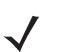

**NOTE** Use the Decode UPC/EAN Supplemental Redundancy parameter to control autodiscrimination of the EAN128 (right half) of a coupon code.

# Code 128

#### **Enable/Disable Code 128**

To enable or disable Code 128, scan the appropriate bar code below.

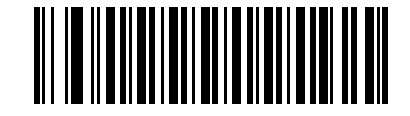

\*Enable Code 128

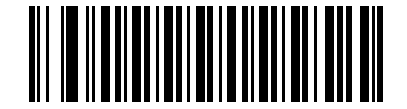

**Disable Code 128** 

# Enable/Disable GS1-128 (formerly UCC/EAN-128)

To enable or disable GS1-128, scan the appropriate bar code below.

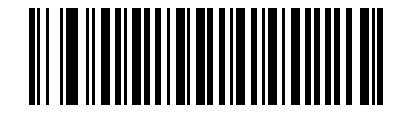

\*Enable GS1-128

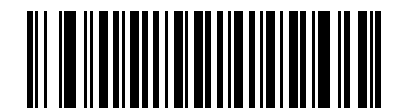

Disable GS1-128

#### **Enable/Disable ISBT 128**

ISBT 128 is a variant of Code 128 used in the blood bank industry. Scan the appropriate bar code below to enable or disable ISBT 128. If necessary, the host must perform concatenation of the ISBT data.

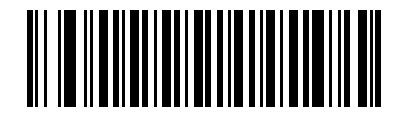

\*Enable ISBT 128

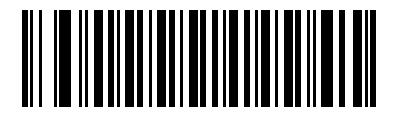

**Disable ISBT 128** 

# Code 39

# **Enable/Disable Code 39**

To enable or disable Code 39, scan the appropriate bar code below.

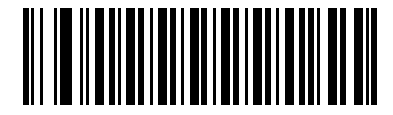

\*Enable Code 39

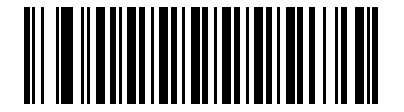

Disable Code 39

## **Enable/Disable Trioptic Code 39**

Trioptic Code 39 is a variant of Code 39 used in the marking of computer tape cartridges. Trioptic Code 39 symbols always contain six characters. To enable or disable Trioptic Code 39, scan the appropriate bar code below.

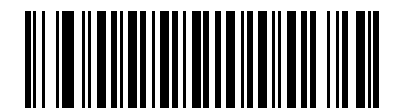

**Enable Trioptic Code 39** 

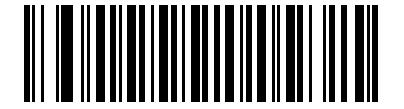

\*Disable Trioptic Code 39

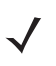

NOTE Trioptic Code 39 and Code 39 Full ASCII cannot be enabled simultaneously.

### **Convert Code 39 to Code 32**

Code 32 is a variant of Code 39 used by the Italian pharmaceutical industry. Scan the appropriate bar code below to enable or disable converting Code 39 to Code 32.

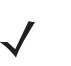

.

NOTE Code 39 must be enabled for this parameter to function.

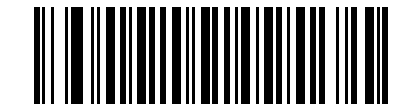

Enable Convert Code 39 to Code 32

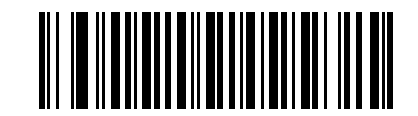

\*Disable Convert Code 39 to Code 32

#### **Code 32 Prefix**

Scan the appropriate bar code below to enable or disable adding the prefix character "A" to all Code 32 bar codes.

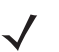

**NOTE** Convert Code 39 to Code 32 must be enabled for this parameter to function.

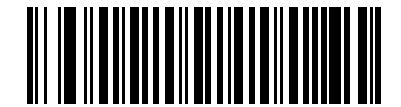

**Enable Code 32 Prefix** 

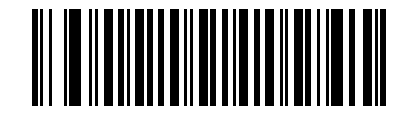

\*Disable Code 32 Prefix

#### Set Lengths for Code 39

The length of a code refers to the number of characters (i.e., human readable characters), including check digit(s) the code contains. Set lengths for Code 39 to any length, one or two discrete lengths, or lengths within a specific range. If Code 39 Full ASCII is enabled, **Length Within a Range** or **Any Length** are the preferred options.

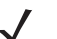

**NOTE** When setting lengths for different bar code types by scanning single digit numbers, single digit numbers must always be preceded by a leading zero.

- **One Discrete Length** Select this option to decode only Code 39 symbols containing a selected length. Select the length using the numeric bar codes in Appendix D, Numeric Bar Codes. For example, to decode only Code 39 symbols with 14 characters, scan **Code 39 - One Discrete Length**, then scan **1** followed by **4**. To correct an error or change the selection, scan **Cancel** on *page D-3*.
- Two Discrete Lengths Select this option to decode only Code 39 symbols containing either of two selected lengths. Select lengths using the numeric bar codes in Appendix D, Numeric Bar Codes. For example, to decode only those Code 39 symbols containing either 2 or 14 characters, select Code 39 Two Discrete Lengths, then scan 0, 2, 1, and then 4. To correct an error or change the selection, scan Cancel on page D-3.
- Length Within Range Select this option to decode a Code 39 symbol with a specific length range. Select lengths using numeric bar codes in Appendix D, Numeric Bar Codes. For example, to decode Code 39 symbols containing between 4 and 12 characters, first scan Code 39 - Length Within Range. Then scan 0, 4, 1, and 2 (single digit numbers must always be preceded by a leading zero). To correct an error or change the selection, scan Cancel on page D-3.
- Any Length Select this option to decode Code 39 symbols containing any number of characters within the scanner capability.

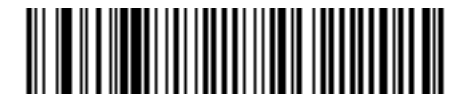

Code 39 - One Discrete Length

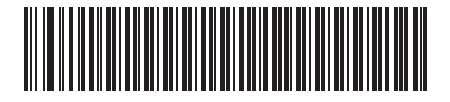

Code 39 - Two Discrete Lengths

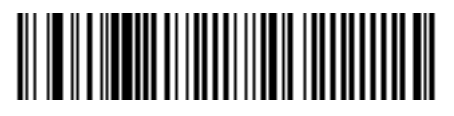

Code 39 - Length Within Range

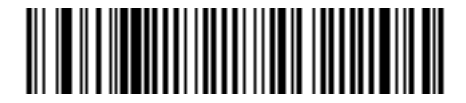

Code 39 - Any Length

## **Code 39 Check Digit Verification**

When this feature is enabled, the scanner checks the integrity of all Code 39 symbols to verify that the data complies with specified check digit algorithm. Only Code 39 symbols which include a modulo 43 check digit are decoded. Enable this feature if the Code 39 symbols contain a Modulo 43 check digit.

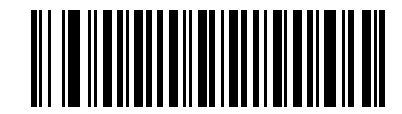

Enable Code 39 Check Digit

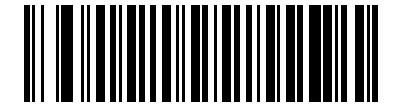

\*Disable Code 39 Check Digit

# **Transmit Code 39 Check Digit**

Scan the appropriate bar code below to transmit Code 39 data with or without the check digit.

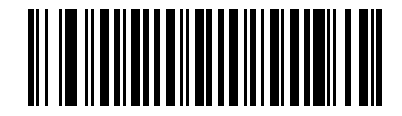

Transmit Code 39 Check Digit (Enable)

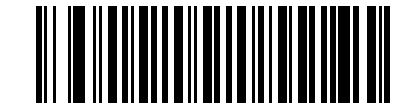

\*Do Not Transmit Code 39 Check Digit (Disable)

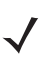

**NOTE** Code 39 Check Digit Verification must be enabled for this parameter to function.

#### **Code 39 Full ASCII Conversion**

Code 39 Full ASCII is a variant of Code 39 which pairs characters to encode the full ASCII character set. To enable or disable Code 39 Full ASCII, scan the appropriate bar code below.

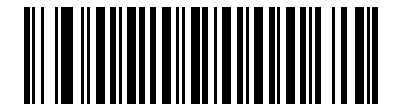

**Enable Code 39 Full ASCII** 

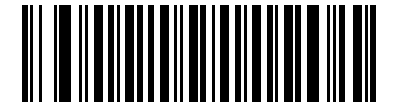

\*Disable Code 39 Full ASCII

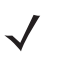

NOTE Trioptic Code 39 and Code 39 Full ASCII cannot be enabled simultaneously.

Code 39 Full ASCII to Full ASCII Correlation is host-dependent and is described in the ASCII Character Set table for the appropriate interface. See ASCII Character Set for Keyboard Wedge on page 5-12, ASCII Character Set for RS-232 on page 6-17 and ASCII Character Set for USB on page 7-11 for the appropriate interface.

#### Code 39 Buffering (Scan & Store)

This feature allows the scanner to accumulate data from multiple Code 39 symbols.

Selecting the Scan and Store option (Buffer Code 39) temporarily buffers all Code 39 symbols having a leading space as a first character for later transmission. The leading space is not buffered.

Decode of a valid Code 39 symbol with no leading space causes transmission in sequence of all buffered data in a first-in first-out format, plus transmission of the "triggering" symbol. See the following pages for further details.

When the **Do Not Buffer Code 39** option is selected, all decoded Code 39 symbols are transmitted immediately without being stored in the buffer.

## Code 39 Buffering (Scan & Store) (continued)

This feature affects Code 39 only. If selecting **Buffer Code 39**, we recommend configuring the scanner to decode Code 39 symbology only.

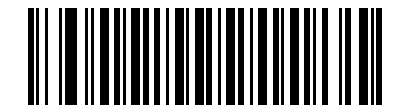

Buffer Code 39 (Enable)

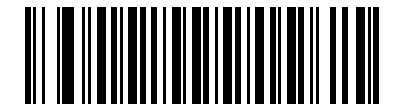

\*Do Not Buffer Code 39 (Disable)

While there is data in the transmission buffer, selecting **Do Not Buffer Code 39** is not allowed. The buffer holds 200 bytes of information.

To disable Code 39 buffering when there is data in the transmission buffer, first force the buffer transmission (see *Transmit Buffer on page 8-26*) or clear the buffer.

#### **Buffer Data**

To buffer data, Code 39 buffering must be enabled and a Code 39 symbol must be read with a space immediately following the start pattern.

- Unless the data overflows the transmission buffer, the scanner issues a low/high beep to indicate successful decode and buffering. (For overflow conditions, see *Overfilling Transmission Buffer on page 8-26.*)
- The scanner adds the decoded data excluding the leading space to the transmission buffer.
- No transmission occurs.

#### **Clear Transmission Buffer**

To clear the transmission buffer, scan the **Clear Buffer** bar code below, which contains only a start character, a dash (minus), and a stop character.

- The scanner issues a short high/low/high beep.
- The scanner erases the transmission buffer.
- No transmission occurs.

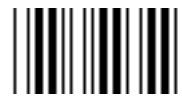

**Clear Buffer** 

 $\checkmark$ 

**NOTE** Because the Clear Buffer contains only the dash (minus) character, set the Code 39 length to include length 1 before scanning this bar code.

#### **Transmit Buffer**

There are two methods to transmit the Code 39 buffer.

- 1. Scan the **Transmit Buffer** bar code below which contains only a start character, a plus (+), and a stop character.
  - The scanner transmits and clears the buffer.
  - The scanner issues a low/high beep.

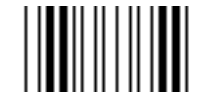

#### Transmit Buffer

- 2. Scan a Code 39 bar code with a leading character other than a space.
  - The scanner appends new decode data to buffered data.
  - The scanner transmits and clears the buffer.
  - The scanner signals that the buffer was transmitted with a low/high beep.
  - Scanner transmits and clears the buffer.

**NOTE** Because the Transmit Buffer contains only a plus (+) character, set the Code 39 length to include length 1 before scanning this bar code.

#### **Overfilling Transmission Buffer**

The Code 39 buffer holds 200 characters. If the symbol just read results in an overflow of the transmission buffer:

- The scanner indicates that the symbol was rejected by issuing three long, high beeps.
- No transmission occurs. The data in the buffer is not affected.

#### Attempt to Transmit an Empty Buffer

If the symbol just read was the Transmit Buffer symbol and the Code 39 buffer is empty:

- A short low/high/low beep signals that the buffer is empty.
- No transmission occurs.
- The buffer remains empty.

 $<sup>\</sup>checkmark$ 

# Code 93

# **Enable/Disable Code 93**

To enable or disable Code 93, scan the appropriate bar code below.

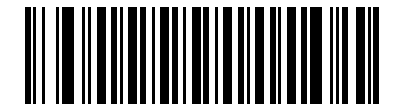

Enable Code 93

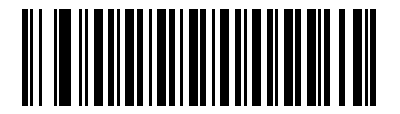

\*Disable Code 93

#### Set Lengths for Code 93

The length of a code refers to the number of characters (i.e., human readable characters), including check digit(s) the code contains. Set lengths for Code 93 to any length, one or two discrete lengths, or lengths within a specific range.

- **One Discrete Length** Select this option to decode only Code 93 symbols containing a selected length. Select the length using the numeric bar codes in Appendix D, Numeric Bar Codes. For example, to decode only Code 93 symbols with 14 characters, scan **Code 93 - One Discrete Length**, then scan **1** followed by **4**. To correct an error or to change the selection, scan **Cancel** on *page D-3*.
- **Two Discrete Lengths** Select this option to decode only Code 93 symbols containing either of two selected lengths. Select lengths using the numeric bar codes in Appendix D, Numeric Bar Codes. For example, to decode only those Code 93 symbols containing either 2 or 14 characters, select **Code 93 Two Discrete Lengths**, then scan **0**, **2**, **1**, and then **4**. To correct an error or to change the selection, scan **Cancel** on *page D-3*.
- Length Within Range Select this option to decode a Code 93 symbol with a specific length range. Select lengths using the numeric bar codes in Appendix D, Numeric Bar Codes. For example, to decode Code 93 symbols containing between 4 and 12 characters, first scan Code 93 - Length Within Range. Then scan 0, 4, 1, and 2 (single digit numbers must always be preceded by a leading zero). To correct an error or change the selection, scan Cancel on page D-3.
- Any Length Scan this option to decode Code 93 symbols containing any number of characters within the scanner's capability.

8 - 28 Symbol LS1203 Product Reference Guide

Set Lengths for Code 93 (continued)

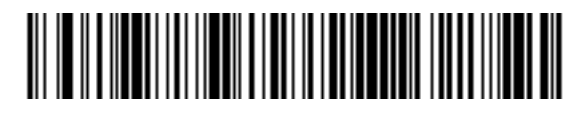

Code 93 - One Discrete Length

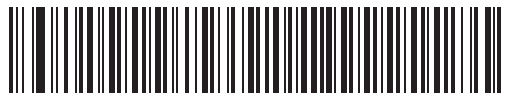

Code 93 - Two Discrete Lengths

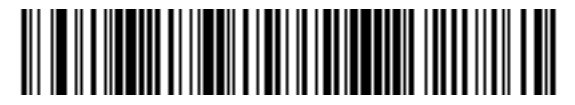

Code 93 - Length Within Range

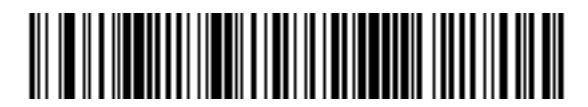

Code 93 - Any Length

# Code 11

## Code 11

To enable or disable Code 11, scan the appropriate bar code below.

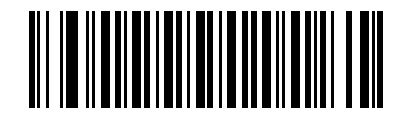

Enable Code 11

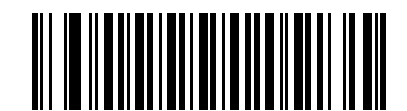

\*Disable Code 11

#### Set Lengths for Code 11

The length of a code refers to the number of characters (i.e., human readable characters), including check digit(s) the code contains. Set lengths for Code 11 to any length, one or two discrete lengths, or lengths within a specific range.

- **One Discrete Length** Select this option to decode only Code 11 symbols containing a selected length. Select the length using the numeric bar codes in Appendix D, Numeric Bar Codes. For example, to decode only Code 11 symbols with 14 characters, scan **Code 11 - One Discrete Length**, then scan **1** followed by **4**. To correct an error or to change the selection, scan **Cancel** on *page D-3*.
- Two Discrete Lengths Select this option to decode only Code 11 symbols containing either of two selected lengths. Select lengths using the numeric bar codes in Appendix D, Numeric Bar Codes. For example, to decode only those Code 11 symbols containing either 2 or 14 characters, select Code 11 Two Discrete Lengths, then scan 0, 2, 1, and then 4. To correct an error or to change the selection, scan Cancel on page D-3.
- Length Within Range Select this option to decode a Code 11 symbol with a specific length range. Select lengths using numeric bar codes in Appendix D, Numeric Bar Codes. For example, to decode Code 11 symbols containing between 4 and 12 characters, first scan Code 11 - Length Within Range. Then scan 0, 4, 1, and 2 (single digit numbers must always be preceded by a leading zero). To correct an error or change the selection, scan Cancel on page D-3.
- Any Length Scan this option to decode Code 11 symbols containing any number of characters within the scanner capability.

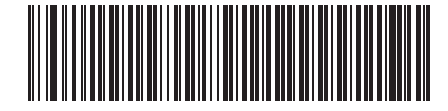

Code 11 - One Discrete Length

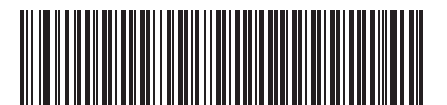

Code 11 - Two Discrete Lengths

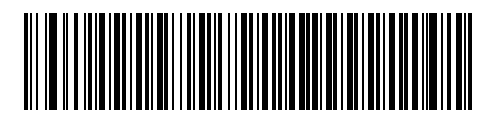

Code 11 - Length Within Range

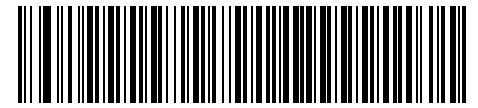

Code 11 - Any Length

#### 8 - 30 Symbol LS1203 Product Reference Guide

### **Code 11 Check Digit Verification**

This feature allows the scanner to check the integrity of all Code 11 symbols to verify that the data complies with the specified check digit algorithm. This selects the check digit mechanism for the decoded Code 11 bar code. The options are to check for one check digit, check for two check digits, or disable the feature.

To enable this feature, scan the bar code below corresponding to the number of check digits encoded in your Code 11 symbols.

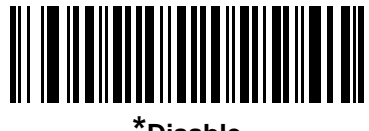

\*Disable

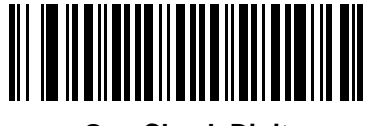

One Check Digit

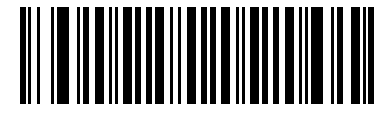

**Two Check Digits** 

# **Transmit Code 11 Check Digits**

This feature selects whether or not to transmit the Code 11 check digit(s).

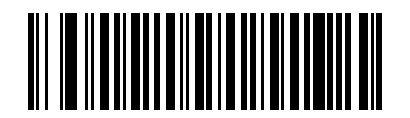

Transmit Code 11 Check Digit(s) (Enable)

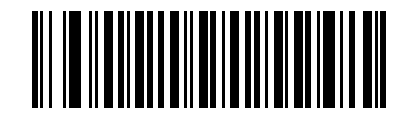

\*Do Not Transmit Code 11 Check Digit(s) (Disable)

**NOTE** Code 11 Check Digit Verification must be enabled for this parameter to function.

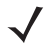

# Interleaved 2 of 5 (ITF)

# Enable/Disable Interleaved 2 of 5

To enable or disable Interleaved 2 of 5, scan the appropriate bar code below, and select an Interleaved 2 of 5 length from the following pages.

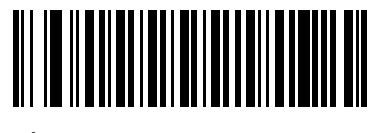

\*Enable Interleaved 2 of 5

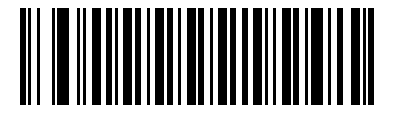

**Disable Interleaved 2 of 5** 

#### Set Lengths for Interleaved 2 of 5

The length of a code refers to the number of characters (i.e., human readable characters), including check digit(s) the code contains. Set lengths for I 2 of 5 to any length, one or two discrete lengths, or lengths within a specific range.

- One Discrete Length Select this option to decode only I 2 of 5 symbols containing a selected length. Select the length using the numeric bar codes in Appendix D, Numeric Bar Codes. For example, to decode only I 2 of 5 symbols with 14 characters, scan I 2 of 5 One Discrete Length, then scan 1 followed by 4. To correct an error or to change the selection, scan Cancel on page D-3.
- Two Discrete Lengths Select this option to decode only I 2 of 5 symbols containing either of two selected lengths. Select lengths using the numeric bar codes in Appendix D, Numeric Bar Codes. For example, to decode only those I 2 of 5 symbols containing either 2 or 14 characters, select I 2 of 5 Two Discrete Lengths, then scan 0, 2, 1, and then 4. To correct an error or to change the selection, scan Cancel on page D-3.
- Length Within Range Select this option to decode an I 2 of 5 symbol with a specific length range. Select lengths using numeric bar codes in Appendix D, Numeric Bar Codes. For example, to decode I 2 of 5 symbols containing between 4 and 12 characters, first scan I 2 of 5 - Length Within Range. Then scan 0, 4, 1, and 2 (single digit numbers must always be preceded by a leading zero). To correct an error or change the selection, scan Cancel on page D-3.
- Any Length Scan this option to decode I 2 of 5 symbols containing any number of characters within the scanner capability.
- **NOTE** Due to the construction of the I 2 of 5 symbology, it is possible for a scan line covering only a portion of the code to be interpreted as a complete scan, yielding less data than is encoded in the bar code. To prevent this, select specific lengths (I 2 of 5 One Discrete Length Two Discrete Lengths) for I 2 of 5 applications.

8 - 32 Symbol LS1203 Product Reference Guide

Set Lengths for Interleaved 2 of 5 (continued)

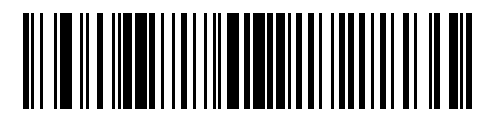

I 2 of 5 - One Discrete Length

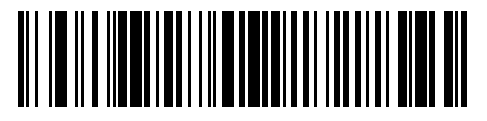

I 2 of 5 - Two Discrete Lengths

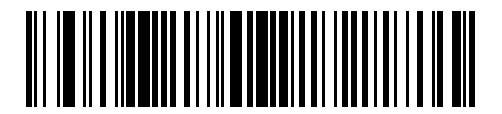

I 2 of 5 - Length Within Range

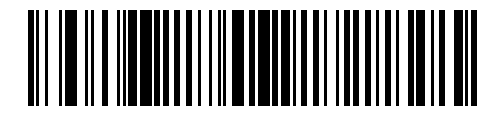

I 2 of 5 - Any Length
## I 2 of 5 Check Digit Verification

When this feature is enabled, the scanner checks the integrity of all I 2 of 5 symbols to verify the data complies with either the specified Uniform Symbology Specification (USS), or the Optical Product Code Council (OPCC) check digit algorithm.

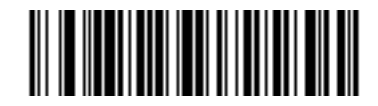

\*Disable

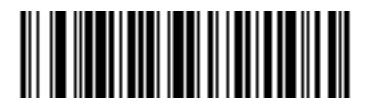

**USS Check Digit** 

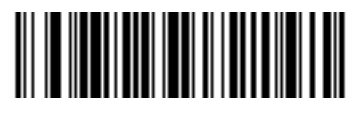

OPCC Check Digit

### Transmit I 2 of 5 Check Digit

Scan the appropriate bar code below to transmit I 2 of 5 data with or without the check digit.

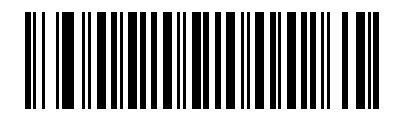

Transmit I 2 of 5 Check Digit (Enable)

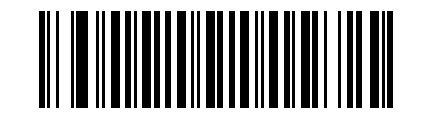

\*Do Not Transmit I 2 of 5 Check Digit (Disable)

#### 8 - 34 Symbol LS1203 Product Reference Guide

### Convert I 2 of 5 to EAN-13

Enable this parameter to convert 14-character I 2 of 5 codes to EAN-13, and transmit to the host as EAN-13. To accomplish this, the I 2 of 5 code must be enabled, and the code must have a leading zero and a valid EAN-13 check digit.

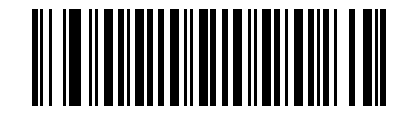

Convert I 2 of 5 to EAN-13 (Enable)

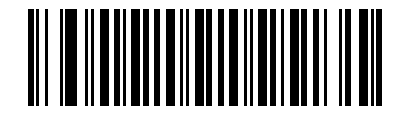

\*Do Not Convert I 2 of 5 to EAN-13 (Disable)

## **Discrete 2 of 5 (DTF)**

#### **Enable/Disable Discrete 2 of 5**

To enable or disable Discrete 2 of 5, scan the appropriate bar code below.

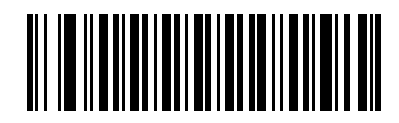

Enable Discrete 2 of 5

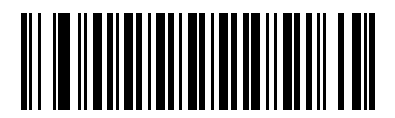

\*Disable Discrete 2 of 5

#### Set Lengths for Discrete 2 of 5

The length of a code refers to the number of characters (i.e., human readable characters), including check digit(s) the code contains. Set lengths for D 2 of 5 to any length, one or two discrete lengths, or lengths within a specific range.

- One Discrete Length Select this option to decode only D 2 of 5 symbols containing a selected length. Select the length using the numeric bar codes in Appendix D, Numeric Bar Codes. For example, to decode only D 2 of 5 symbols with 14 characters, scan D 2 of 5 - One Discrete Length, then scan 1 followed by 4. To correct an error or to change the selection, scan Cancel on page D-3.
- Two Discrete Lengths Select this option to decode only D 2 of 5 symbols containing either of two selected lengths. Select lengths using the numeric bar codes in Appendix D, Numeric Bar Codes. For example, to decode only those D 2 of 5 symbols containing either 2 or 14 characters, select D 2 of 5 Two Discrete Lengths, then scan 0, 2, 1, and then 4. To correct an error or to change the selection, scan Cancel on page D-3.
- Length Within Range Select this option to decode a D 2 of 5 symbol with a specific length range. Select lengths using numeric bar codes in Appendix D, Numeric Bar Codes. For example, to decode D 2 of 5 symbols containing between 4 and 12 characters, first scan D 2 of 5 - Length Within Range. Then scan 0, 4, 1, and 2 (single digit numbers must always be preceded by a leading zero). To correct an error or change the selection, scan Cancel on page D-3.
- **Any Length** Scan this option to decode D 2 of 5 symbols containing any number of characters within the scanner capability.
  - NOTE Due to the construction of the D 2 of 5 symbology, it is possible for a scan line covering only a portion of the code to be interpreted as a complete scan, yielding less data than is encoded in the bar code. To prevent this, select specific lengths (D 2 of 5 One Discrete Length Two Discrete Lengths) for D 2 of 5 applications.

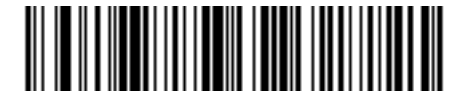

D 2 of 5 - One Discrete Length

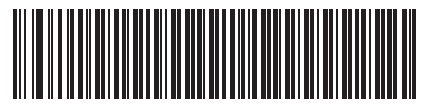

D 2 of 5 - Two Discrete Lengths

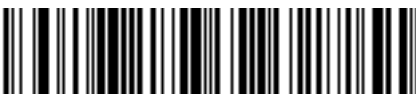

D 2 of 5 - Length Within Range

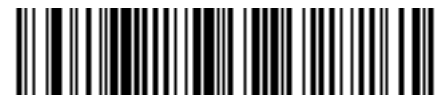

D 2 of 5 - Any Length

## Chinese 2 of 5

## **Enable/Disable Chinese 2 of 5**

To enable or disable Chinese 2 of 5, scan the appropriate bar code below.

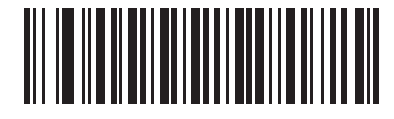

Enable Chinese 2 of 5

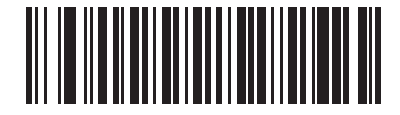

\*Disable Chinese 2 of 5

# Codabar (NW - 7)

#### **Enable/Disable Codabar**

To enable or disable Codabar, scan the appropriate bar code below.

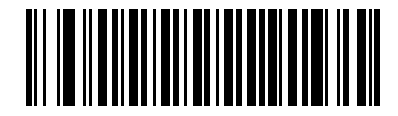

**Enable Codabar** 

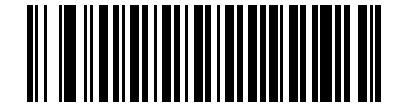

\*Disable Codabar

#### **Set Lengths for Codabar**

The length of a code refers to the number of characters (i.e., human readable characters), including check digit(s) the code contains. Set lengths for Codabar to any length, one or two discrete lengths, or lengths within a specific range.

- One Discrete Length Select this option to decode only Codabar symbols containing a selected length. Select the length using the numeric bar codes in Appendix D, Numeric Bar Codes. For example, to decode only Codabar symbols with 14 characters, scan Codabar - One Discrete Length, then scan 1 followed by 4. To correct an error or to change the selection, scan Cancel on page D-3.
- **Two Discrete Lengths** Select this option to decode only Codabar symbols containing either of two selected lengths. Select lengths using the numeric bar codes in Appendix D, Numeric Bar Codes. For example, to decode only Codabar symbols containing either 2 or 14 characters, select **Codabar Two Discrete Lengths**, then scan **0**, **2**, **1**, and then **4**. To correct an error or to change the selection, scan **Cancel** on *page D-3*.
- Length Within Range Select this option to decode a Codabar symbol with a specific length range. Select lengths using numeric bar codes in Appendix D, Numeric Bar Codes. For example, to decode Codabar symbols containing between 4 and 12 characters, first scan Codabar - Length Within Range. Then scan 0, 4, 1, and 2 (single digit numbers must always be preceded by a leading zero). To correct an error or change the selection, scan Cancel on page D-3.
- Any Length Scan this option to decode Codabar symbols containing any number of characters within the scanner capability.

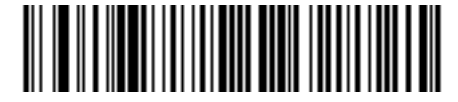

**Codabar - One Discrete Length** 

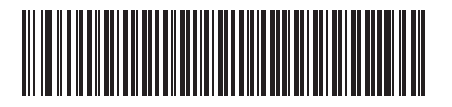

**Codabar - Two Discrete Lengths** 

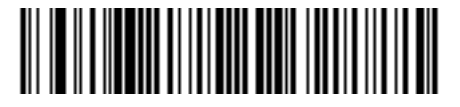

**Codabar - Length Within Range** 

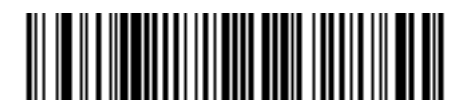

**Codabar - Any Length** 

### **CLSI** Editing

When enabled, this parameter strips the start and stop characters and inserts a space after the first, fifth, and tenth characters of a 14-character Codabar symbol. Enable this feature if your host system requires this data format.

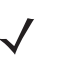

NOTE Symbol length does not include start and stop characters.

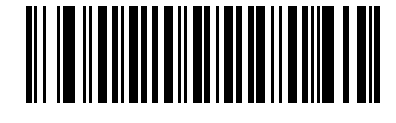

**Enable CLSI Editing** 

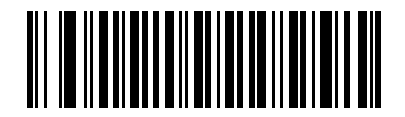

\*Disable CLSI Editing

#### **NOTIS Editing**

When enabled, this parameter strips the start and stop characters from a decoded Codabar symbol. Enable this feature if your host system requires this data format.

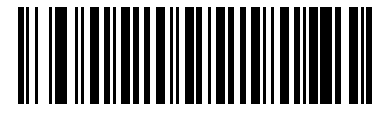

**Enable NOTIS Editing** 

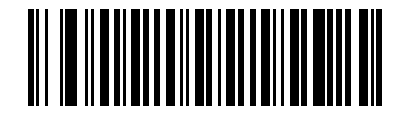

\*Disable NOTIS Editing

## MSI

## Enable/Disable MSI

To enable or disable MSI, scan the appropriate bar code below.

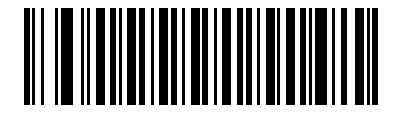

Enable MSI

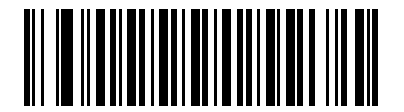

\*Disable MSI

#### Set Lengths for MSI

The length of a code refers to the number of characters (i.e., human readable characters), including check digit(s) the code contains. Set lengths for MSI to any length, one or two discrete lengths, or lengths within a specific range.

- One Discrete Length Select this option to decode only MSI symbols containing a selected length. Select the length using the numeric bar codes in Appendix D, Numeric Bar Codes. For example, to decode only MSI symbols with 14 characters, scan MSI One Discrete Length, then scan 1 followed by 4. To correct an error or to change the selection, scan Cancel on page D-3.
- **Two Discrete Lengths** Select this option to decode only MSI symbols containing either of two selected lengths. Select lengths using the numeric bar codes in Appendix D, Numeric Bar Codes. For example, to decode only MSI symbols containing either 2 or 14 characters, select **MSI Two Discrete Lengths**, then scan **0**, **2**, **1**, and then **4**. To correct an error or to change the selection, scan **Cancel** on *page D-3*.
- Length Within Range Select this option to decode a MSI symbol with a specific length range. Select lengths using numeric bar codes in Appendix D, Numeric Bar Codes. For example, to decode MSI symbols containing between 4 and 12 characters, first scan MSI Length Within Range. Then scan 0, 4, 1, and 2 (single digit numbers must always be preceded by a leading zero). To correct an error or change the selection, scan Cancel on page D-3.
- Any Length Scan this option to decode MSI symbols containing any number of characters within the scanner capability.

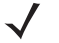

**NOTE** Due to the construction of the MSI symbology, it is possible for a scan line covering only a portion of the code to be interpreted as a complete scan, yielding less data than is encoded in the bar code. To prevent this, select specific lengths (**MSI - One Discrete Length - Two Discrete Lengths**) for MSI applications.

8 - 40 Symbol LS1203 Product Reference Guide

Set Lengths for MSI (continued)

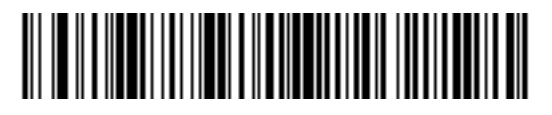

**MSI - One Discrete Length** 

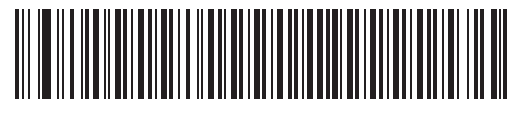

**MSI - Two Discrete Lengths** 

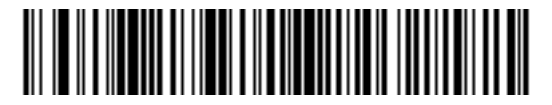

**MSI - Length Within Range** 

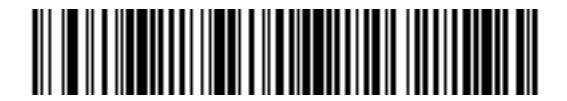

**MSI - Any Length** 

### **MSI Check Digits**

With MSI symbols, one check digit is mandatory and always verified by the reader. The second check digit is optional. If the MSI codes include two check digits, scan the **Two MSI Check Digits** bar code to enable verification of the second check digit.

See MSI Check Digit Algorithm on page 8-41 for the selection of second digit algorithms.

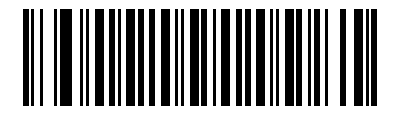

\*One MSI Check Digit

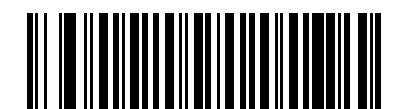

**Two MSI Check Digits** 

## Transmit MSI Check Digit(s)

Scan the appropriate bar code below to transmit MSI data with or without the check digit.

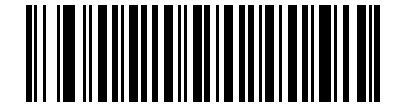

Transmit MSI Check Digit(s) (Enable)

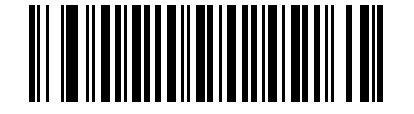

\*Do Not Transmit MSI Check Digit(s) (Disable)

## **MSI Check Digit Algorithm**

Two algorithms are possible for the verification of the second MSI check digit. Select the bar code below corresponding to the algorithm used to encode your check digit.

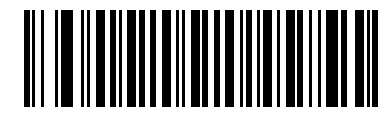

MOD 10/MOD 11

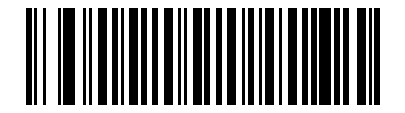

\*MOD 10/MOD 10

# GS1 DataBar (formerly RSS, Reduced Space Symbology)

The variants of GS1 DataBar are GS1 DataBar-14, GS1 DataBar Expanded and GS1 DataBar Limited. GS1 DataBar-14 and GS1 DataBar Expanded include stacked versions. Scan the appropriate bar code below to enable or disable each variant of GS1 DataBar.

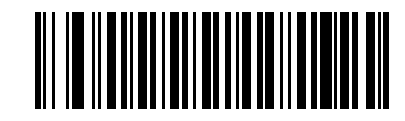

Enable GS1 DataBar-14

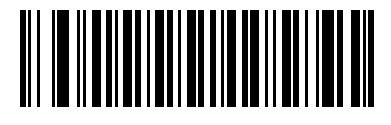

\*Disable GS1 DataBar-14

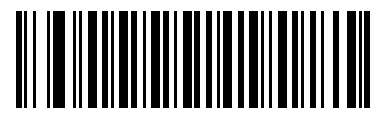

Enable GS1 DataBar Limited

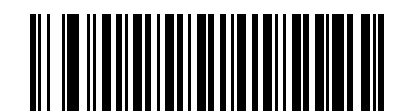

\*Disable GS1 DataBar Limited

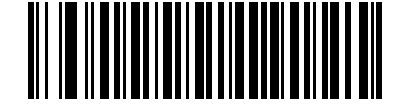

Enable GS1 DataBar Expanded

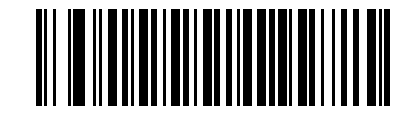

\*Disable GS1 DataBar Expanded

#### **Convert GS1 DataBar to UPC/EAN**

This parameter only applies to GS1 DataBar-14 and GS1 DataBar Limited symbols not decoded as part of a Composite symbol. Enable this to strip the leading '010' from GS1 DataBar-14 and GS1 DataBar Limited symbols encoding a single zero as the first digit, and report the bar code as EAN-13.

For bar codes beginning with two or more zeros but not six zeros, this parameter strips the leading '0100' and reports the bar code as UPC-A. The UPC-A Preamble parameter that transmits the system character and country code applies to converted bar codes. Note that neither the system character nor the check digit can be stripped.

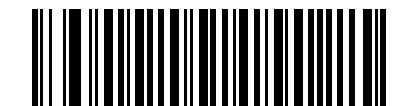

Enable Convert GS1 DataBar to UPC/EAN

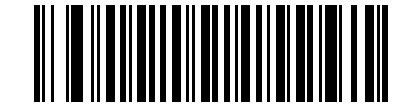

\*Disable Convert GS1 DataBar to UPC/EAN

# Symbology - Specific Security Levels

#### **Redundancy Level**

The scanner offers four levels of decode redundancy. Select higher redundancy levels for decreasing levels of bar code quality. As redundancy levels increase, the scanner's aggressiveness decreases.

Select the redundancy level appropriate for the bar code quality.

#### **Redundancy Level 1**

The following code types must be successfully read twice before being decoded:

 Table 8-2
 Redundancy Level 1
 Code Types

| Code Type | Code Length          |
|-----------|----------------------|
| Codabar   | 8 characters or less |
| MSI       | 4 characters or less |
| D 2 of 5  | 8 characters or less |
| I 2 of 5  | 8 characters or less |

#### **Redundancy Level 2**

The following code types must be successfully read twice before being decoded:

 Table 8-3
 Redundancy Level 2 Code Types

| Code Type | Code Length |
|-----------|-------------|
| All       | All         |

#### **Redundancy Level 3**

Code types other than the following must be successfully read twice before being decoded. The following codes must be read three times:

 Table 8-4
 Redundancy Level 3 Code Types

| Code Type | Code Length          |
|-----------|----------------------|
| MSI       | 4 characters or less |
| D 2 of 5  | 8 characters or less |
| l 2 of 5  | 8 characters or less |
| Codabar   | 8 characters or less |

#### **Redundancy Level 4**

The following code types must be successfully read three times before being decoded:

 Table 8-5
 Redundancy Level 4 Code Types

| Code Type | Code Length |
|-----------|-------------|
| All       | All         |

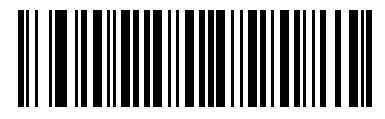

\*Redundancy Level 1

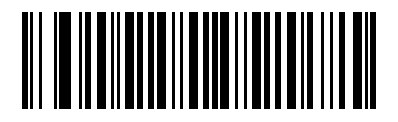

**Redundancy Level 2** 

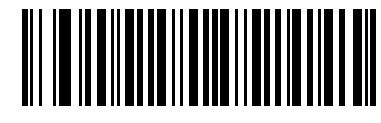

**Redundancy Level 3** 

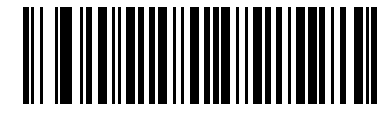

**Redundancy Level 4** 

#### **Security Level**

The scanner offers four levels of decode security for delta bar codes, which include the Code 128 family, UPC/EAN, and Code 93. Select increasing levels of security for decreasing levels of bar code quality. There is an inverse relationship between security and scanner aggressiveness, so choose only that level of security necessary for any given application.

- Security Level 0: This default setting allows the scanner to operate in its most aggressive state, while
  providing sufficient security in decoding most "in-spec" bar codes.
- Security Level 1: Select this option if misdecodes occur. This security level should eliminate most misdecodes.
- Security Level 2: Select this option if Security level 1 fails to eliminate misdecodes.
- Security Level 3: If Security Level 2 was selected and misdecodes still occur, select this security level. Be advised, selecting this option is an extreme measure against mis-decoding severely out of spec bar codes. Selecting this level of security significantly impairs the decoding ability of the scanner. If this level of security is necessary, try to improve the quality of the bar codes.

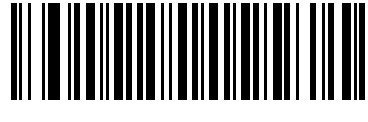

\*Security Level 0

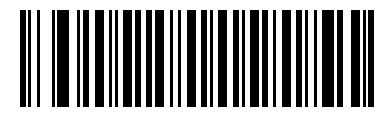

Security Level 1

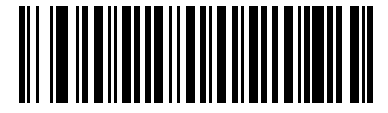

**Security Level 2** 

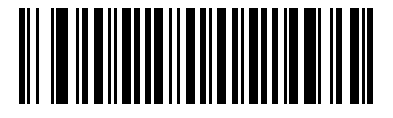

Security Level 3

### **Bi-directional Redundancy**

Enable Bi-directional Redundancy to add security to linear code type security levels. When enabled, a bar code must be successfully scanned in both directions (forward and reverse) before reporting a good decode.

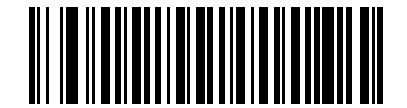

**Enable Bi-directional Redundancy** 

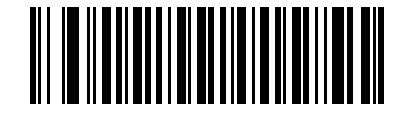

\*Disable Bi-directional Redundancy

## Symbology - Intercharacter Gap

The Code 39 and Codabar symbologies have an intercharacter gap that is customarily quite small. Due to various bar code printing technologies, this gap may grow larger than the maximum size allowed, causing the scanner to be unable to decode the symbol. If this problem is encountered, scan **Large Intercharacter Gaps** to tolerate out-of-specification bar codes.

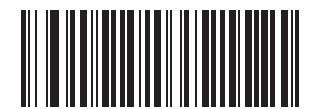

\*Normal Intercharacter Gaps

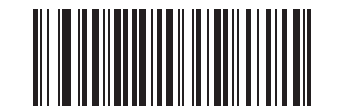

Large Intercharacter Gaps

# **Chapter 9 123Scan**

## Introduction

123Scan is a Windows<sup>®</sup>-based utility that programs the scanner with all parameters including ADF rules. An ADF rule modifies bar code data before it is sent to the host to ensure compatibility between bar coded data and the host application. Scanners can be programmed via PC download or by scanning a sheet of bar codes generated by the utility. Scanner programming is saved in a file for electronic distribution. The 123Scan program includes a help file.

## **Communication with 123Scan**

To communicate with the 123Scan program which runs on a host computer running a Windows operating system, use an RS-232 cable to connect the scanner to the host computer (see *Connecting an RS-232 Interface on page 6-2*).

123Scan requirements:

- Host computer with Windows 98, Windows NT, Windows 2000, or Windows XP
- Scanner
- RS-232 cable.

## **123Scan Parameter**

To communicate with the 123Scan program, load 123Scan, included in the documentation CD-ROM, onto the host computer, and scan the bar code below. Refer to 123Scan instructions for programming the scanner.

Scan the bar code below to enable the 123Scan interface on the scanner.

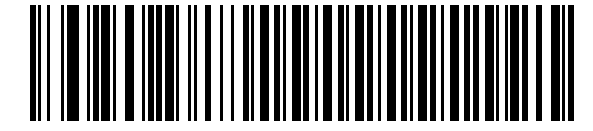

**123Scan Configuration** 

# **Appendix A Standard Defaults**

#### Table A-1 All Default Parameters

| Parameter                                                       | Default                                    | Page Number |
|-----------------------------------------------------------------|--------------------------------------------|-------------|
| User Preferences                                                |                                            |             |
| Set Default Parameter                                           | Restore Defaults                           | 4-3         |
| Beeper Tone                                                     | Medium                                     | 4-4         |
| Beeper Volume                                                   | High                                       | 4-4         |
| Power Mode                                                      | Continuous On                              | 4-5         |
| Scan Line Width                                                 | Full Width                                 | 4-6         |
| Laser On Time                                                   | 3.0 Sec                                    | 4-6         |
| Beep After Good Decode                                          | Enable                                     | 4-7         |
| Transmit Code ID Character                                      | None                                       | 4-7         |
| Prefix Value                                                    | 7013 <cr><lf></lf></cr>                    | 4-8         |
| Suffix Value                                                    | 7013 <cr><lf></lf></cr>                    | 4-8         |
| Scan Data Transmission Format                                   | Data As Is                                 | 4-8         |
| FN1 Substitution Values                                         | Set                                        | 4-10        |
| Transmit "No Read" Message                                      | Disable                                    | 4-10        |
| Keyboard Wedge Host Parameters                                  |                                            |             |
| Keyboard Wedge Host Type                                        | IBM PC/AT& IBM PC Compatibles <sup>1</sup> | 5-4         |
| Country Types (Country Codes)                                   | North American                             | 5-5         |
| Ignore Unknown Characters                                       | Send                                       | 5-6         |
| <sup>1</sup> User selection is required to configure this inter | face and this is the most common s         | election.   |

| Parameter                                                                                                  | Default                | Page Number |
|----------------------------------------------------------------------------------------------------|------------------------|-------------|
| Keystroke Delay                                                                                            | No Delay               | 5-7         |
| Intra-Keystroke Delay                                                                                      | Disable                | 5-7         |
| Alternate Numeric Keypad Emulation                                                                         | Disable                | 5-8         |
| Caps Lock On                                                                                               | Disable                | 5-8         |
| Caps Lock Override                                                                                         | Disable                | 5-9         |
| Convert Wedge Data                                                                                         | No Convert             | 5-9         |
| Function Key Mapping                                                                                       | Disable                | 5-10        |
| FN1 Substitution                                                                                           | Disable                | 5-10        |
| Send and Make Break                                                                                        | Send                   | 5-11        |
| RS-232 Host Parameters                                                                                     |                        |             |
| RS-232 Host Types                                                                                          | Standard               | 6-6         |
| Baud Rate                                                                                                  | 9600                   | 6-7         |
| Parity Type                                                                                                | None                   | 6-8         |
| Stop Bit Select                                                                                            | 1 Stop Bit             | 6-9         |
| Data Bits (ASCII Format)                                                                                   | 8-Bit                  | 6-9         |
| Check Receive Errors                                                                                       | Enable                 | 6-10        |
| Hardware Handshaking                                                                                       | None                   | 6-10        |
| Software Handshaking                                                                                       | None                   | 6-12        |
| Host Serial Response Time-out                                                                              | 2 Sec                  | 6-13        |
| RTS Line State                                                                                             | Low RTS                | 6-14        |
| Beep on <bel></bel>                                                                                        | Disable                | 6-14        |
| Intercharacter Delay                                                                                       | 0 msec                 | 6-15        |
| Nixdorf Beep/LED Options                                                                                   | Normal Operation       | 6-16        |
| Ignore Unknown Characters                                                                                  | Send Bar Code          | 6-16        |
| USB Host Parameters                                                                                        |                        |             |
| USB Device Type                                                                                            | HID Keyboard Emulation | 7-4         |
| USB Country Keyboard Types (Country Codes)                                                                 | North American         | 7-5         |
| USB Keystroke Delay                                                                                        | No Delay               | 7-7         |
| USB CAPS Lock Override                                                                                     | Disable                | 7-7         |
| <sup>1</sup> User selection is required to configure this interface and this is the most common selection. |                        |             |

 Table A-1
 All Default Parameters (Continued)

| Parameter                                                        | Default                            | Page Number |
|------------------------------------------------------------------|------------------------------------|-------------|
| USB Ignore Unknown Characters                                    | Send                               | 7-8         |
| Emulate Keypad                                                   | Disable                            | 7-8         |
| USB FN1 Substitution                                             | Disable                            | 7-9         |
| Function Key Mapping                                             | Disable                            | 7-9         |
| Simulated Caps Lock                                              | Disable                            | 7-10        |
| Convert Case                                                     | No Case Conversion                 | 7-10        |
| UPC/EAN                                                          |                                    | 1           |
| UPC-A                                                            | Enable                             | 8-5         |
| UPC-E                                                            | Enable                             | 8-5         |
| UPC-E1                                                           | Disable                            | 8-6         |
| EAN-8/JAN 8                                                      | Enable                             | 8-7         |
| EAN-13/JAN 13                                                    | Enable                             | 8-7         |
| Bookland EAN                                                     | Disable                            | 8-7         |
| Decode UPC/EAN/JAN Supplementals (2 and 5 digits)                | Ignore                             | 8-8         |
| User-Programmable Supplementals                                  |                                    | 8-11        |
| Decode UPC/EAN/JAN Supplemental Redundancy                       | 7                                  | 8-11        |
| Transmit UPC-A Check Digit                                       | Enable                             | 8-12        |
| Transmit UPC-E Check Digit                                       | Enable                             | 8-12        |
| Transmit UPC-E1 Check Digit                                      | Enable                             | 8-13        |
| UPC-A Preamble                                                   | System Character                   | 8-13        |
| UPC-E Preamble                                                   | System Character                   | 8-14        |
| UPC-E1 Preamble                                                  | System Character                   | 8-15        |
| Convert UPC-E to A                                               | Disable                            | 8-15        |
| Convert UPC-E1 to A                                              | Disable                            | 8-16        |
| EAN-8/JAN-8 Extend                                               | Disable                            | 8-16        |
| Bookland ISBN Format                                             | ISBN-10                            | 8-17        |
| UCC Coupon Extended Code                                         | Disable                            | 8-18        |
| <sup>1</sup> Ilser selection is required to configure this inter | ace and this is the most common se | alection    |

 Table A-1
 All Default Parameters (Continued)

| Parameter                                                       | Default                             | Page Number |
|-----------------------------------------------------------------|-------------------------------------|-------------|
| Code 128                                                        |                                     |             |
| Code 128                                                        | Enable                              | 8-18        |
| GS1-128 (formerly UCC/EAN-128)                                  | Enable                              | 8-19        |
| ISBT 128 (non-concatenated)                                     | Enable                              | 8-19        |
| Code 39                                                         |                                     | •           |
| Code 39                                                         | Enable                              | 8-20        |
| Trioptic Code 39                                                | Disable                             | 8-20        |
| Convert Code 39 to Code 32 (Italian Pharmacy Code)              | Disable                             | 8-21        |
| Code 32 Prefix                                                  | Disable                             | 8-21        |
| Set Length(s) for Code 39                                       | 2 to 55                             | 8-22        |
| Code 39 Check Digit Verification                                | Disable                             | 8-23        |
| Transmit Code 39 Check Digit                                    | Disable                             | 8-23        |
| Code 39 Full ASCII Conversion                                   | Disable                             | 8-24        |
| Buffer Code 39                                                  | Disable                             | 8-24        |
| Code 93                                                         |                                     | •           |
| Code 93                                                         | Disable                             | 8-27        |
| Set Length(s) for Code 93                                       | 4 to 55                             | 8-27        |
| Code 11                                                         |                                     |             |
| Code 11                                                         | Disable                             | 8-28        |
| Set Lengths for Code 11                                         | 4 to 55                             | 8-29        |
| Code 11 Check Digit Verification                                | Disable                             | 8-30        |
| Transmit Code 11 Check Digit(s)                                 | Disable                             | 8-30        |
| Interleaved 2 of 5 (ITF)                                        |                                     |             |
| Interleaved 2 of 5 (ITF)                                        | Enable                              | 8-31        |
| Set Lengths for I 2 of 5                                        | 14                                  | 8-31        |
| I 2 of 5 Check Digit Verification                               | Disable                             | 8-33        |
| Transmit I 2 of 5 Check Digit                                   | Disable                             | 8-33        |
| Convert I 2 of 5 to EAN 13                                      | Disable                             | 8-34        |
| <sup>1</sup> User selection is required to configure this inter | face and this is the most common so | election.   |

#### Table A-1 All Default Parameters (Continued)

| Parameter                                                       | Default                            | Page Number |
|-----------------------------------------------------------------|------------------------------------|-------------|
| Discrete 2 of 5 (DTF)                                           |                                    |             |
| Discrete 2 of 5                                                 | Disable                            | 8-34        |
| Set Length(s) for D 2 of 5                                      | 12                                 | 8-35        |
| Chinese 2 of 5                                                  |                                    |             |
| Enable/Disable Chinese 2 of 5                                   | Disable                            | 8-36        |
| Codabar (NW - 7)                                                |                                    |             |
| Codabar                                                         | Disable                            | 8-36        |
| Set Lengths for Codabar                                         | 5 to 55                            | 8-37        |
| CLSI Editing                                                    | Disable                            | 8-38        |
| NOTIS Editing                                                   | Disable                            | 8-38        |
| MSI                                                             |                                    |             |
| MSI                                                             | Disable                            | 8-39        |
| Set Length(s) for MSI                                           | 2 to 55                            | 8-39        |
| MSI Check Digits                                                | One                                | 8-40        |
| Transmit MSI Check Digit                                        | Disable                            | 8-41        |
| MSI Check Digit Algorithm                                       | Mod 10/Mod 10                      | 8-41        |
| GS1 DataBar (formerly RSS, Reduced Space Symbo                  | logy)                              |             |
| GS1 DataBar-14                                                  | Disable                            | 8-42        |
| GS1 DataBar Limited                                             | Disable                            | 8-42        |
| GS1 DataBar Expanded                                            | Disable                            | 8-42        |
| Convert GS1 DataBar to UPC/EAN                                  | Disable                            | 8-43        |
| Symbology - Specific Security Levels                            |                                    |             |
| Redundancy Level                                                | 1                                  | 8-44        |
| Security Levels                                                 | 0                                  | 8-46        |
| Bi-directional Redundancy                                       | Disable                            | 8-47        |
| 123Scan Configuration Tool                                      |                                    | •           |
| 123Scan Configuration                                           | None <sup>1</sup>                  | 9-1         |
| <sup>1</sup> User selection is required to configure this inter | face and this is the most common s | election.   |

#### Table A-1 All Default Parameters (Continued)

# **Appendix B Programming Reference**

# **Symbol Code Identifiers**

| Code Character | Code Type                                |
|----------------|------------------------------------------|
| A              | UPC-A, UPC-E, UPC-E1, EAN-8, EAN-13      |
| В              | Code 39, Code 39 Full ASCII, Code 32     |
| С              | Codabar                                  |
| D              | Code 128, ISBT 128                       |
| E              | Code 93                                  |
| F              | Interleaved 2 of 5                       |
| G              | Discrete 2 of 5, or Discrete 2 of 5 IATA |
| Н              | Code 11                                  |
| J              | MSI                                      |
| К              | GS1-128                                  |
| L              | Bookland EAN                             |
| М              | Trioptic Code 39                         |
| Ν              | Coupon Code                              |
| R              | GS1 DataBar Family                       |

 Table B-1
 Symbol Code Characters

## **AIM Code Identifiers**

Each AIM Code Identifier contains the three-character string ]cm where:

- ] = Flag Character (ASCII 93)
- c = Code Character (see *Table B-2*)
- m = Modifier Character (see Table B-3)

| Code Character | Code Type                                          |
|----------------|----------------------------------------------------|
| A              | Code 39, Code 39 Full ASCII, Code 32               |
| C              | Code 128 (all variants), Coupon (Code 128 portion) |
| E              | UPC/EAN, Coupon (UPC portion)                      |
| e              | GS1 DataBar Family                                 |
| F              | Codabar                                            |
| G              | Code 93                                            |
| Н              | Code 11                                            |
|                | Interleaved 2 of 5                                 |
| M              | MSI                                                |
| S              | D2 of 5, IATA 2 of 5                               |
| X              | Bookland EAN, Trioptic Code 39                     |

#### Table B-2 Aim Code Characters

The modifier character is the sum of the applicable option values based on *Table B-3*.

| lable B-3 Woullier Characters | Table B-3 | Modifier Characters |
|-------------------------------|-----------|---------------------|
|-------------------------------|-----------|---------------------|

| Code Type | Option Value                                                                                                    | Option                                                                                         |
|-----------|----------------------------------------------------------------------------------------------------|------------------------------------------------------------------------------------------------|
| Code 39   | 0                                                                                                    | No check character or Full ASCII processing.                                                   |
|           | 1                                                                                                    | Reader has checked one check character.                                                        |
|           | 3                                                                                                    | Reader has checked and stripped check character.                                               |
|           | 4                                                                                                    | Reader has performed Full ASCII character conversion.                                          |
|           | 5                                                                                                    | Reader has performed Full ASCII character conversion and checked one check character.          |
|           | 7                                                                                                    | Reader has performed Full ASCII character conversion and checked and stripped check character. |
|           | Example: A Full ASCII bar code with check character W, <b>A+I+MI+DW</b> , is transmitted as <b>]A7</b> AIMID where 7 = (3+4). |                                                                                                |

| Code Type        | Option Value                                                                                                    | Option                                                                                                    |  |
|------------------|----------------------------------------------------------------------------------------------------|----------------------------------------------------------------------------------------------------|--|
| Trioptic Code 39 | 0                                                                                                    | No option specified at this time. Always transmit 0.                                                                       |  |
|                  | Example: A Trioptic bar code 412356 is transmitted as <b>]X0</b> 412356                                                           |                                                                                                    |  |
| Code 128         | 0                                                                                                    | Standard data packet, no Function code 1 in first symbol position.                                                         |  |
|                  | 1                                                                                                    | Function code 1 in first symbol character position.                                                                        |  |
|                  | 2                                                                                                    | Function code 1 in second symbol character position.                                                                       |  |
|                  | Example: A Code (EAN) 128 bar code with Function 1 character $^{FNC1}$ in the first position, AIMID is transmitted as $]C1$ AIMID |                                                                                                    |  |
| I 2 of 5         | 0                                                                                                    | No check digit processing.                                                                                                 |  |
|                  | 1                                                                                                    | Reader has validated check digit.                                                                                          |  |
|                  | 3                                                                                                    | Reader has validated and stripped check digit.                                                                             |  |
|                  | Example: An I 2 of 5 bar code without check digit, 4123, is transmitted as ]I04123                                                |                                                                                                    |  |
| Codabar          | 0                                                                                                    | No check digit processing.                                                                                                 |  |
|                  | 1                                                                                                    | Reader has checked check digit.                                                                                            |  |
|                  | 3                                                                                                    | Reader has stripped check digit before transmission.                                                                       |  |
|                  | Example: A Codabar bar code without check digit, 4123, is transmitted as <b>]F0</b> 4123                                          |                                                                                                    |  |
| Code 93          | 0                                                                                                    | No options specified at this time. Always transmit 0.                                                                      |  |
|                  | Example: A Code 93 bar code 012345678905 is transmitted as <b>]G0</b> 012345678905                                                |                                                                                                    |  |
| MSI              | 0                                                                                                    | Check digits are sent.                                                                                                    |  |
|                  | 1                                                                                                    | No check digit is sent.                                                                                                    |  |
|                  | Example: An MSI bar code 4123, with a single check digit checked, is transmitted as <b>JM1</b> 4123                               |                                                                                                    |  |
| D 2 of 5         | 0                                                                                                    | No options specified at this time. Always transmit 0.                                                                      |  |
|                  | Example: A D 2 of 5 bar code 4123, is transmitted as ]S04123                                                                      |                                                                                                    |  |
| UPC/EAN          | 0                                                                                                    | Standard packet in full EAN country code format, which is 13 digits for UPC-A and UPC-E (not including supplemental data). |  |
|                  | 1                                                                                                    | Two-digit supplement data only.                                                                                            |  |
|                  | 2                                                                                                    | Five-digit supplement data only.                                                                                           |  |
|                  | 4                                                                                                    | EAN-8 data packet.                                                                                                    |  |
|                  | Example: A UPC-A bar code 012345678905 is transmitted as <b>]E0</b> 0012345678905                                                 |                                                                                                    |  |

| Table B-3 Modifier ( | Characters | (Continued) |
|----------------------|------------|-------------|
|----------------------|------------|-------------|

| Code Type          | Option Value                                                                        | Option                                                                                                    |
|--------------------|-------------------------------------------------------------------------------------|----------------------------------------------------------------------------------------------------|
| Bookland EAN       | 0                                                                                   | No options specified at this time. Always transmit 0.                                                                                                    |
|                    | Example: A Bookland EAN bar code 123456789X is transmitted as <b>]X0</b> 123456789X |                                                                                                    |
| Code 11            | 0                                                                                   | Single check digit                                                                                                    |
|                    | 1                                                                                   | Two check digits                                                                                                    |
|                    | 3                                                                                   | Check characters validated but not transmitted.                                                                                                    |
| GS1 DataBar Family |                                                                                     | No option specified at this time. Always transmit 0. GS1<br>DataBar-14 and GS1 DataBar Limited transmit with an<br>Application Identifier "01".Note: In GS1-128 emulation<br>mode, GS1 DataBar is transmitted using Code 128 rules<br>(i.e., ]C1). |
|                    | Example: A GS1 DataBar-<br>]e001100123456788902.                                    | 14 bar code 100123456788902 is transmitted as                                                                                                    |

#### Table B-3 Modifier Characters (Continued)

# **Appendix C Sample Bar Codes**

# Code 39

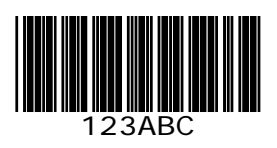

**UPC/EAN** 

UPC-A, 100%

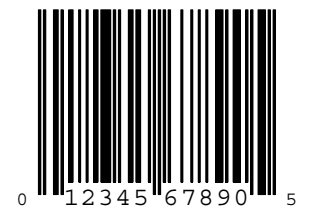

EAN-13, 100%

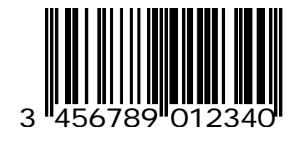

Code 128

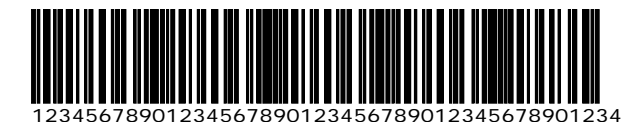

Interleaved 2 of 5

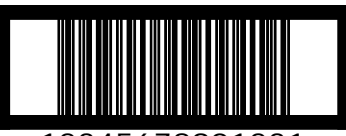

12345678901231

## **GS1** DataBar

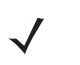

**NOTE** GS1 DataBar variants must be enabled to read the bar codes below (see GS1 DataBar (formerly RSS, Reduced Space Symbology) on page 8-42).

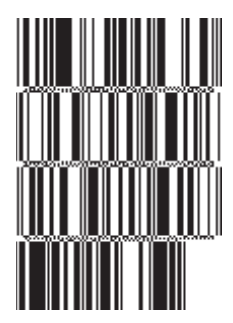

10293847560192837465019283746029478450366523 (GS1 DataBar Expanded Stacked)

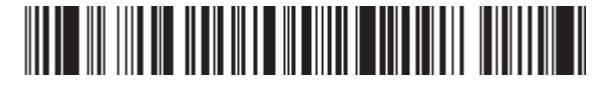

1234890hjio9900mnb (GS1 DataBar Expanded)

08672345650916 (GS1 DataBar Limited) GS1 DataBar-14

## 

55432198673467 (GS1 DataBar-14 Truncated)

90876523412674 (GS1 DataBar-14 Stacked)

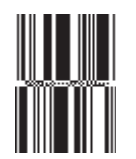

78123465709811 (GS1 DataBar-14 Stacked Omni-Directional)
# **Appendix D Numeric Bar Codes**

#### **Numeric Bar Codes**

For parameters requiring specific numeric values, scan the appropriately numbered bar code(s).

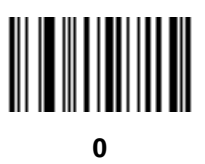

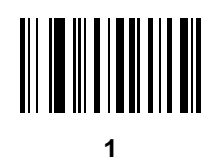

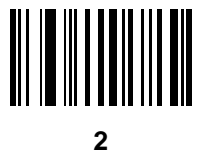

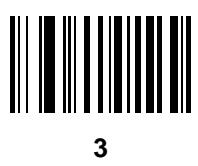

**Numeric Bar Codes (continued)** 

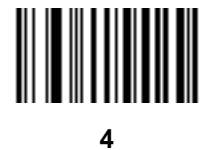

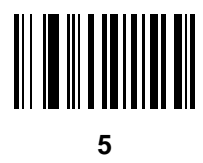

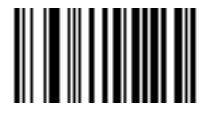

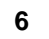

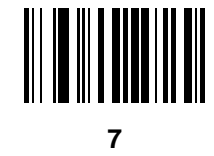

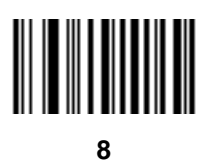

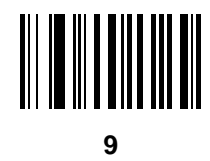

## Cancel

To correct an error or change a selection, scan the bar code below.

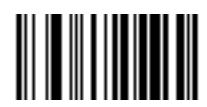

Cancel

# **Appendix E ASCII Character Sets**

| ASCII Value | Full ASCII<br>Code 39 Encode Character | Keystroke                          |
|-------------|----------------------------------------|------------------------------------|
| 1000        | %U                                     | CTRL 2                             |
| 1001        | \$A                                    | CTRL A                             |
| 1002        | \$B                                    | CTRL B                             |
| 1003        | \$C                                    | CTRL C                             |
| 1004        | \$D                                    | CTRL D                             |
| 1005        | \$E                                    | CTRL E                             |
| 1006        | \$F                                    | CTRL F                             |
| 1007        | \$G                                    | CTRL G                             |
| 1008        | \$H                                    | CTRL H/BACKSPACE <sup>1</sup>      |
| 1009        | \$1                                    | CTRL I/HORIZONTAL TAB <sup>1</sup> |
| 1010        | \$J                                    | CTRL J                             |
| 1011        | \$K                                    | CTRL K                             |
| 1012        | \$L                                    | CTRL L                             |
| 1013        | \$M                                    | CTRL M/ENTER <sup>1</sup>          |
| 1014        | \$N                                    | CTRL N                             |
| 1015        | \$O                                    | CTRL O                             |

Table E-1 ASCII Value - Code 39 Encode - Keystroke

| ASCII Value | Full ASCII<br>Code 39 Encode Character | Keystroke |
|-------------|----------------------------------------|-----------|
| 1016        | \$P                                    | CTRL P    |
| 1017        | \$Q                                    | CTRL Q    |
| 1018        | \$R                                    | CTRL R    |
| 1019        | \$S                                    | CTRL S    |
| 1020        | \$T                                    | CTRL T    |
| 1021        | \$U                                    | CTRL U    |
| 1022        | \$V                                    | CTRL V    |
| 1023        | \$W                                    | CTRL W    |
| 1024        | \$X                                    | CTRL X    |
| 1025        | \$Y                                    | CTRL Y    |
| 1026        | \$Z                                    | CTRL Z    |
| 1027        | %A                                     | CTRL [    |
| 1028        | %В                                     | CTRL \    |
| 1029        | %C                                     | CTRL]     |
| 1030        | %D                                     | CTRL 6    |
| 1031        | %Е                                     | CTRL -    |
| 1032        | Space                                  | Space     |
| 1033        | /A                                     | !         |
| 1034        | /B                                     | "         |
| 1035        | /C                                     | #         |
| 1036        | /D                                     | ?         |
| 1037        | /E                                     | %         |
| 1038        | /F                                     | &         |
| 1039        | /G                                     | "         |
| 1040        | /H                                     | (         |
| 1041        | /I                                     | )         |
| 1042        | /J                                     | *         |
| 1043        | /K                                     | +         |

Table E-1 ASCII Value - Code 39 Encode - Keystroke (Continued)

| ASCII Value | Full ASCII<br>Code 39 Encode Character | Keystroke                             |
|-------------|----------------------------------------|---------------------------------------|
| 1044        | /L                                     | ,                                     |
| 1045        | -                                      | -                                     |
| 1046        |                                        |                                       |
| 1047        | /o                                     | 1                                     |
| 1048        | 0                                      | 0                                     |
| 1049        | 1                                      | 1                                     |
| 1050        | 2                                      | 2                                     |
| 1051        | 3                                      | 3                                     |
| 1052        | 4                                      | 4                                     |
| 1053        | 5                                      | 5                                     |
| 1054        | 6                                      | 6                                     |
| 1055        | 7                                      | 7                                     |
| 1056        | 8                                      | 8                                     |
| 1057        | 9                                      | 9                                     |
| 1058        | /Z                                     | :                                     |
| 1059        | %F                                     | · · · · · · · · · · · · · · · · · · · |
| 1060        | %G                                     | <                                     |
| 1061        | %Н                                     | =                                     |
| 1062        | %I                                     | >                                     |
| 1063        | %J                                     | ?                                     |
| 1064        | %V                                     | @                                     |
| 1065        | A                                      | A                                     |
| 1066        | В                                      | В                                     |
| 1067        | С                                      | С                                     |
| 1068        | D                                      | D                                     |
| 1069        | E                                      | E                                     |
| 1070        | F                                      | F                                     |
| 1071        | G                                      | G                                     |

Table E-1 ASCII Value - Code 39 Encode - Keystroke (Continued)

| ASCII Value | Full ASCII<br>Code 39 Encode Character | Keystroke |
|-------------|----------------------------------------|-----------|
| 1072        | Н                                      | Н         |
| 1073        | 1                                      | 1         |
| 1074        | J                                      | J         |
| 1075        | К                                      | К         |
| 1076        | L                                      | L         |
| 1077        | М                                      | М         |
| 1078        | Ν                                      | N         |
| 1079        | 0                                      | 0         |
| 1080        | Р                                      | Р         |
| 1081        | Q                                      | Q         |
| 1082        | R                                      | R         |
| 1083        | S                                      | S         |
| 1084        | Т                                      | Т         |
| 1085        | U                                      | U         |
| 1086        | V                                      | V         |
| 1087        | W                                      | W         |
| 1088        | Х                                      | Х         |
| 1089        | Y                                      | Y         |
| 1090        | Z                                      | Z         |
| 1091        | %К                                     | [         |
| 1092        | %L                                     | \         |
| 1093        | %M                                     | ]         |
| 1094        | %N                                     | ٨         |
| 1095        | %O                                     | -         |
| 1096        | %W                                     | ·         |
| 1097        | +A                                     | а         |
| 1098        | +В                                     | b         |
| 1099        | +C                                     | С         |

Table E-1 ASCII Value - Code 39 Encode - Keystroke (Continued)

| ASCII Value | Full ASCII<br>Code 39 Encode Character | Keystroke |
|-------------|----------------------------------------|-----------|
| 1100        | +D                                     | d         |
| 1101        | +E                                     | е         |
| 1102        | +F                                     | f         |
| 1103        | +G                                     | g         |
| 1104        | +H                                     | h         |
| 1105        | +1                                     | i         |
| 1106        | +J                                     | j         |
| 1107        | +К                                     | k         |
| 1108        | +L                                     | 1         |
| 1109        | +M                                     | m         |
| 1110        | +N                                     | n         |
| 1111        | +0                                     | 0         |
| 1112        | +P                                     | р         |
| 1113        | +Q                                     | q         |
| 1114        | +R                                     | r         |
| 1115        | +S                                     | S         |
| 1116        | +T                                     | t         |
| 1117        | +U                                     | u         |
| 1118        | +V                                     | V         |
| 1119        | +W                                     | W         |
| 1120        | +X                                     | х         |
| 1121        | +Y                                     | у         |
| 1122        | +Z                                     | Z         |
| 1123        | %P                                     | {         |
| 1124        | %Q                                     | 1         |
| 1125        | %R                                     | }         |
| 1126        | %S                                     | ~         |

 Table E-1
 ASCII Value - Code 39 Encode - Keystroke (Continued)

 Table E-2
 ALT Key Standard Defaults

| ALT Keys | Keystroke |
|----------|-----------|
| 2064     | ALT 2     |
| 2065     | ALT A     |
| 2066     | ALT B     |
| 2067     | ALT C     |
| 2068     | ALT D     |
| 2069     | ALT E     |
| 2070     | ALT F     |
| 2071     | ALT G     |
| 2072     | ALT H     |
| 2073     | ALT I     |
| 2074     | ALT J     |
| 2075     | ALT K     |
| 2076     | ALT L     |
| 2077     | ALT M     |
| 2078     | ALT N     |
| 2079     | ALT O     |
| 2080     | ALT P     |
| 2081     | ALT Q     |
| 2082     | ALT R     |
| 2083     | ALT S     |
| 2084     | ALT T     |
| 2085     | ALT U     |
| 2086     | ALT V     |
| 2087     | ALT W     |
| 2088     | ALT X     |
| 2089     | ALT Y     |
| 2090     | ALT Z     |

| Misc. Key | Keystroke |
|-----------|-----------|
| 3001      | PA 1      |
| 3002      | PA 2      |
| 3003      | CMD 1     |
| 3004      | CMD 2     |
| 3005      | CMD 3     |
| 3006      | CMD 4     |
| 3007      | CMD 5     |
| 3008      | CMD 6     |
| 3009      | CMD 7     |
| 3010      | CMD 8     |
| 3011      | CMD 9     |
| 3012      | CMD 10    |
| 3013      | CMD 11    |
| 3014      | CMD 12    |
| 3015      | CMD 13    |
| 3016      | CMD 14    |

#### Table E-3 Miscellaneous Key Standard Defaults

#### Table E-4 GUI Shift Keys

| Other Value | Keystroke |
|-------------|-----------|
| 3048        | GUI 0     |
| 3049        | GUI 1     |
| 3050        | GUI 2     |
| 3051        | GUI 3     |
| 3052        | GUI 4     |
| 3053        | GUI 5     |
| 3054        | GUI 6     |
| 3055        | GUI 7     |
| 3056        | GUI 8     |
| 3057        | GUI 9     |
| 3065        | GUI A     |
| 3066        | GUI B     |
| 3067        | GUI C     |
| 3068        | GUI D     |
| 3069        | GUI E     |
| 3070        | GUI F     |
| 3071        | GUI G     |
| 3072        | GUI H     |
| 3073        | GULI      |
| 3074        | GUI J     |
| 3075        | GUI K     |
| 3076        | GUI L     |
| 3077        | GUI M     |
| 3078        | GUIN      |
| 3079        | GUI O     |
| 3080        | GUI P     |

GUI Shift Keys The Apple<sup>TM</sup> iMac keyboard has an apple key on either side of the space bar. Windows-based systems have a GUI key to the left of the left ALT key, and to the right of the right ALT key.

| Other Value | Keystroke |
|-------------|-----------|
| 3081        | GUI Q     |
| 3082        | GUI R     |
| 3083        | GUI S     |
| 3084        | GUI T     |
| 3085        | GUI U     |
| 3086        | GUI V     |
| 3087        | GUI W     |
| 3088        | GUI X     |
| 3089        | GUI Y     |
| 3090        | GUI Z     |

 Table E-4
 GUI Shift Keys (Continued)

GUI Shift Keys The Apple<sup>TM</sup> iMac keyboard has an apple key on either side of the space bar. Windows-based systems have a GUI key to the left of the left ALT key, and to the right of the right ALT key.

 Table E-5
 PF Key Standard Default Table

| PF Keys | Keystroke |
|---------|-----------|
| 4001    | PF 1      |
| 4002    | PF 2      |
| 4003    | PF 3      |
| 4004    | PF 4      |
| 4005    | PF 5      |
| 4006    | PF 6      |
| 4007    | PF 7      |
| 4008    | PF 8      |
| 4009    | PF 9      |
| 4010    | PF 10     |
| 4011    | PF 11     |
| 4012    | PF 12     |
| 4013    | PF 13     |

| PF Keys | Keystroke |
|---------|-----------|
| 4014    | PF 14     |
| 4015    | PF 15     |
| 4016    | PF 16     |

 Table E-5
 PF Key Standard Default Table (Continued)

#### Table E-6 F key Standard Default Table

| F Keys | Keystroke |
|--------|-----------|
| 5001   | F 1       |
| 5002   | F 2       |
| 5003   | F 3       |
| 5004   | F 4       |
| 5005   | F 5       |
| 5006   | F 6       |
| 5007   | F 7       |
| 5008   | F 8       |
| 5009   | F 9       |
| 5010   | F 10      |
| 5011   | F 11      |
| 5012   | F 12      |
| 5013   | F 13      |
| 5014   | F 14      |
| 5015   | F 15      |
| 5016   | F 16      |
| 5017   | F 17      |
| 5018   | F 18      |
| 5019   | F 19      |
| 5020   | F 20      |
| 5021   | F 21      |

| F Keys | Keystroke |
|--------|-----------|
| 5022   | F 22      |
| 5023   | F 23      |
| 5024   | F 24      |

 Table E-6
 F key Standard Default Table (Continued)

#### Table E-7 Numeric Key Standard Default Table

| Numeric Keypad | Keystroke |
|----------------|-----------|
| 6042           | *         |
| 6043           | +         |
| 6044           | Undefined |
| 6045           | -         |
| 6046           |           |
| 6047           | /         |
| 6048           | 0         |
| 6049           | 1         |
| 6050           | 2         |
| 6051           | 3         |
| 6052           | 4         |
| 6053           | 5         |
| 6054           | 6         |
| 6055           | 7         |
| 6056           | 8         |
| 6057           | 9         |
| 6058           | Enter     |
| 6059           | Num Lock  |

| Extended Keypad | Keystroke    |
|-----------------|--------------|
| 7001            | Break        |
| 7002            | Delete       |
| 7003            | Pg Up        |
| 7004            | End          |
| 7005            | Pg Dn        |
| 7006            | Pause        |
| 7007            | Scroll Lock  |
| 7008            | Backspace    |
| 7009            | Tab          |
| 7010            | Print Screen |
| 7011            | Insert       |
| 7012            | Home         |
| 7013            | Enter        |
| 7014            | Escape       |
| 7015            | Up Arrow     |
| 7016            | Dn Arrow     |
| 7017            | Left Arrow   |
| 7018            | Right Arrow  |

#### Table E-8 Extended Keypad Standard Default Table

# Index

## Numerics

| 123Scan configuration |  |  |  |  |  |  |  |  |  |  |  |  |  |  |  |  |  |  |  |  |  | 9- | 1 |
|-----------------------|--|--|--|--|--|--|--|--|--|--|--|--|--|--|--|--|--|--|--|--|--|----|---|
|-----------------------|--|--|--|--|--|--|--|--|--|--|--|--|--|--|--|--|--|--|--|--|--|----|---|

#### A

| ADF                                    |
|----------------------------------------|
| invalid rule 3-2                       |
| rules                                  |
| transmit error                         |
| advanced data formatting 2-2, 3-2, 9-1 |
| aiming 2-4                             |
| ASCII values                           |
| keyboard wedge 5-12                    |
| RS-232 6-17                            |
| USB                                    |
| auto-scan mode 1-1, 2-3, 4-5           |

### В

| bar | code defaults                         |   |
|-----|---------------------------------------|---|
|     | keyboard wedge 5-                     | 3 |
|     | RS-232 6-                             | 3 |
|     | symbologies 8-                        | 2 |
|     | USB                                   | 3 |
|     | user preferences 4-                   | 2 |
| bar | codes                                 |   |
|     | 123Scan                               | 1 |
|     | beep after good decode 4-             | 7 |
|     | beeper tone 4-                        | 4 |
|     | beeper volume 4-                      | 4 |
|     | cancelD-                              | 3 |
|     | FN1 sub values 4-1                    | 0 |
|     | keyboard wedge                        |   |
|     | alternate numeric keypad emulation 5- | 8 |
|     | caps lock on 5-                       | 8 |
|     | caps lock override 5-                 | 9 |

| country keyboard types (country codes) 8 | 5-5 |
|------------------------------------------|-----|
| host types                               | 5-4 |
| ignore unknown characters                | 5-6 |
| intra-keystroke delay                    | 5-7 |
| keystroke delay                          | 5-7 |
| laser on time                            | 1-6 |
| numeric bar codes E                      | )-3 |
| power mode                               | 1-5 |
| prefix/suffix values                     | 1-8 |
| RS-232                                   |     |
| baud rate                                | ò-7 |
| beep on 6-                               | 14  |
| check receive errors 6-                  | 10  |
| data bits6                               | 6-9 |
| hardware handshaking6-                   | 10  |
| host serial response time-out            | 13  |
| host types                               | 6-6 |
| ignore unknown characters                | 16  |
| intercharacter delay6-                   | 15  |
| Nixdorf Beep/LED options                 | 16  |
| RTS line state                           | 14  |
| stop bit select                          | 5-9 |
| RS-232 parameters                        |     |
|                                          | 6-8 |
| scan data transmission format            | 4-8 |
| scan line width                          | 4-6 |
| scanning mode                            | 4-5 |
| set defaults                             | 4-3 |
| symbologies                              |     |
| bi-directional redundancy                | 47  |
| bookland EAN, enable/disable             | 3-7 |
| bookland ISBN 8-                         | 17  |
| Chinese 2 of 5 enable/disable 8-         | 36  |
| codabar CI SI editing                    | 38  |
| codabar lengths 8-                       | 37  |
| codabar NOTIS editing 8-                 | 38  |
| codabar enable/disable 8-                | 36  |

| code 11 check digit verification | 8-30         |
|----------------------------------|--------------|
| code 11 lengths                  | 8-29         |
| code 11, transmit check digits   | 8-30         |
| code 128, enable/disable         | 8-18         |
| code 39 buffering                | 8-25         |
| code 39 check digit verification | 8-23         |
| code 39 full ASCII conversion    | 8-24         |
| code 39 lengths                  | 8-22         |
| code 30 transmit huffer          | 8-26         |
| code 39 transmit aback digit     | 0-20         |
|                                  | 0-20         |
|                                  | 8-20         |
|                                  | 8-27         |
| code 93, enable/disable          | 8-27         |
| convert UPC-E to UPC-A           | 8-15         |
| convert UPC-E1 to UPC-A          | 8-16         |
| discrete 2 of 5 lengths          | 8-35         |
| discrete 2 of 5, enable/disable  | 8-34         |
| EAN-13/EAN-8, enable/disable     | . 8-7        |
| EAN-8/JAN-8 extend               | 8-16         |
| GS1 databar, convert to UPC/EAN  | 8-43         |
| GS1 databar, enable/disable      | 8-42         |
| GS1-128 enable/disable           | 8-19         |
| L2 of 5 check digit verification | 8-33         |
| 12  of  5  convert to  FAN-13    | 8-31         |
|                                  | 0 21         |
|                                  | 0-01         |
|                                  | 0-00         |
|                                  | 8-31         |
| intercharacter gap               | 8-47         |
| ISBI 128, enable/disable         | 8-19         |
| MSI check digit algorithm        | 8-41         |
| MSI check digits                 | 8-40         |
| MSI lengths8-39,                 | 8-40         |
| MSI transmit check digits        | 8-41         |
| MSI, enable/disable              | 8-39         |
| redundancy levels                | 8-44         |
| security levels                  | 8-46         |
| bi-directional redundancy 8-47   |              |
| supplementals                    | 8-8          |
| triontic code 39 enable/disable  | 8-20         |
|                                  | 8-18         |
|                                  | 8-11<br>8-11 |
| LIPC A proamble                  | 0 12         |
|                                  | 0 10         |
|                                  | 0-12         |
|                                  | . 8-5        |
|                                  | 8-14         |
| UPC-E transmit check digit       | 8-12         |
| UPC-E1 preamble                  | 8-15         |
| UPC-E1 transmit check digit      | 8-13         |
| UPC-E1, enable/disable           | . 8-6        |
| transmit code ID character       | . 4-7        |
| transmit no read message         | 4-10         |
| USB                              |              |
| caps lock override               | . 7-7        |
| country keyboard types           | . 7-5        |

| device type 7-4          |
|--------------------------|
| keystroke delay7-7       |
| unknown characters       |
| bar codes RS-232         |
| software handshaking6-12 |
| beeper definitions 2-2   |
| bulletsxii               |

#### C

| cables                        |
|-------------------------------|
| installing1-2                 |
| interface                     |
| removing cables1-3            |
| character set                 |
| Chinese 2 of 5 bar codes 8-36 |
| codabar bar codes             |
| code 11 bar codes             |
| code 128 bar codes 8-18       |
| code 39 bar codes             |
| code 93 bar codes             |
| code identifiers              |
| AIM code IDsB-2               |
| Symbol code IDsB-1            |
| configurations xi             |
| conventions                   |
| notational                    |
|                               |

#### D

| decode zone               |
|---------------------------|
| kovboard wodgo 5 2        |
|                           |
| RS-232 6-3                |
| symbologies8-2            |
| USB                       |
| user preferences 4-2      |
| discrete 2 of 5 bar codes |
| DTF bar codes             |

#### Ε

| error indications        |
|--------------------------|
| ack/nak6-12              |
| ADF 2-2, 3-2             |
| beeper 4-7               |
| enq6-12                  |
| format 2-2, 3-3          |
| input                    |
| laser on time            |
| RS-232 2-2, 3-2          |
| RS-232 transmission 6-10 |
| symbologies8-2           |
| transmission             |

| unknown characters | . 5-6, 6-16, 7-8 |
|--------------------|------------------|
| user preferences   | 4-2              |
| xon/xoff           | 6-12             |

# G

| GS1 databar bar codes   |  |
|-------------------------|--|
| reduced space symbology |  |

#### Н

| host types     |     |
|----------------|-----|
| keyboard wedge | 5-4 |
| RS-232         | 6-6 |
| USB            | 7-4 |
|                |     |

### I

| information, service         |  | <br> |  |  |  |  |  | xiii |
|------------------------------|--|------|--|--|--|--|--|------|
| intercharacter gap           |  | <br> |  |  |  |  |  | 8-47 |
| interleaved 2 of 5 bar codes |  | <br> |  |  |  |  |  | 8-31 |

## Κ

| keyboard wedge connection | 5-2 |
|---------------------------|-----|
| keyboard wedge defaults   | 5-3 |
| keyboard wedge parameters | 5-4 |

# L

| LED definitions |     |   |   |   |   |   |   |   |   |   |   |   |   |   |   |   |   |   |   |   |   |   |   |   |   |   |   |   | 2. | -3 |
|-----------------|-----|---|---|---|---|---|---|---|---|---|---|---|---|---|---|---|---|---|---|---|---|---|---|---|---|---|---|---|----|----|
| LED definitions | • • | • | • | • | • | • | • | • | • | • | • | • | · | • | • | • | • | • | • | • | • | • | • | • | • | • | • | • | 2. | -3 |

## Μ

| maintenance   |   |   |  |  |   |  |   |   |  |   |  |  |  |  |  |   |  |  | . 3- | 1 |
|---------------|---|---|--|--|---|--|---|---|--|---|--|--|--|--|--|---|--|--|------|---|
| MSI bar codes | • | • |  |  | • |  | • | • |  | • |  |  |  |  |  | • |  |  | 8-3  | 9 |

## Ν

| notational conventions | <br> | <br> | <br>    |     | <br>xii  |
|------------------------|------|------|---------|-----|----------|
| NW - 7                 | <br> | <br> | <br>• • | • • | <br>8-36 |

#### Ρ

| parameter defaults       |  |
|--------------------------|--|
| keyboard wedge           |  |
| RS-232                   |  |
| symbologies              |  |
| USB                      |  |
| user preferences         |  |
| parameters               |  |
| beep after good decode . |  |
| beeper tone              |  |

## R

| RS-232 | connection |  |  |  |  |  |  |  |  |  | . 6-2 |
|--------|------------|--|--|--|--|--|--|--|--|--|-------|
| RS-232 | defaults   |  |  |  |  |  |  |  |  |  | . 6-3 |
| RS-232 | parameters |  |  |  |  |  |  |  |  |  | . 6-4 |

# S

| sample bar codes<br>code 128<br>code 39<br>GS1 databar<br>interleaved 2 of 5<br>UPC/EAN<br>scanner parts | C-2<br>C-1<br>C-3<br>C-3<br>C-2<br>C-1<br>2-1, 2-4 |
|----------------------------------------------------------------------------------------------------|----------------------------------------------------|
| scanning                                                                                                 |                                                    |
| aiming                                                                                                   | 2-4                                                |
| auto-scan mode                                                                                           | 2-3                                                |
| errors                                                                                                   | 5-6, 7-8                                           |
| symbologies sequence example                                                                             | 8-1                                                |
| triggered mode                                                                                           | 2-3                                                |
| user preferences sequence example .                                                                      | 4-1                                                |
| security level bar codes                                                                                 |                                                    |
| bi-directional redundancy                                                                                | 8-47                                               |
| security levels                                                                                          | 8-44 8-46                                          |
| service information                                                                                      | viii                                               |
|                                                                                                    |                                                    |
| setup                                                                                                    | 7.0                                                |
|                                                                                                    |                                                    |
| connecting an RS-232 interface                                                                           |                                                    |
| connecting interface cable                                                                               |                                                    |
| connecting keyboard wedge interface .                                                                    |                                                    |
| connecting power                                                                                         | 1-3                                                |
| installing the cable                                                                                     | 1-2                                                |
|                                                                                                    |                                                    |

#### Index - 4 Symbol LS1203 Product Reference Guide

| unpacking 1            | 1-2 |
|------------------------|-----|
| signal descriptions 3  | 3-6 |
| specifications         | 3-5 |
| symbologies defaults 8 | 3-2 |

#### Т

| technical specifications | 3-5          |
|--------------------------|--------------|
| triggered mode1          | -1, 2-3, 4-5 |
| troubleshooting          | 3-2          |

#### U

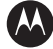

#### MOTOROLA

Motorola, Inc. One Motorola Plaza Holtsville, New York 11742, USA 1-800-927-9626 http://www.motorola.com/enterprisemobility

MOTOROLA and the Stylized M Logo and Symbol and the Symbol logo are registered in the U.S. Patent and Trademark Office. All other product or service names are the property of their respective owners. © Motorola, Inc. 2008

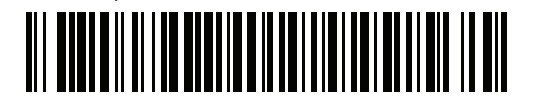

72E-73953-04 Revision A - August 2008

Free Manuals Download Website <u>http://myh66.com</u> <u>http://usermanuals.us</u> <u>http://www.somanuals.com</u> <u>http://www.4manuals.cc</u> <u>http://www.4manuals.cc</u> <u>http://www.4manuals.cc</u> <u>http://www.4manuals.com</u> <u>http://www.404manual.com</u> <u>http://www.luxmanual.com</u> <u>http://aubethermostatmanual.com</u> Golf course search by state

http://golfingnear.com Email search by domain

http://emailbydomain.com Auto manuals search

http://auto.somanuals.com TV manuals search

http://tv.somanuals.com